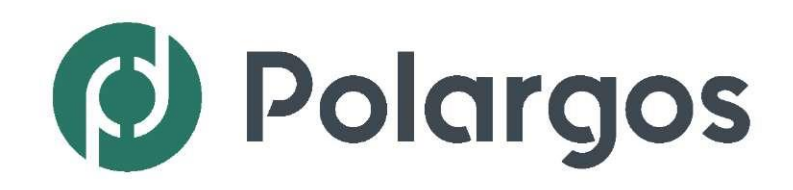

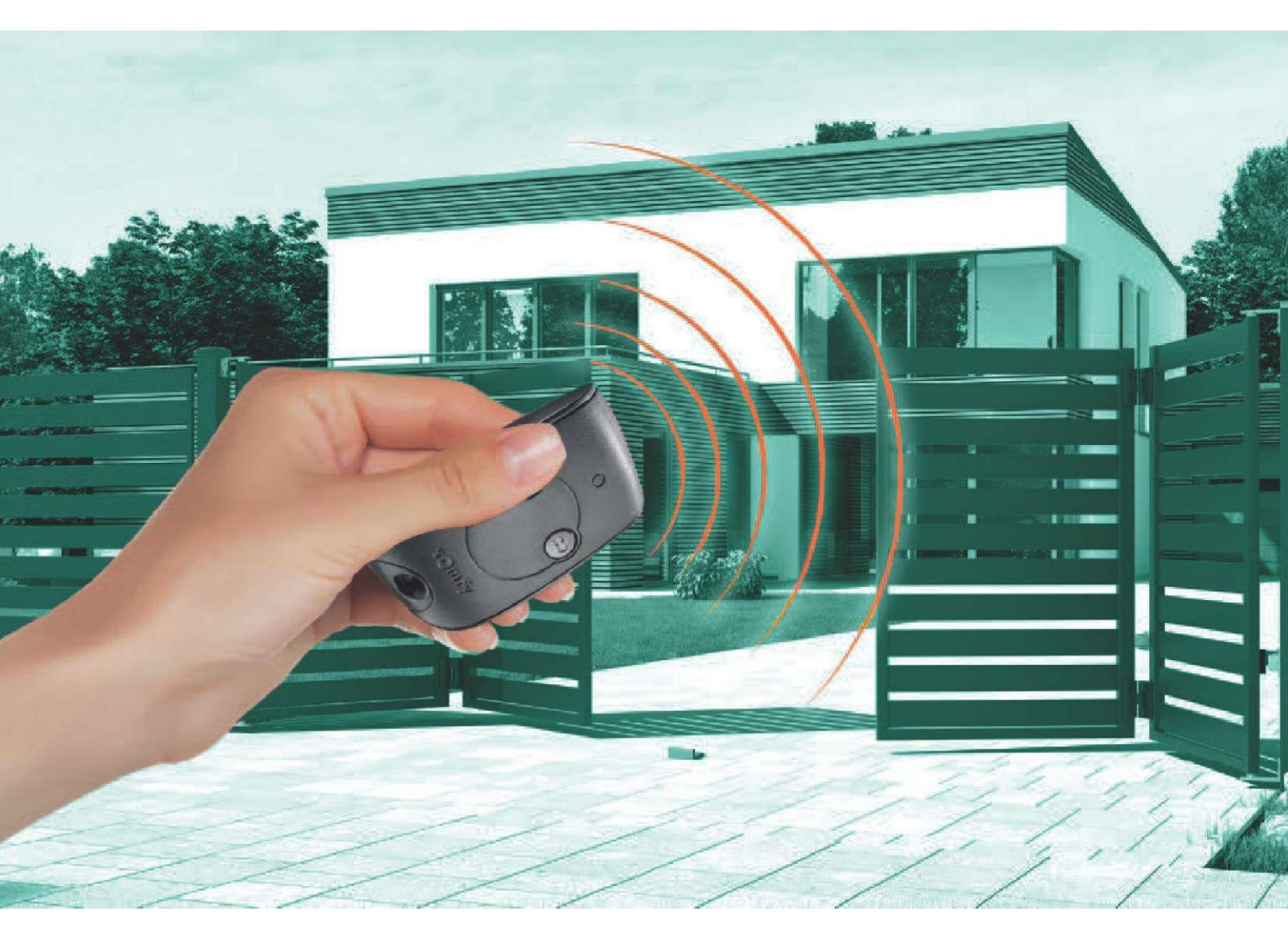

Návod na montáž a obsluhu

# Automatická brána EASY WAY PACK 201

Inteligentná brána INTELLIGATE

# AUTOMATICKÁ BRÁNA EASY WAY PACK 201

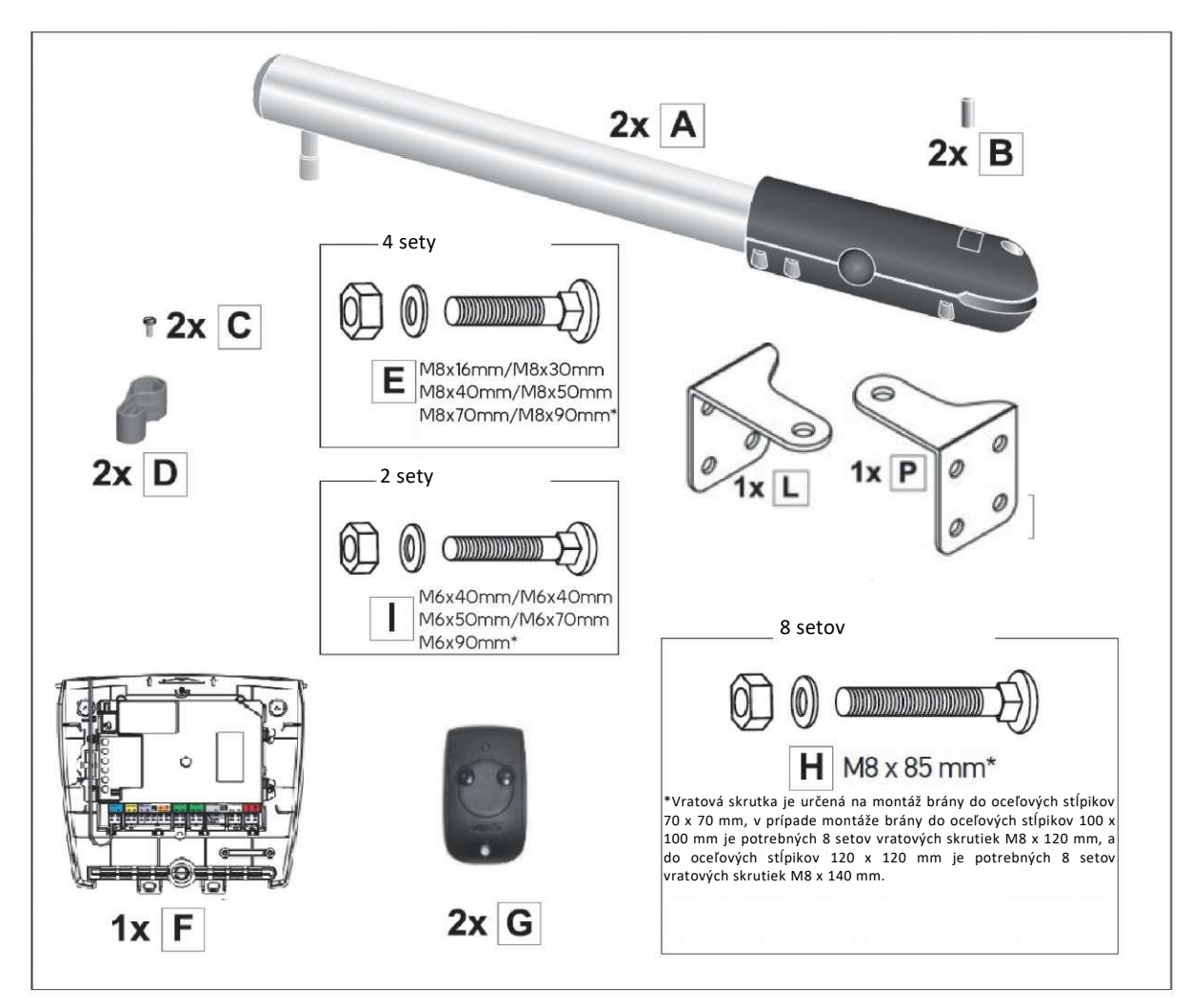

\*Podľa požiadaviek určitého systému.

+

Set obsahuje aj spojovací prvok prispôsobený rôznym variantom.

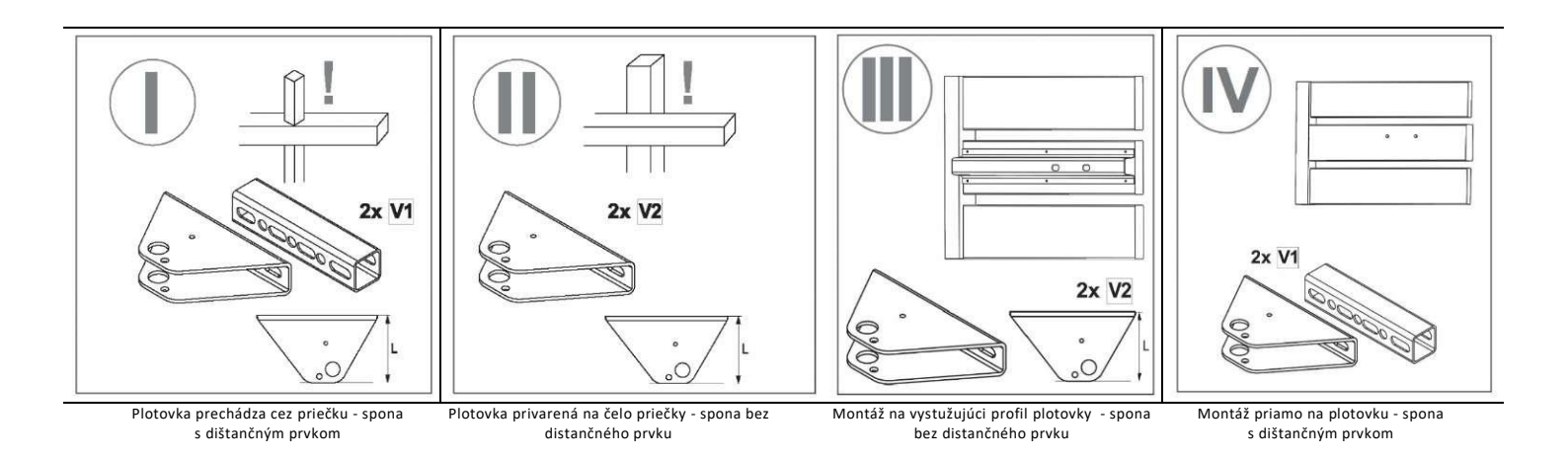

# INTELIGENTNÁ BRÁNA INTELLIGATE

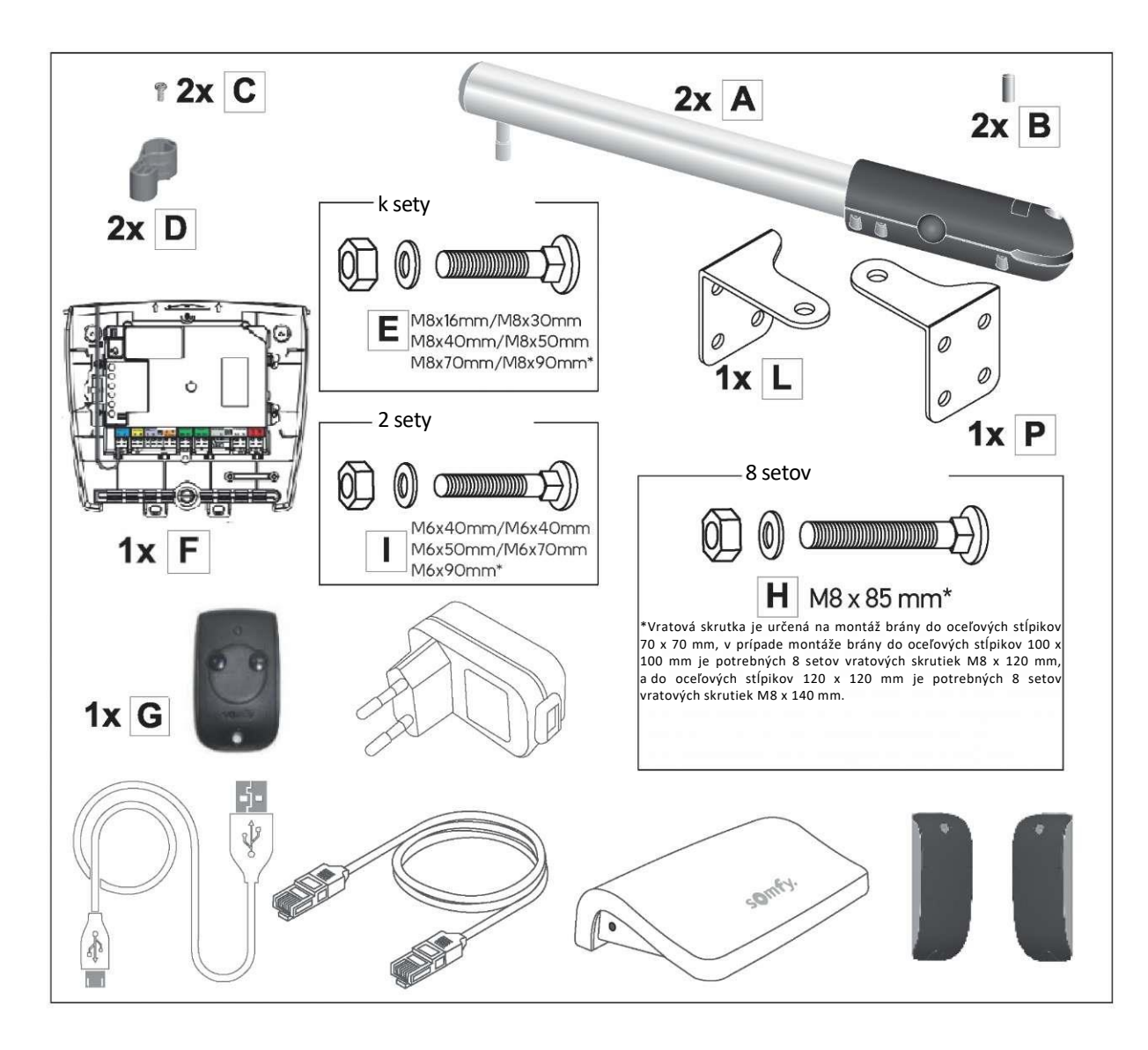

-----

Vhodný spojovací prvok podľa zvoleného variantu by mal byť súčasťou dodávky.

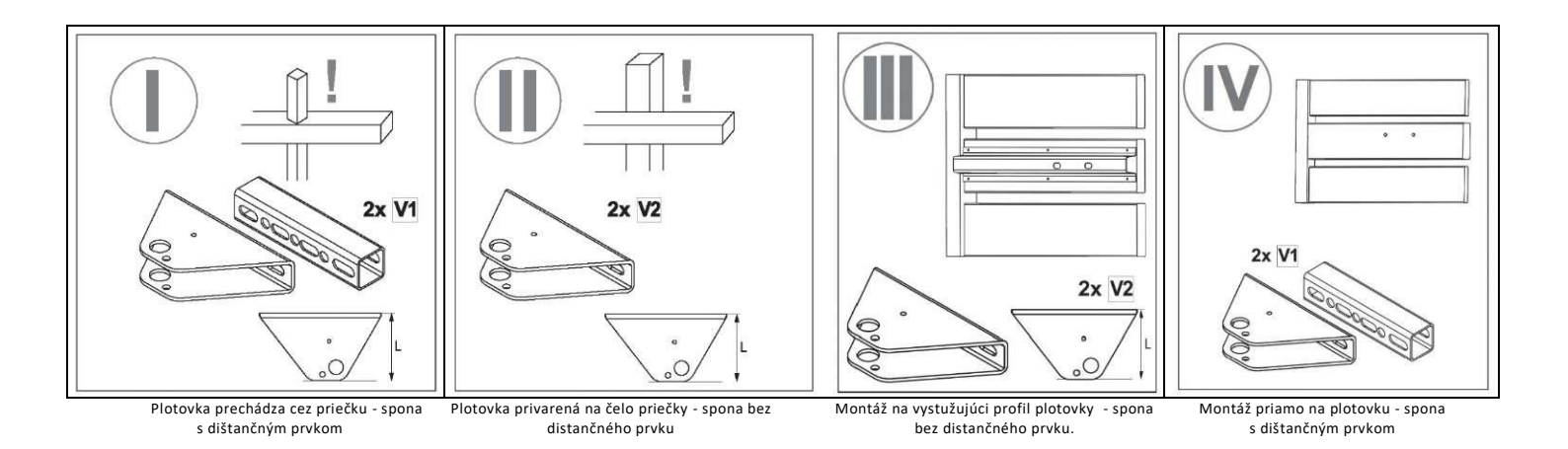

# Obsah

| Úvod                                                             | 6  | Návod pre použ                  |
|------------------------------------------------------------------|----|---------------------------------|
| Bezpečnostné pokyny                                              | 7  | Rozšírené nasta                 |
| Údaje o batériách                                                | 8  | Otvorenie na pr                 |
| Recyklácia a likvidácia opotrebeného zariadenia                  | 8  | Automatické za                  |
| Súlad s legislatívou                                             | 8  |                                 |
| Predchádzanie riziku                                             | 8  | Nastavenie dial                 |
| Popis nebezpečných zón                                           | 8  | Ďalší diaľkový o                |
| Reznečnostné onatrenia pre odstránenie rizika                    | 9  |                                 |
|                                                                  | 5  | Fotobunky / Bra                 |
| Opis výrobku                                                     | 10 | Oranžové svetk                  |
| Technické údaje                                                  | 10 | Akumulátor (va                  |
| Veľkosť a maximálna hmotnosť krídiel                             | 11 | Norávislá ontán                 |
| Maximálny otvárací uhol                                          | 11 |                                 |
| Veľkosti pohonov a ovládacieho modulu (v mm)                     | 11 |                                 |
| Vstavaný obmedzovač otvárania                                    | 11 |                                 |
|                                                                  |    | Zonove osvetle                  |
| Príprava na montáž                                               | 12 | Napajanie 20 sil                |
| Kontrolné miesta pred začatím montáže                            | 12 | Podpora pri od                  |
| Nevyhnutné náradie                                               | 13 | Technická podp                  |
| Predbežná elektroinštalácia                                      | 14 | Výmena batérií                  |
| Napájanie z elektrickej siete                                    | 14 | Obnovenie nast                  |
| Príprava spojovacích prvkov                                      | 15 | Zablokovanie/o                  |
| Montáž automatiky                                                | 17 | Diagnostika                     |
| Príprava brány                                                   | 17 | Najdôležitejšie                 |
| Nanojenje elektriky                                              | 28 | Aplikácia Conne<br>zariadeniami |
| Etany                                                            | 28 | lednotlivé prvk                 |
| Licepy                                                           | 28 | Inteligentná brá                |
|                                                                  | 20 |                                 |
| Montáž ovládacieho modulu                                        | 28 | Montáž systém                   |
| Umiestnenie rozvodnej krabice na stĺpe                           | 28 | Aktivácia ovláda                |
| Montáž rozvodnej krabice na stĺp                                 | 29 | Stiahnutie aplik                |
| Negelegie gebenu                                                 | 20 | Návod na obslu                  |
| Napojenie pononu<br>Napojenie dvoch elektrických nobonov         | 30 |                                 |
| Napojenie uvočni člektických pohonov                             | 51 |                                 |
| Napojenie na elektrickú sieť                                     | 31 |                                 |
| Uvedenie do prevádzky a bežná prevádzka                          | 33 |                                 |
| Etapy                                                            | 33 |                                 |
| Objasnenie symbolov                                              | 33 |                                 |
| Režim prevádzky diaľkových ovládačov                             | 33 |                                 |
| Vypnutie napájania elektroinštalácie                             | 34 |                                 |
| Automatické nastavenie dráhy pohybu brány                        | 34 |                                 |
| Nastavenie pohotovostného režimu elektronickej ovládacej sústavy | 35 |                                 |
| Úplać atvoronio o zatvoronio brány                               | 25 |                                 |
| opine otvorenie a zatvorenie brany                               | 35 |                                 |
| Zisteme preкаzку                                                 | 30 |                                 |

| Návod pre používateľov                                                         | 36 |
|--------------------------------------------------------------------------------|----|
| Rozšírené nastavenia                                                           | 36 |
| Otvorenie na prechod peších                                                    | 36 |
| Automatické zatváranie                                                         | 38 |
| Nastavenie diaľkových ovládačov                                                | 40 |
| Opis diaľkových ovládačov                                                      | 40 |
| Ďalší diaľkový ovládač                                                         | 41 |
| Kabeláž príslušenstva                                                          | 42 |
| Fotobunky / Brána Intelligate                                                  | 42 |
| Oranžové svetlo (variant)                                                      | 43 |
| Akumulátor (variant)                                                           | 44 |
| Nezávislá anténa (variant)                                                     | 45 |
| Videovrátnik (variant)                                                         | 45 |
| Kľúčový spínač (variant)                                                       | 46 |
| Zónové osvetlenie (variant)                                                    | 46 |
| Napájanie zo slnečnej energie (variant)                                        | 46 |
| Podpora pri odstraňovaní porúch                                                | 47 |
| Technická podpora                                                              | 47 |
| Výmena batérií v diaľkovom ovládači                                            | 47 |
| Obnovenie nastavení                                                            | 47 |
| Zablokovanie/odblokovanie jednotlivých pohonov                                 | 48 |
| Diagnostika                                                                    | 49 |
| Najdôležitejšie funkčnosti                                                     | 50 |
| Aplikácia Connexoon Access RTS je kompatibilná s nasledujúcimi<br>zariadeniami | 50 |
| Jednotlivé prvky sústavy                                                       | 50 |
| Inteligentná brána - ovládanie prostredníctvom mobilných zariadení             | 50 |
| Montáž systému inteligentnej brány                                             | 51 |
| Aktivácia ovládacieho panelu Connexoon                                         | 52 |
| Stiahnutie aplikácie Connexoon Access RTS na smartfón                          | 55 |
| Návod na obsluhu ovládacieho zariadenia CONNEXOON ACCESS RTS                   | 57 |

POLARGOS je poľský výrobca oplotení domov, priemyselných objektov a aj iných oceľových výrobkov, ktorý pôsobí na trhu od roku 1994. Vďaka dlhoročným skúsenostiam a aj výrobnému a marketingovému zázemiu POLARGOS vytvára výrobky, ktoré da tešia stále rastúcou popularitou nielen doma ale aj v zahraničí.

Cieľom našej spoločnosti je dodávať na trh výrobky, ktoré sú v súlade s najvyššími požiadavkami kvality a tiež čelia vysokým očakávaniam zákazníkov v oblasti estetiky a platnej módy na trhu oplotení.

Ďakujeme za vašu dôveru a aj za to, že ste sa rozhodli pre systém EASY WAY PACK 201 a Intelligate. Pred začatím montáže prečítajte pozorne tento návod.

TECHNICKÁ PODPORA: INFOLINKA: 0 801 377 199\*

\*poplatok ako za miestne spojenie

EASY WAY PACK 201 a Connexoon RTS boli vytvorené spoločnosťou Somfy pre POLARGOS

### Bezpečnostné pokyny

Pred začatím montáže výrobku pozorne prečítajte všetky údaje uvedené v tomto návode. Dodržiavajte všetky uvedené pokyny a nechajte tento dokument pre prípad opakovaného použitia po dobu prevádzky výrobku.

Nedodržiavanie pokynov na montáž môže viesť k vzniku vážnych úrazov, poškodenia tela alebo majetkových strát. V takomto prípade POLARGOS nezodpovedá za vzniknuté ujmy a straty.

Toto zariadenie nie je určené na použitie osobami (vrátane detí), ktorých telesné, senzorické alebo psychické schopnosti sú obmedzené alebo osobami, ktoré nemajú požadované skúsenosti ani vedomosti, pokiaľ nie sú sprevádzané zodpovednou osobou za ich bezpečnosť alebo im neboli skôr poskytnuté pokyny na prevádzku zariadenia.

Nedovoľte, aby sa deti hrali pevnými ovládacími zariadeniami. Umiestnite vysielače diaľkového ovládania mimo dosahu detí.

V prípade použitia spínača bez blokovania\*\*\* skontrolujte, či sú ostatné osoby vo vhodnej vzdialenosti od brány.

Počas čistenia alebo vykonávania iných údržbárskych prác na zariadení odpojte napájanie, ak je zariadenie automaticky ovládané.

Pred montážou pohonu overte, či poháňaná časť je v dobrom technickom stave, bola správne vyvážená a tiež sa otvára a zatvára vhodným spôsobom.

Udržujte vhodnú vzdialenosť od zóny, ktorá sa nachádza medzi poháňanou časťou a umiestnenými v jej blízkosti pevnými prvkami, vzhľadom na nebezpečenstvo spojené s posuvom mobilnej časti počas otvárania (stlačenie, stisnutie, zaseknutie).

Kontrolujte zrakom bránu počas posuvu.

Všetky spínače bez blokovania\*\*\* by mali byť umiestnené na mieste, z ktorého poháňaná časť bude priamo viditeľná, ale aj vo vhodnej vzdialenosti od pohyblivých prvkov. Montujte ich na minimálnej výške 1,5 m a na mieste, na ktorom budú všeobecne dostupné, okrem spínačov, na ktoré sa vyžaduje vhodný kľúč.

Dodržiavajte vzdialenosť 500 mm od zadnej strany každého krídla, ak je brána úplne otvorená.

Nelikvidujte opotrebené zariadenie a opotrebené batérie spolu s domácim odpadom. Používateľ je povinný odovzdať všetky opotrebené elektronické a elektrické zariadenia do zberného dvoru na ich vhodné spracovanie.

POLARGOS týmto vyhlasuje, že tento výrobok je v súlade so základnými požiadavkami a ostatnými príslušnými ustanoveniami smernice č. 1999/5/CE. Vyhlásenie o zhode je dostupné na webovom sídle <u>www.polargos.pl.</u> Tento výrobok sa môže uvádzať na trh v Európskej únii a aj vo Švajčiarsku.

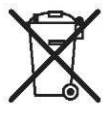

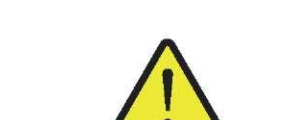

Každý mesiac kontrolujte:

- systém ohľadom výskytu prípadných stôp opotrebenia alebo poškodenia vodičov a montážneho materiálu.
- · 🛛 či hnacia sústava mení smer pohybu brány, ak brána narazí na prekážku s veľkosťou 50 mm v polovici výšky jej krídla.

Hnacia sústava sa nesmie použiť, ak vyžaduje opravu alebo nastavenie. Brány v zlom technickom stave by sa mali nechať opraviť, spevniť a niekedy aj vymeniť.

Na údržbu a opravu používajte len originálne súčasti.

\*\*\*napríklad: domáci telefón, kľúčový spínač, panel s digitálnym kódom a pod.

Na prípadné technické, elektronické alebo mechanické úpravy v oblasti hnacej sústavy sa vyžaduje súhlas oddelenia pre technickú podporu POLARGOS.

Ak je systém vybavený fotobunkami a/alebo oranžovým svetlom, pravidelne čistite optické prvky fotobuniek a oranžové svetlo.

### Údaje o batériách

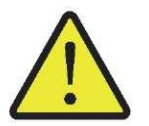

Nenechávajte batérie / gombíkové batérie / akumulátory áno, aby deti mali k nim prístup. Skladujte ich mimo dosahu detí. Nebezpečenstvo požitia týchto prvkov deťmi alebo domácimi zvieratami. Riziko smrti! Ak aj napriek týmto opatreniam vznikne nebezpečná situácia, bezodkladne vyhľadajte lekársku pomoc. Buďte opatrní, aby ste nezapríčinili skrat batérie, uchovajte ich mimo ohňa, nenabíjajte. Riziko výbuchu.

#### Recyklácia a likvidácia opotrebeného zariadenia

Akumulátor, ak bol montovaný, je potrebné vymontovať pred odovzdaním hnacej sústavy do likvidácie.

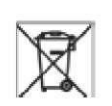

Nelikvidujte opotrebené batérie diaľkových ovládačov a akumulátor, ak bol zamontovaný, spolu s domácim odpadom. Odneste ich do zberného dvoru ako separovaný odpad na vhodné spracovanie.

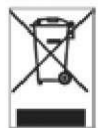

CE

Nelikvidujte opotrebenú hnaciu sústavu spolu s domácim odpadom. Takúto hnaciu sústavu ste povinní odovzdať distributérovi sústavy alebo odovzdať do zberného dvoru na území vašej obce.

### Súlad s legislatívou

POLARGOS týmto vyhlasuje, že výrobok uvedený v tomto návode na použitie, ak je prevádzkovaný podľa uvedených pokynov, je v súlade s požiadavkami platných Smerníc Európskej únie, a predovšetkým Smernicou o strojových zariadeniach č. 2006/42/ES a aj Smernicou týkajúcou sa sprístupňovania zdrojových zariadení 2014/53/EÚ.

Kompletné znenie Vyhlásenia o zhode ES je dostupné na webovom sídle: <u>www.somfy.com/ce</u>. Antoine CREZE, Manager pre súlad s legislatívou, Cluses

### Predchádzanie riziku

### Popis nebezpečných zón

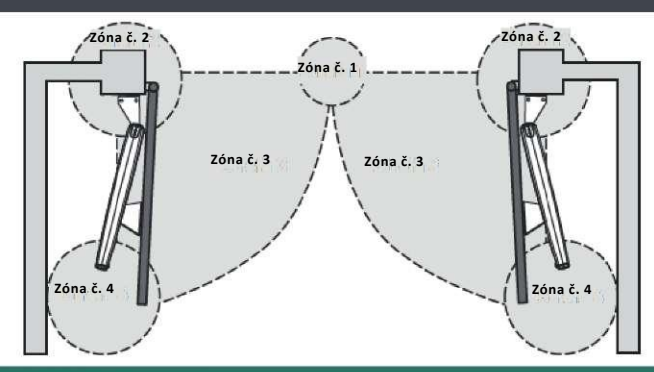

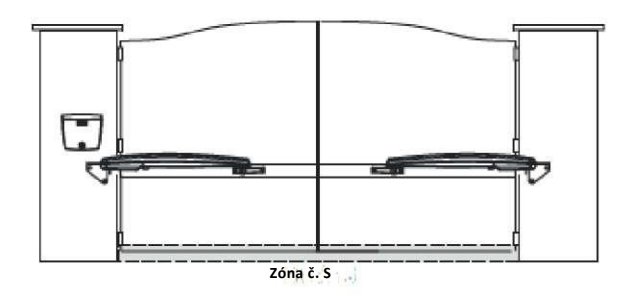

# Bezpečnostné opatrenia pre odstránenie rizika

### ZÓNA Č. 1

Nebezpečenstvo nárazu a pritlačenia

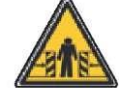

Riešenie: Systém zisťovania prekážok medzi prvkami hnacej sústavy. Fotobunky.

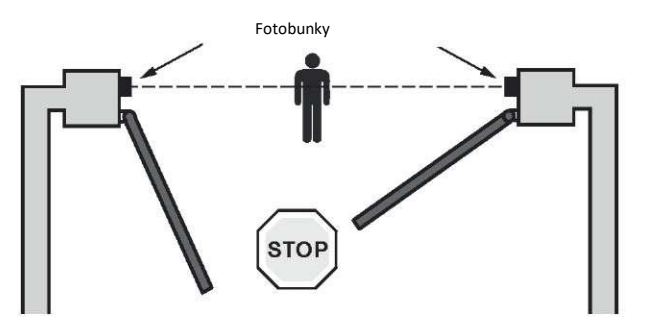

### ZÓNA Č. 2

Nebezpečenstvo pritlačenia a stlačenia rúk

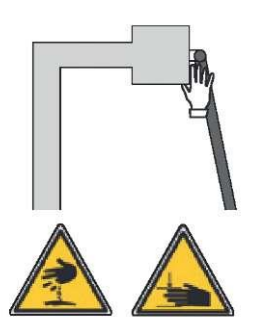

#### Riešenie:

V prípade výskytu zóny č. 2 s nebezpečenstvom stlačenia:

- nechajte minimálny odstup 10 cm medzi krídlom a stĺpikom/stenou

 prirežte roh stĺpika áno, aby ste neporušili jeho konštrukciu (vzťahuje sa na betónové stĺpiky)

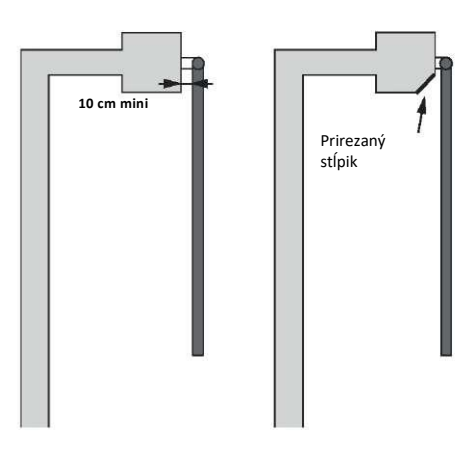

**ZÓNA Č. 3** Nebezpečenstvo nárazu

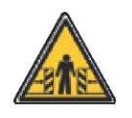

Riešenie: Systém zisťovania prekážok medzi prvkami hnacej sústavy.

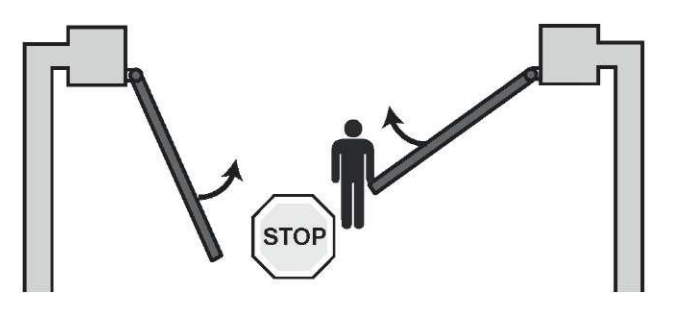

50 cm

### ZÓNA Č. 4

Nebezpečenstvo uväznenia a pritlačenia

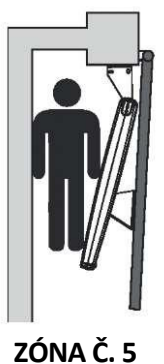

Nebezpečenstvo poranenia nôh

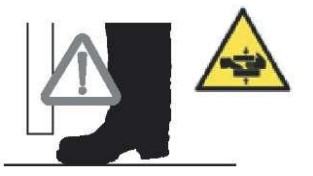

#### Riešenie:

Systém zisťovania prekážok medzi prvkami hnacej sústavy. Ak sa vyskytuje nebezpečenstvo uväznenia osoby v zóne medzi krídlom brány a nachádzajúcim sa v blízkosti pevným prvkom, nechajte minimálny odstup 50 cm medzi krídlom a pevným prvkom.

#### Riešenie:

Ak sa medzi spodnou časťou krídla brány a zemou vyskytne zóna č. 5 s nebezpečenstvom poranenia nôh, nechajte minimálny odstup 12 cm alebo maximálny odstup 5 mm medzi spodnou časťou krídla a zemou.

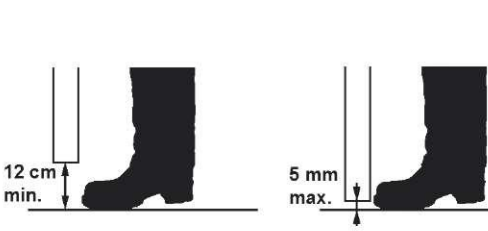

# Opis výrobku

Výrobok je určený na použitie v rodinných domoch.

### Technické údaje

| Druh                                                         | EASY WAY 201                                                   |
|--------------------------------------------------------------|----------------------------------------------------------------|
| Napájanie                                                    | 230 V~ / Solárny systém 24 V                                   |
| Napätie                                                      | 24 V                                                           |
| Výkon                                                        | 120 W                                                          |
| Max. spotreba energie (s osvetlením oblasti brány)           | 600W                                                           |
| Spotreba energie v pohotovostnom režime                      | 3 W (bez príslušenstva)                                        |
| Priemerný denný počet pracovných cyklov                      | 20 cyklov denne; 10 cyklov denne pi napojení na solárny systém |
| Čas otvárania *                                              | 20 s minimálne v rozsahu 90°                                   |
| Automatické zisťovanie prekážky                              | V súlade s normou EN 12 453 (Príloha A)                        |
| Prevádzková teplota                                          | od - 20°C do+ 60°C                                             |
| Tepelný kryt                                                 | Áno                                                            |
| Stupeň ochrany krytom                                        | IP 44                                                          |
| Vstavený prijímač rádiových vĺn                              | Áno                                                            |
| Diaľkové ovládače:                                           |                                                                |
| Rádiová frekvencia                                           | 433,42 MHz                                                     |
| Prevádzkový dosah                                            | « 30 m                                                         |
| Max. počet zariadení na uloženie v pamäti                    | 16                                                             |
| Možné výstupy:                                               |                                                                |
| Výstup oranžového svetla                                     | Blikanie, 24 V, 10 W                                           |
| <ul> <li>Výstup osvetlenia zóny, napájacia svorka</li> </ul> | max. 500 W (pri 230 V~)                                        |
|                                                              | max. 24 V - 25 W (pri napojení na solárny systém)              |
| Výstup napájania príslušenstva                               | 24 Vdc / 200 mA                                                |
| Výstup náhradného akumulátora                                | Áno (len pri 230V)                                             |
| Výstup fotobuniek                                            | Áno                                                            |
| Výstup ovládania typu suchý kontakt                          | Áno                                                            |
| Vstavaná anténa                                              | Áno                                                            |

\* Čas otvárania sa môže líšiť v závislosti od parametrov brány.

### Veľkosť a maximálna hmotnosť krídiel

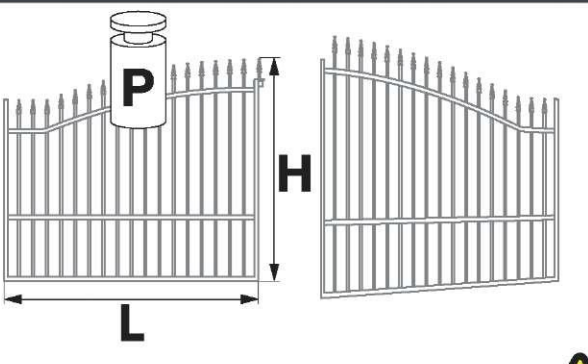

|   | EASY WAY PACK 201 |
|---|-------------------|
| Р | 200 kg            |
| Н | 2,00 m            |
| L | 2,00 m            |

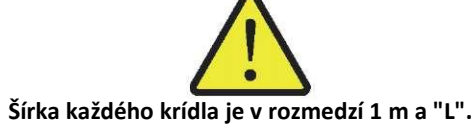

#### Maximálny otvárací uhol

pri pántoch montovaných na boku stĺpika

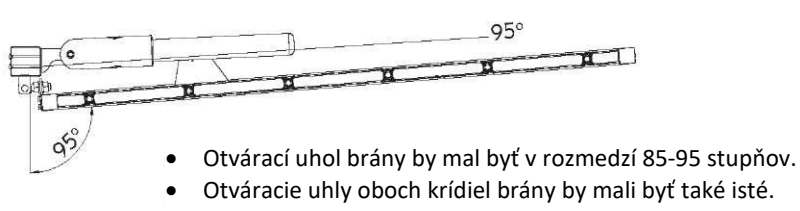

• Otvárací uhol sa nataví s použitím obmedzovačov v pohone.

### pri bežných pántoch

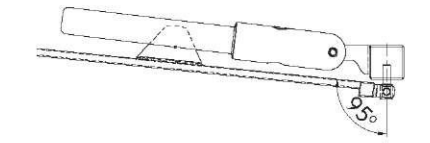

### Veľkosti pohonov a ovládacieho modulu (v mm)

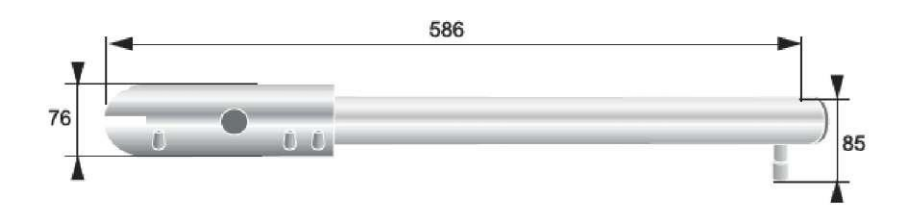

### Vstavaný obmedzovač otvárania

Obmedzovač umožňuje nastaviť maximálny otvárací uhol bez potreby použiť obmedzovače montované do zeme.

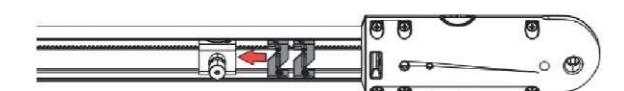

#### Kontrolné miesta pred začatím montáže

#### • Kontrola brány

Brána je v dobrom technickom stave, ak sa otvára a zatvára bez použitia sily. Počas celého cyklu posúvania je vo vodorovnej polohe. Otvára sa dovnútra areálu.

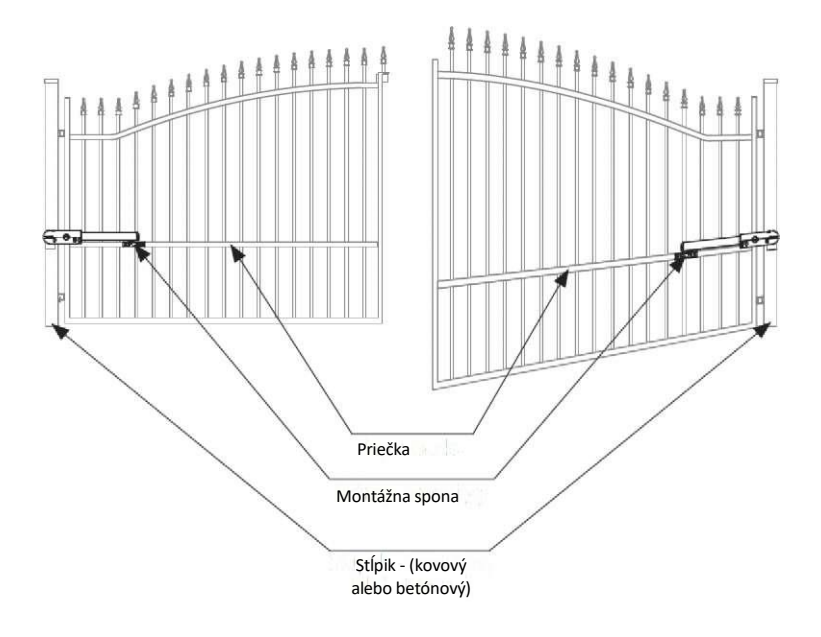

#### • Kontrola stĺpikov

Stĺpiky by mali mať minimálny šírku 70 mm. V opačnom prípade môže byť nevyhnutné ich prestavanie za účelom správneho osadenia a montáže rohového prvku.

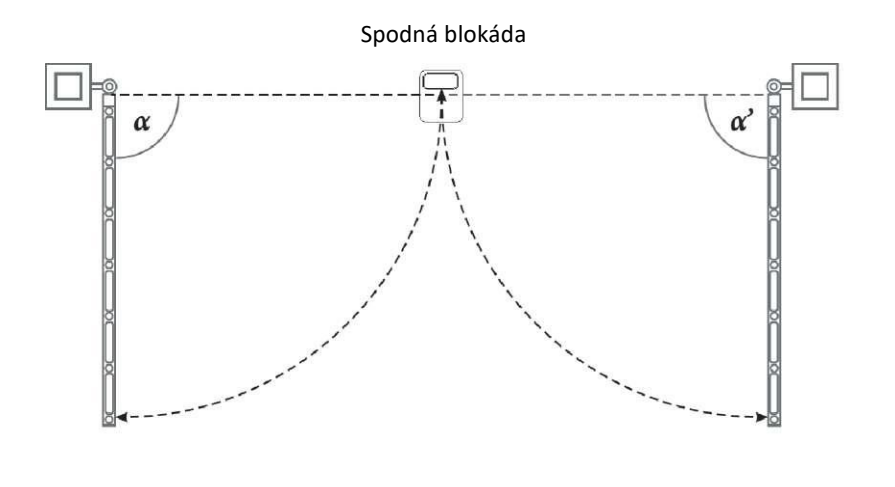

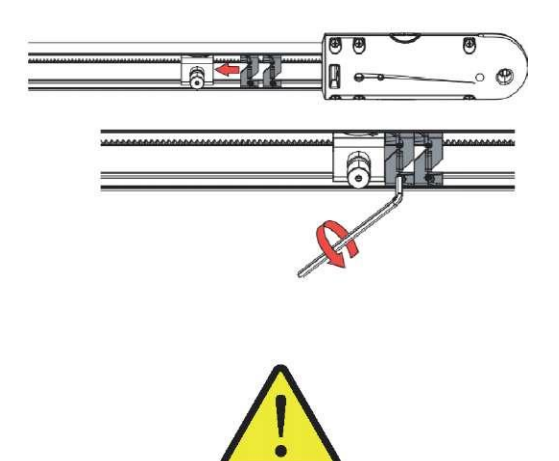

• Umiestnite obmedzovače v súlade s požadovaným otváracím uhlom brány. Nastavený uhol by mal byť v rozmedzí 85-95°. V prípade oboch krídiel by mal byť otvárací uhol taký istý  $\alpha = \alpha$  Pri nastavení uhla s hodnotou nad 95 stupňov vzniká riziko poruchy, poškodenia elektronických prvkov alebo pántov.

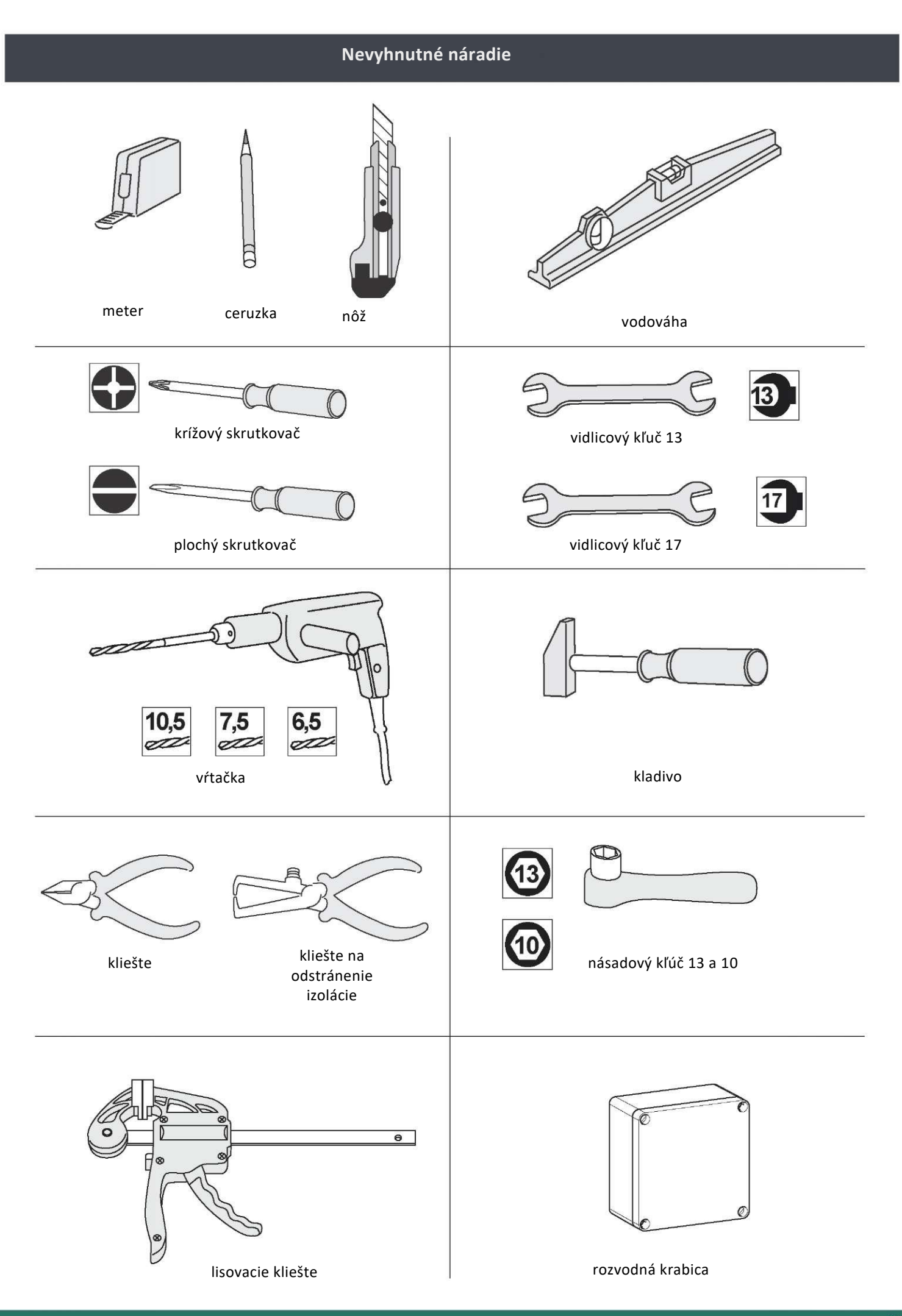

### Predbežná elektroinštalácia

Na montáž pohonu brány je nevyhnutné:

- priviesť elektrické napájanie 230 V na jeden zo stĺpikov v blízkosti pohonu.
- Spojiť stĺpiky so sebou s pomocou vedenia 2 x 1 mm2, ktoré nie je súčasťou dodávky.

Predtým je potrebné zabezpečiť rozvodnú krabicu IP55 na vykonanie spojenia medzi vodičom zo strany pohonu a vodičom na ovládací modul.

#### Zabezpečiť kryt Orange ICT Ø 25 mm na káble umiestnené pod zemou. Ak nie je možné uložiť káble pod zemou medzi stĺpikmi, tak použite káblovú priechodku odolnú voči prechodu vozidiel.

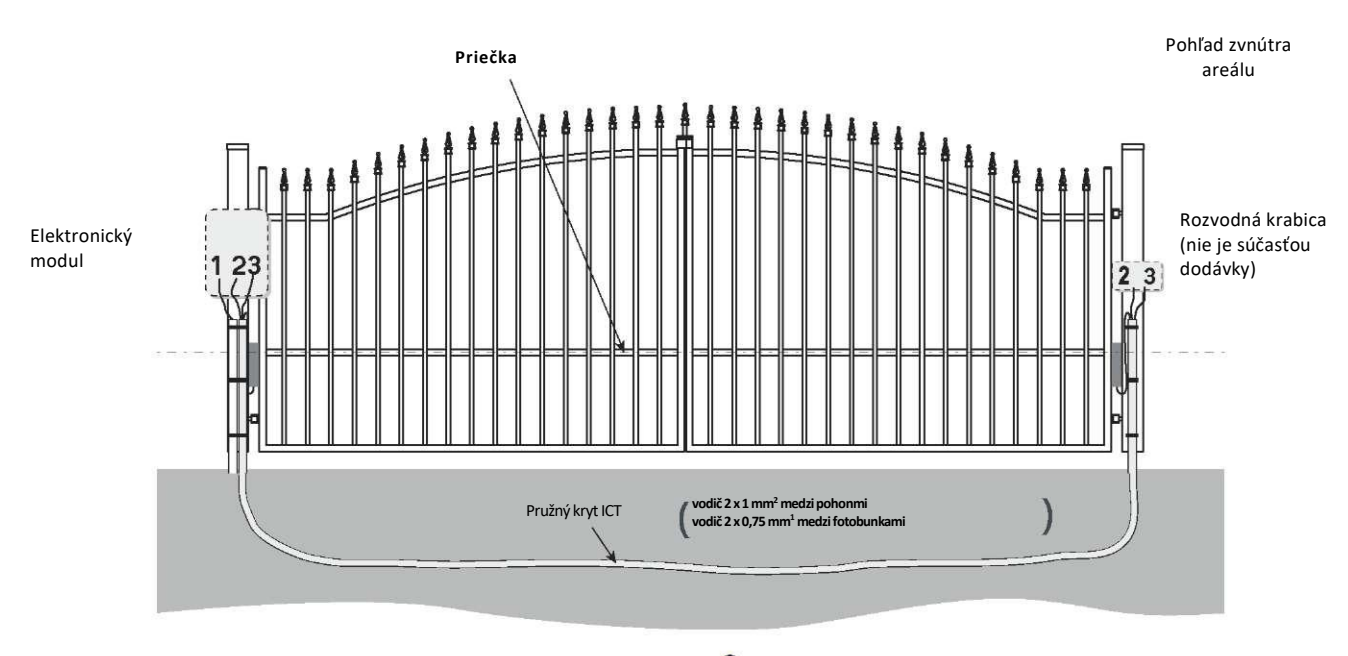

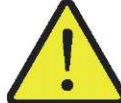

#### Použitie vodičov s menším prierezom ako v návode na použitie môže viesť k poklesu napätia v dôsledku chybnej práce motorov.

- 1. Privedenie napojenia: vodiče 3 x 1,5 mm<sup>2</sup> na vonkajšie použitie
- 2. Prepojenie s napätím 24Vdvoch pohonov: 2 x 1 mm<sup>2</sup>
- 3. Prepojenie fotobuniek: 2 x 0,75 mm<sup>2</sup>

### Napájanie z elektrickej siete

Pre správne fungovanie mechanizmu otvárania brány je nevyhnutné napojiť napájací kábel 230 V - 50 Hz. Takýto elektrický kábel by mal byť:

- Určený len na mechanizmus otvárania brány.
- Chránený:
  - ističom alebo automatickým vypínačom 10 A,
  - prúdovým chráničom (30 mA).
- Zamontovaný v súlade s bezpečnostnými opatreniami, ktoré sa vzťahujú na elektroinštalácie, platnými v krajine prevádzky.
- Nevyhnutné je zabezpečiť možnosť viacpólového odpojenia napájania:
- s pomocou napájacieho kábla so zástrčkou,
- alebo s pomocou vypínača, ktorý umožní udržať minimálny odstup medzi jednotlivými svorkami 3 mm na každom póle (v súlade s normou EN 60335-1).

Odporúča sa tiež montáž bleskoistky (maximálne zvyškové napätie 2 kV).

V prípade 🕕 používame vratové skrutky M8 x 85 mm, ktoré sú súčasťou dodávky.

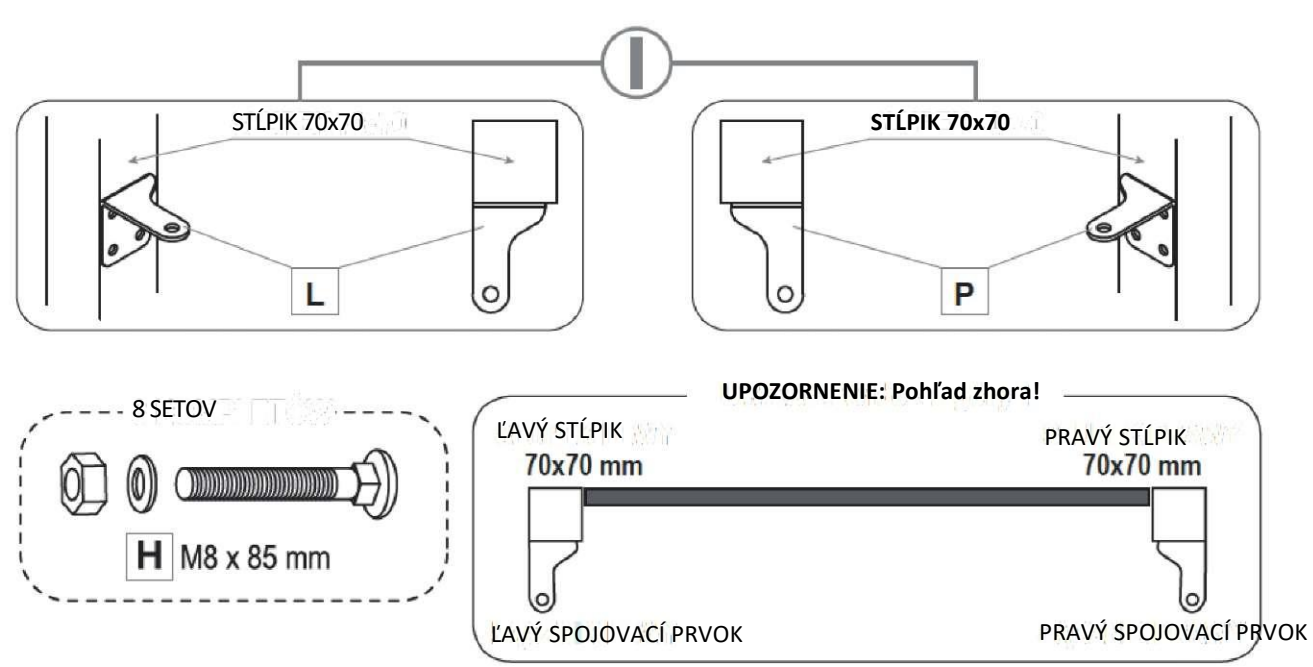

UPOZORNENIE: Pohľad zvnútra areálu!

V prípade III) je pri oceľových stĺpikoch 100 x100 mm potrebných 8 setov vratových skrutiek M8 x 120 mm.

#### UPOZORNENIE: Pohľad zvnútra areálu!

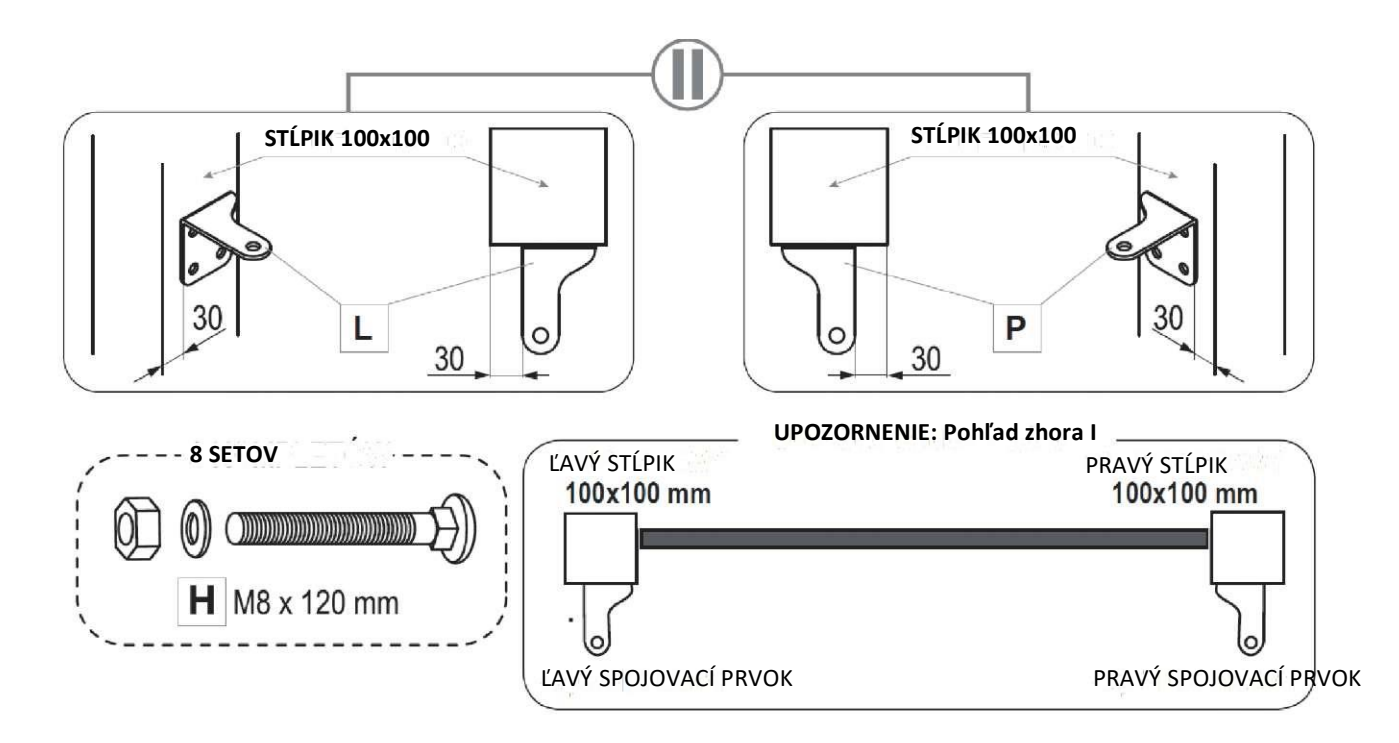

#### UPOZORNENIE: Pohľad zvnútra areálu!

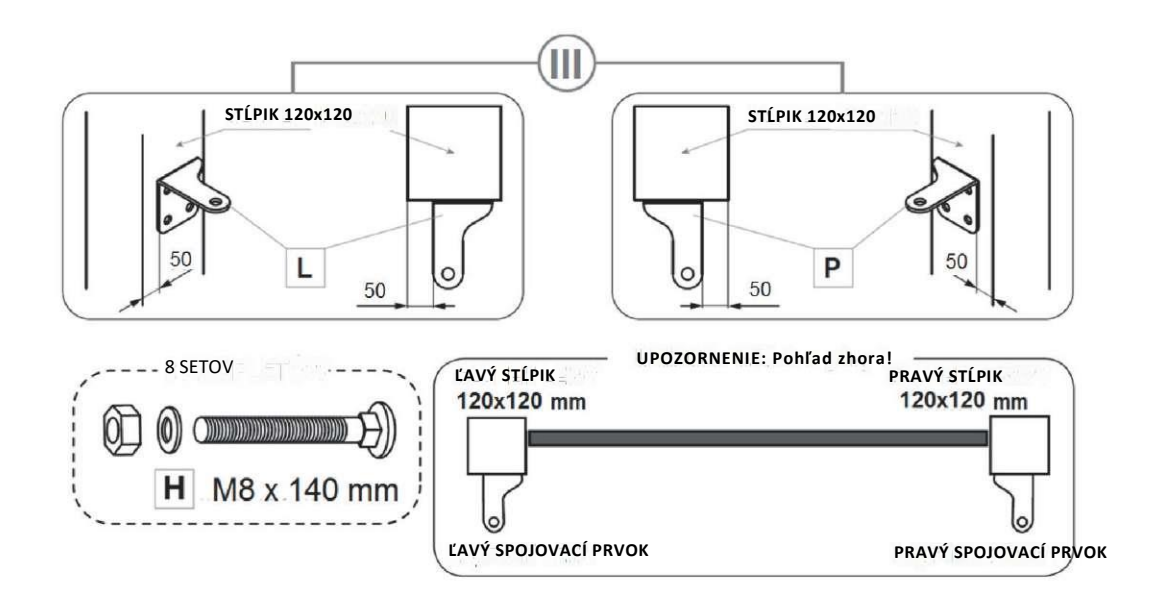

V prípade W je pri betónových stĺpikoch potrebných 8 setov oceľových čapov alebo kotiev v závislosti od materiálu, z ktorého bol vytvorený stĺpik.

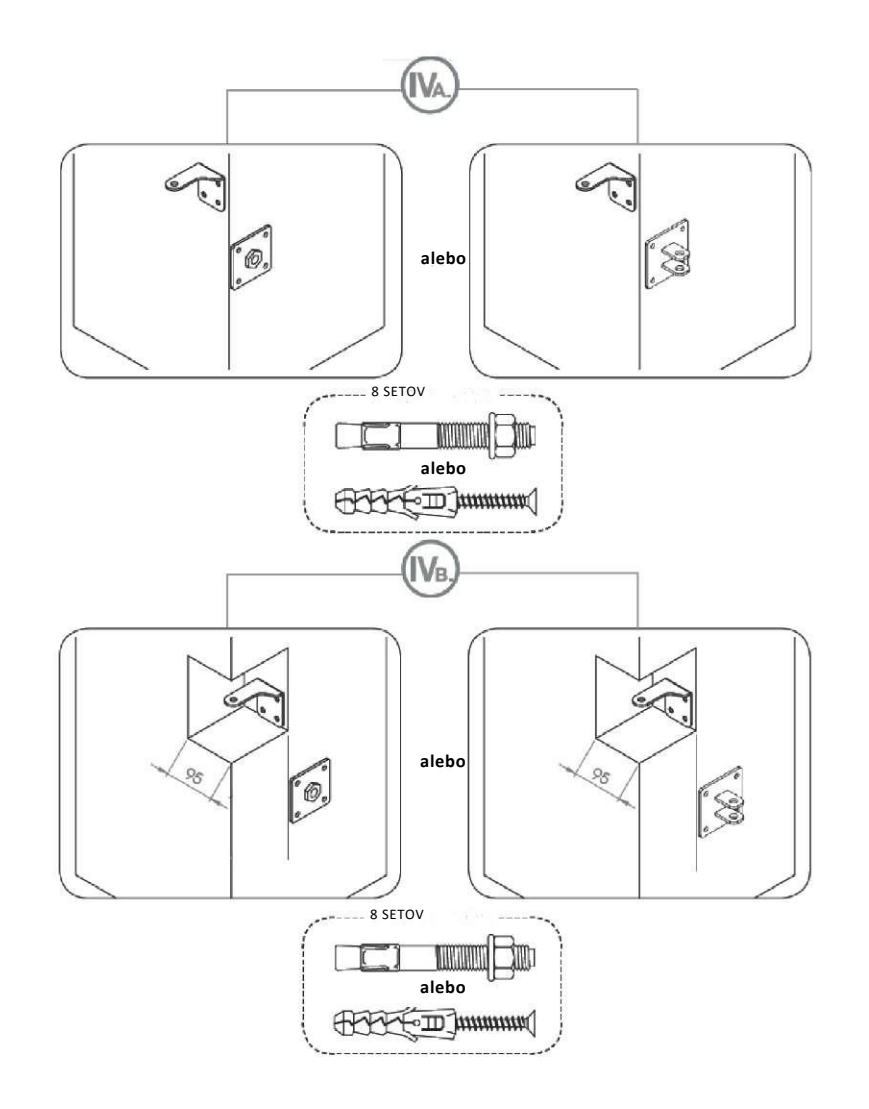

# Montáž automatiky

### Príprava brány

#### 1. Nastavte vhodnú polohu krídiel brány.

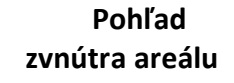

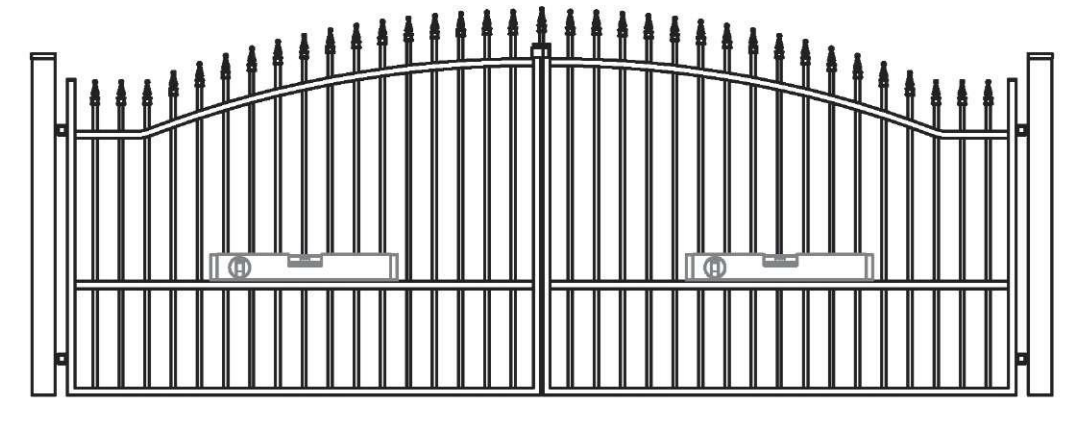

2. Zvoľte miesto uloženia automatiky.

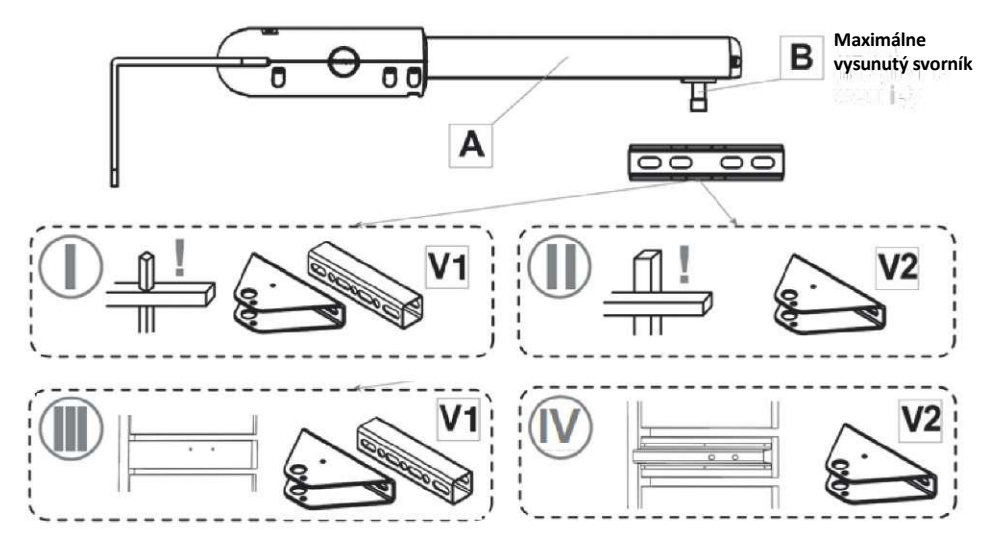

#### 3. Pripravený set priložte k uzavretej bráne v skôr nastavenej polohe. Automatika nesmie trieť o montážne prvky brány.

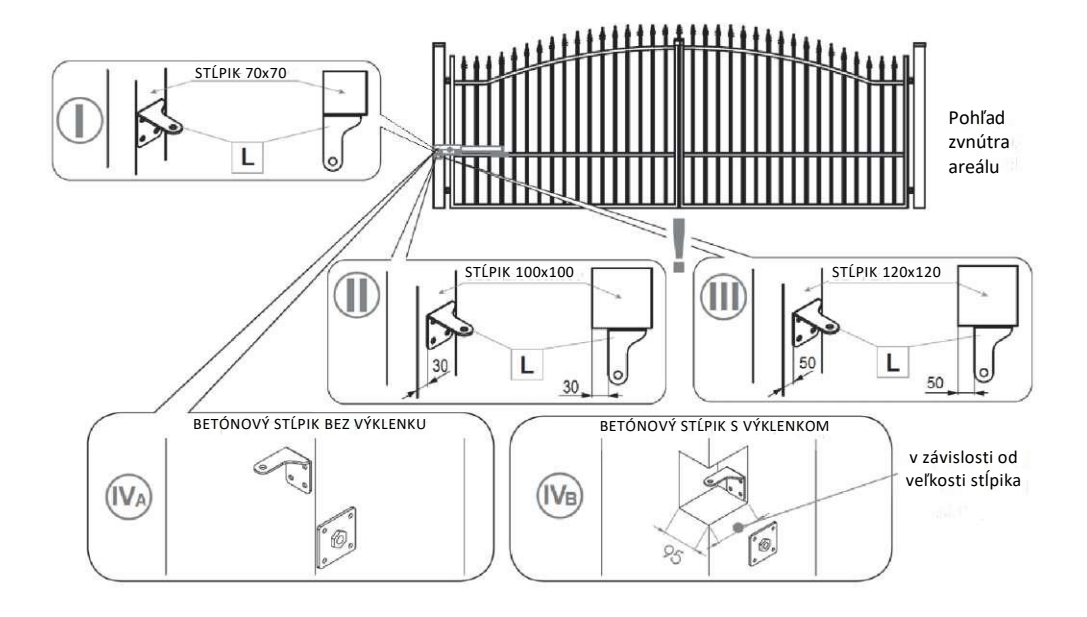

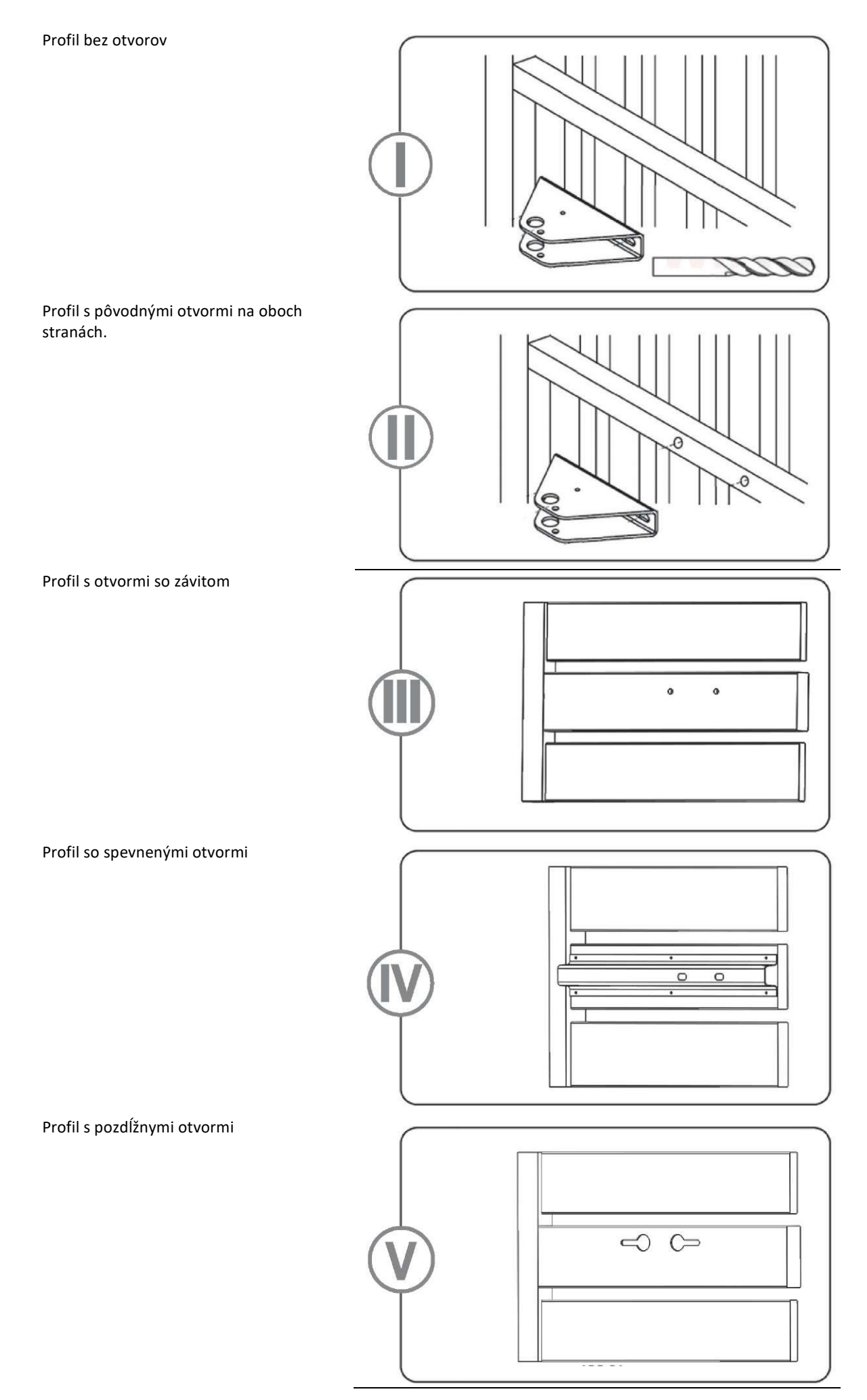

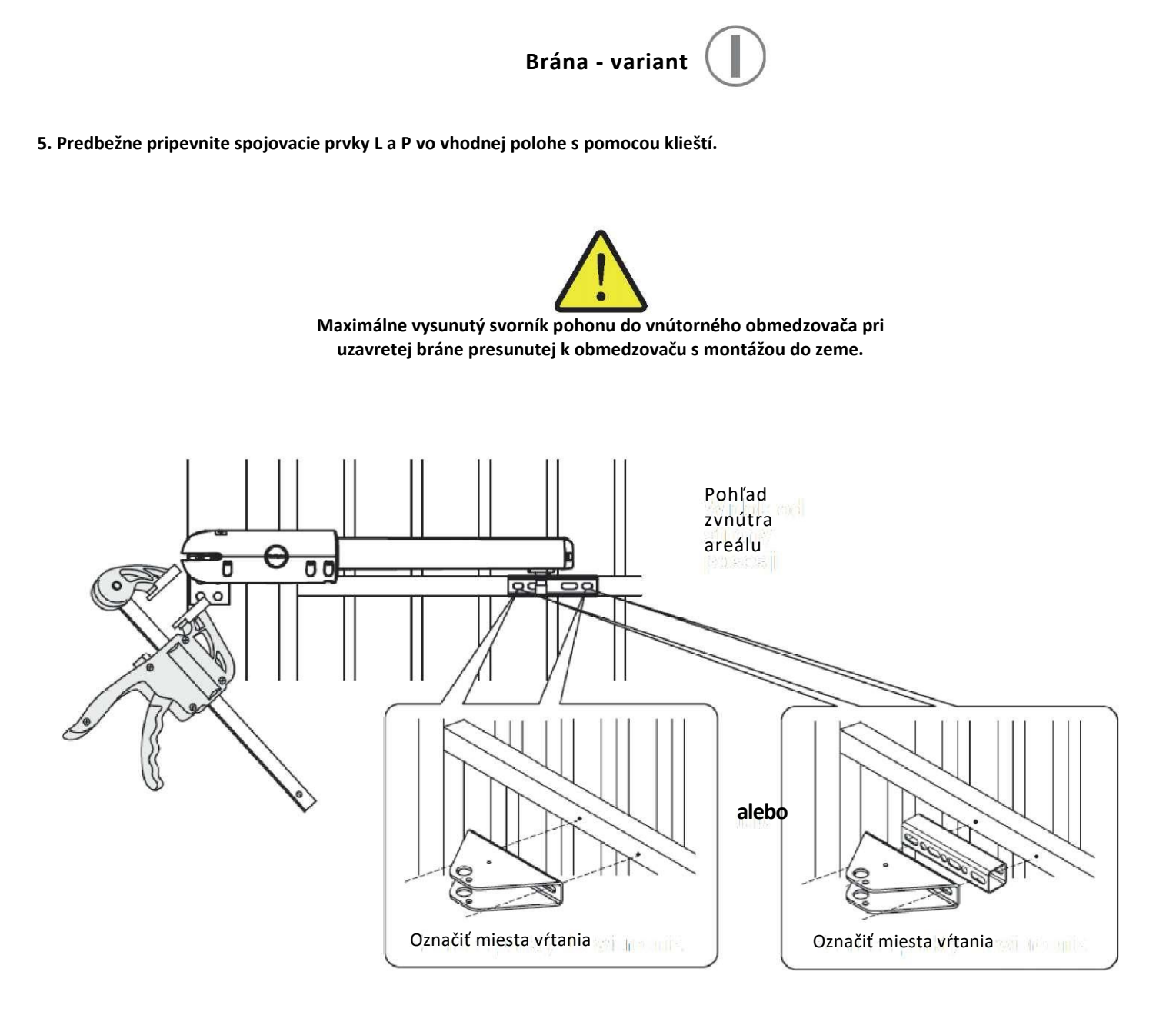

Po priložení automatiky na bránu označte miesta, na ktorých budete vŕtať otvory s možnosťou neskoršej regulácie.

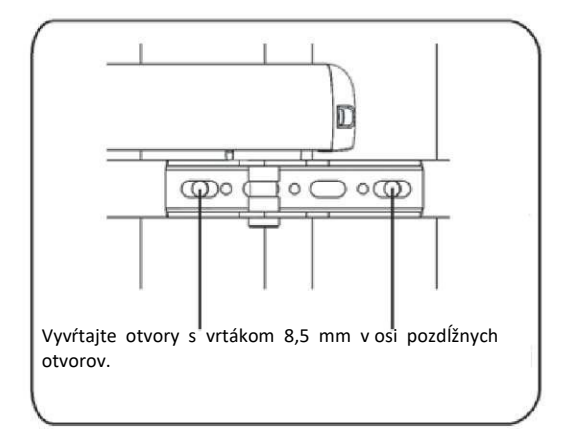

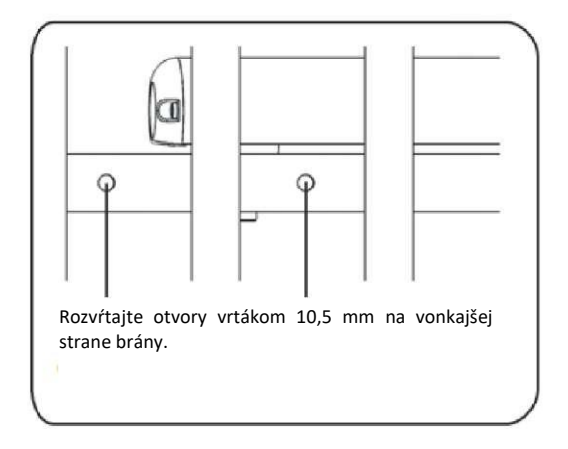

#### 6. S pomocou skrutiek pripevnite montážny prvok na bránu.

Montážny prvok by mal byť nastavený tak, aby bola možnosť regulácie – jemného posnutia (dotiahnite skrutky, až pocítite jemný odpor).

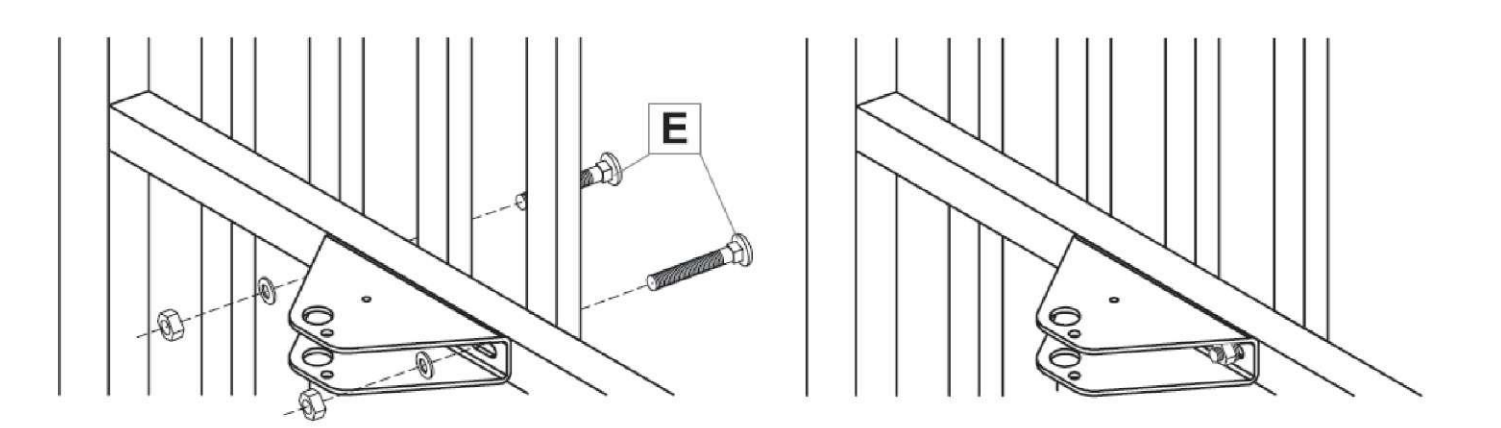

7. Následne pri uzavretej bráne pripevnite spojovací prvok na stĺpik.

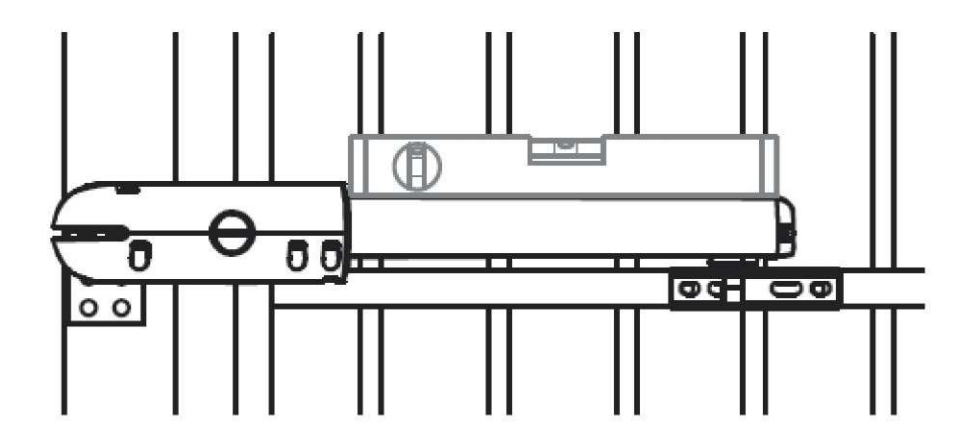

8. Pripevnite automat na vhodné montážne miesta.

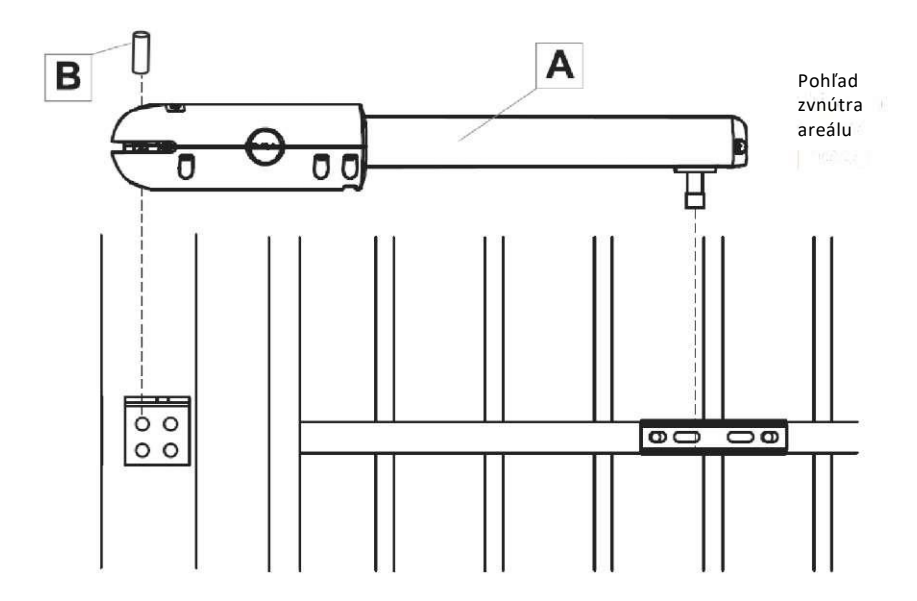

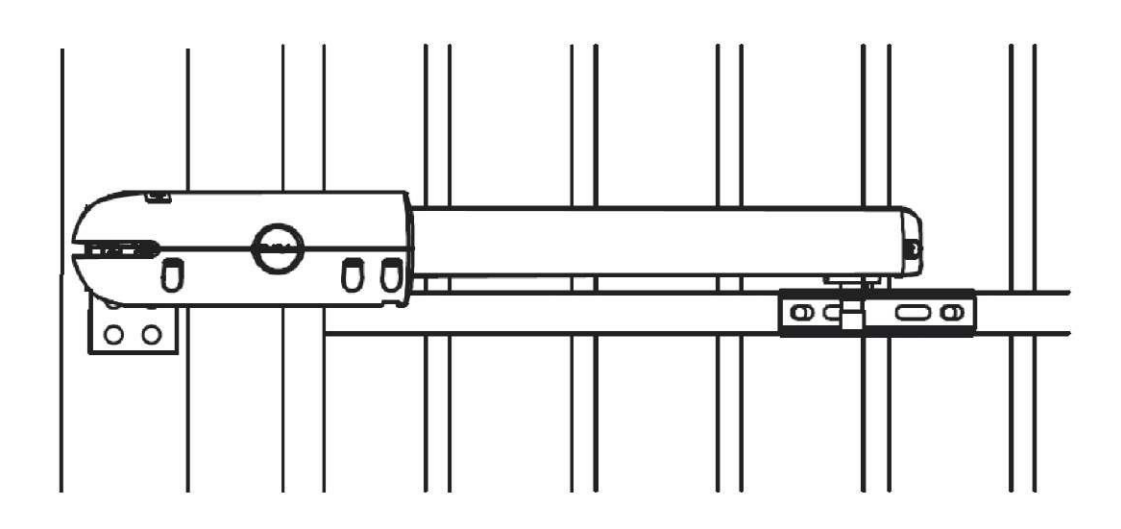

10. Vytiahnite automatiku. Zvoľte jeden otvor na montážnom prvku, ktorý nekoliduje s plotovkou.

Na tomto mieste navŕtajte otvor v priečke brány s vrtákom

Následne na strane ulici navŕtajte otvor s vrtákom Prikrúťte vratovú skrutku MC a dívi

Prikrúťte vratovú skrutku M6 s dĺžkou v súlade s variantom brány.

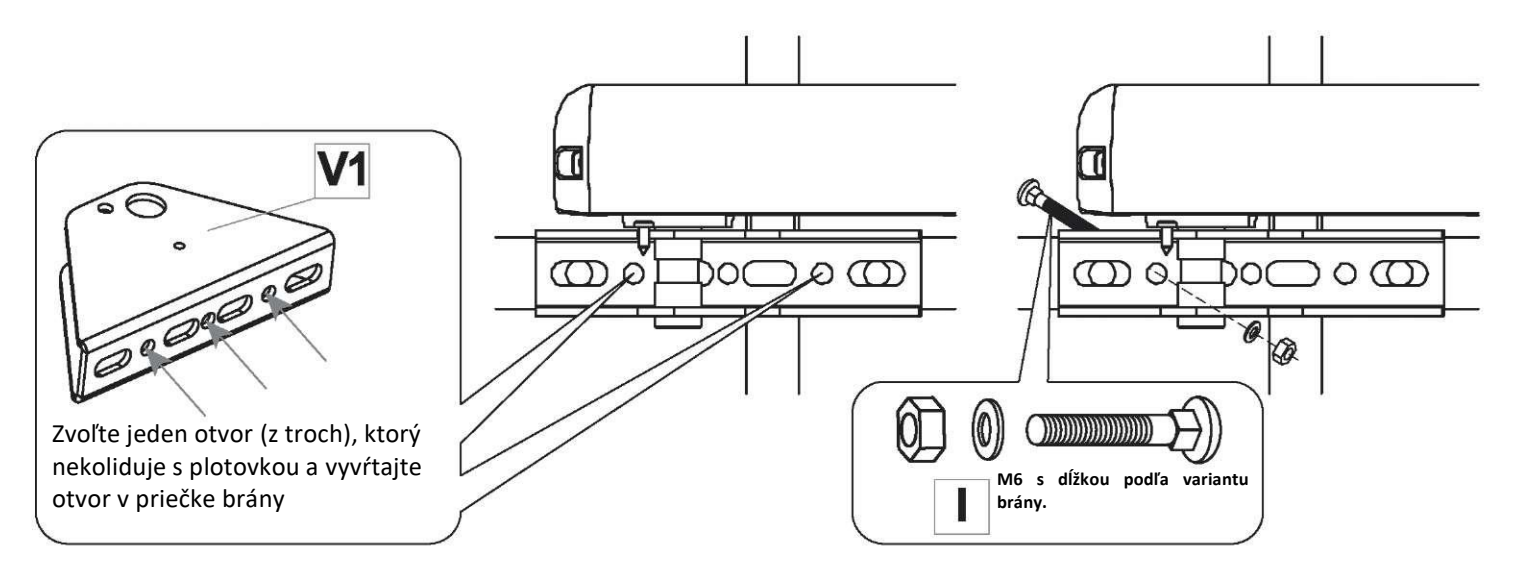

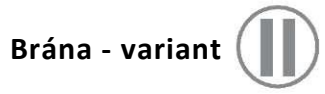

11. Predbežne pripevnite spojovacie prvky L a P vo vhodnej polohe s pomocou klieští.

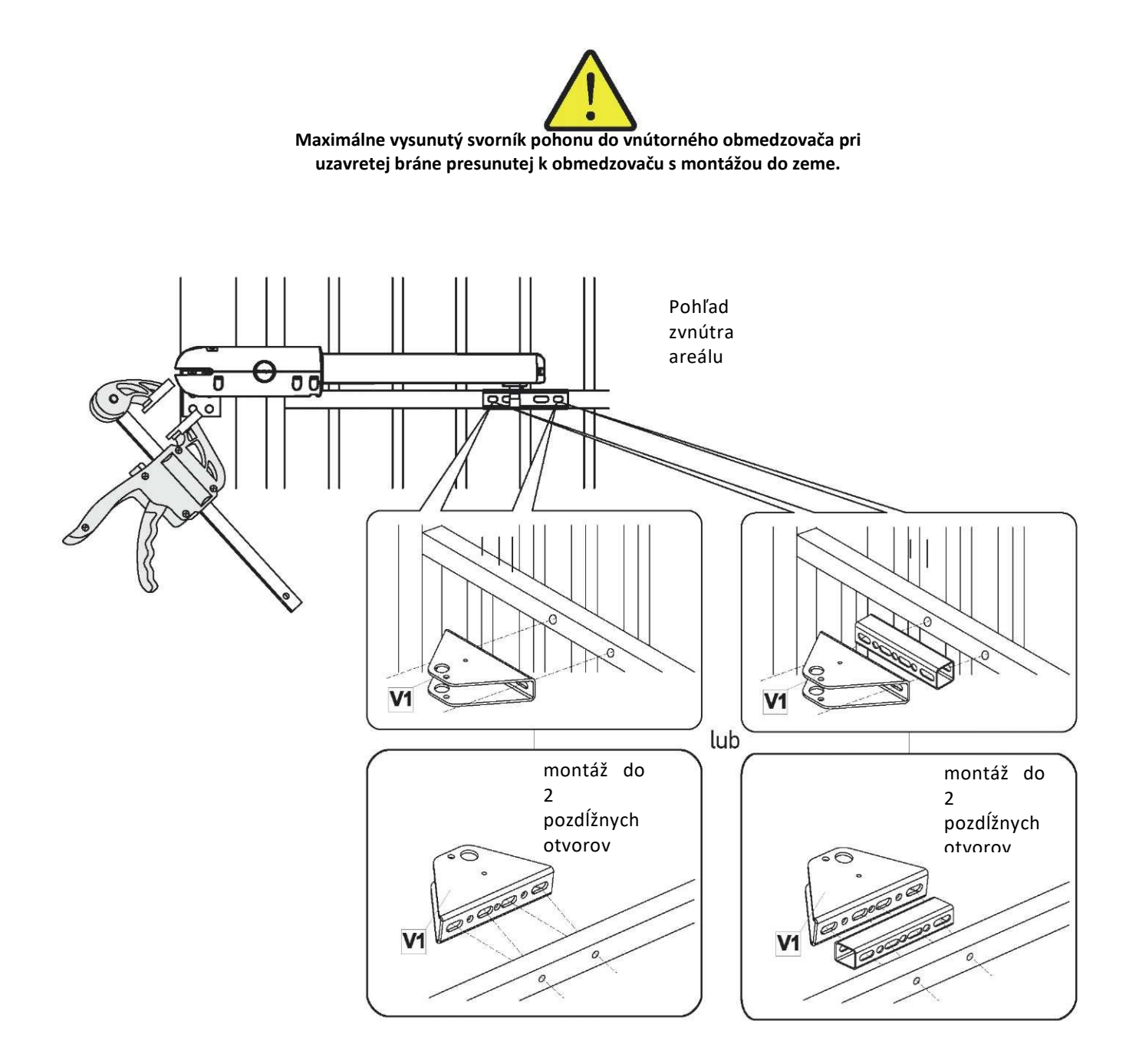

Po predbežnom pripevnení automatiky na bránu sa uistite, ktoré otvory na priečke sa zhodujú s otvormi na montážnom prvku na bránu **(V1)** (montáž do dvoch vhodne zvolených otvorov).

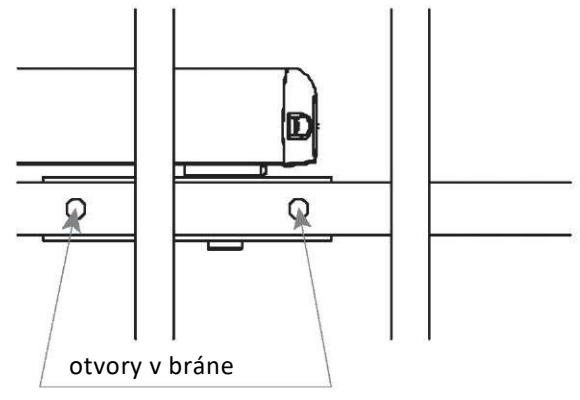

12. Zopakujte kroky 6 -10.

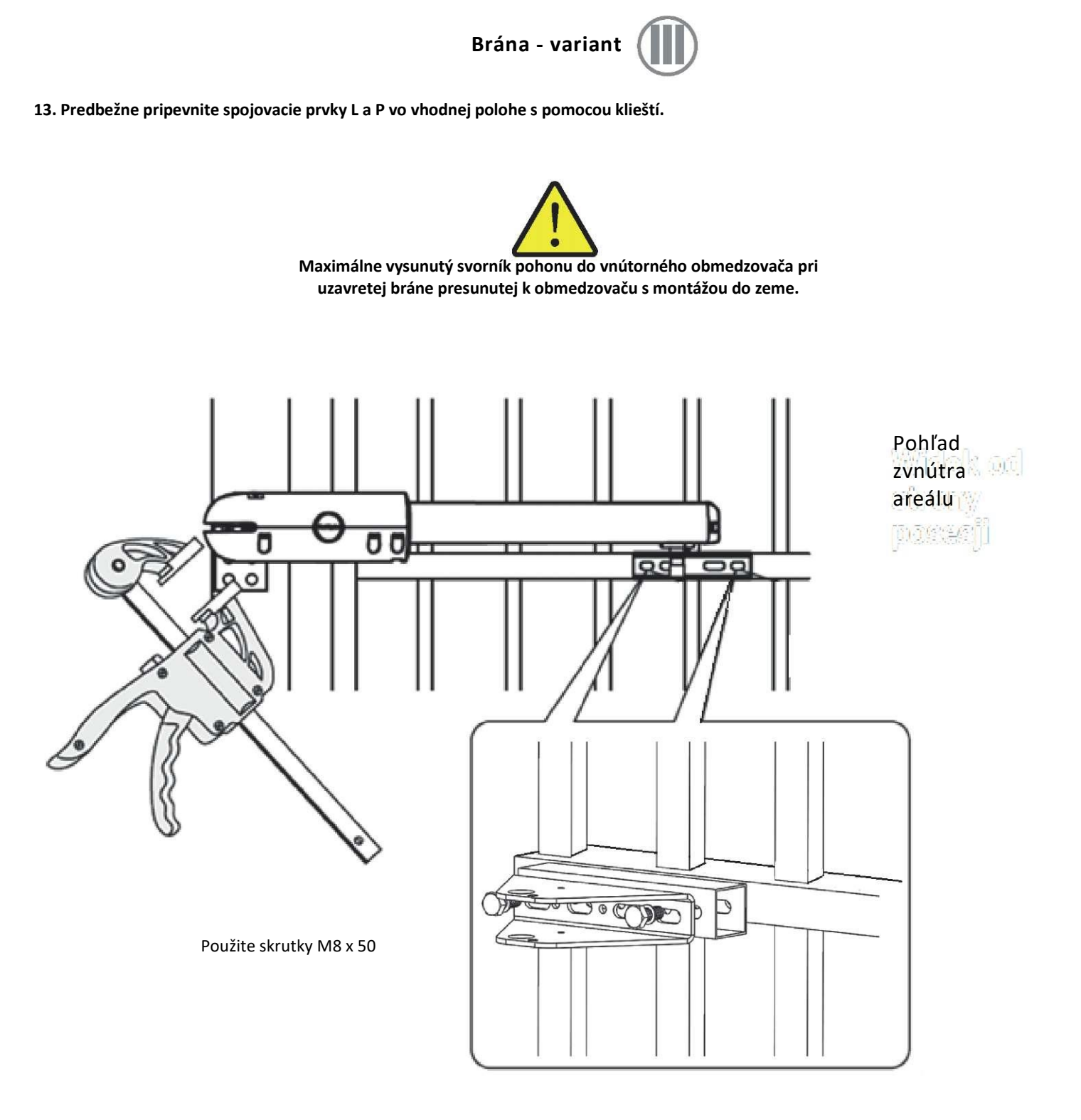

14. Zopakujte kroky 8, 9.

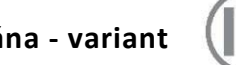

Brána - variant

15. Predbežne pripevnite spojovacie prvky L a P vo vhodnej polohe s pomocou klieští.

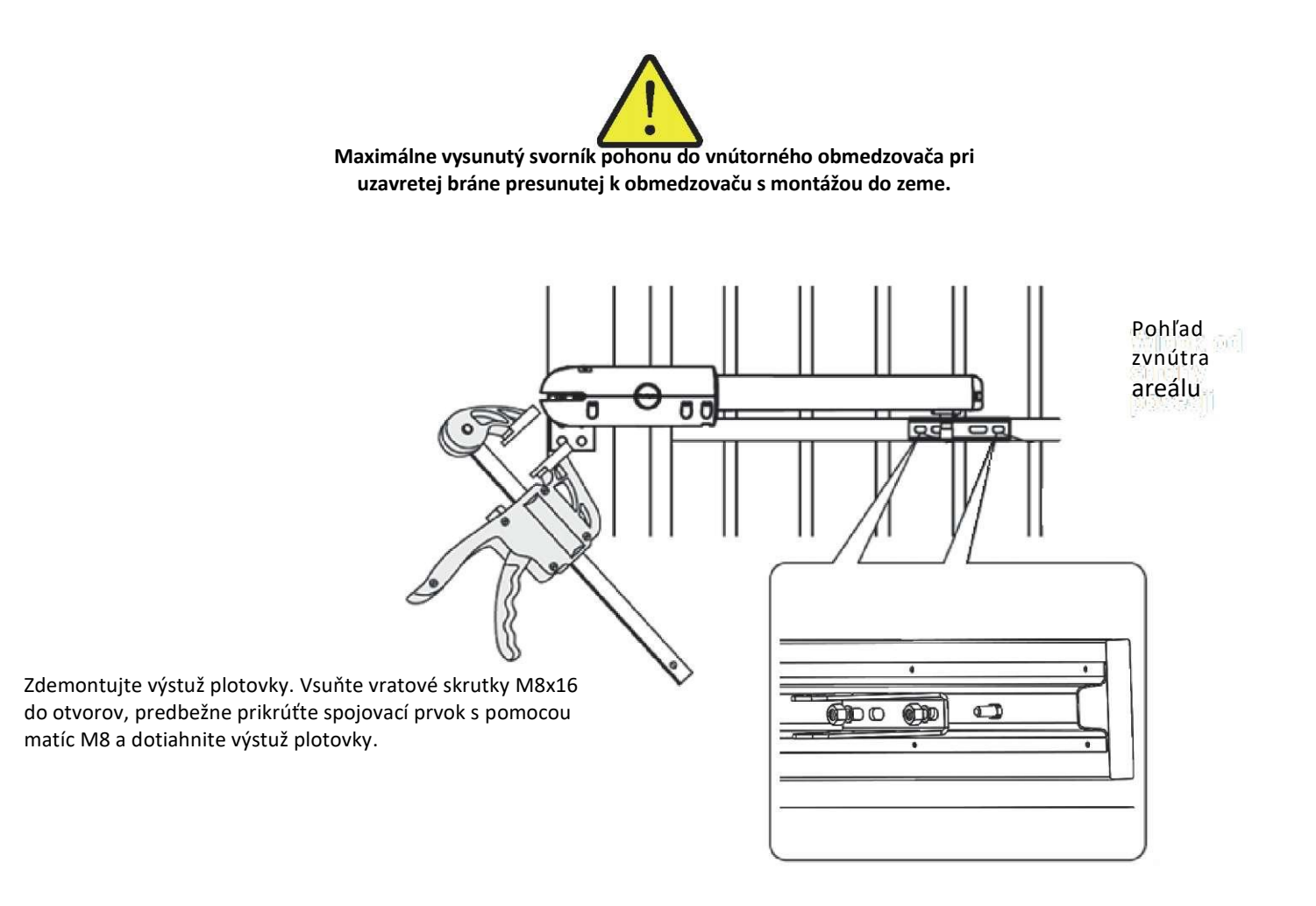

16. Zopakujte kroky 8, 9.

17. Vytiahnite automatiku. Zvoľte jeden otvor na montážnom prvku, ktorý nekoliduje s plotovkou. Na tomto mieste vkrúťte skrutku do kovu.

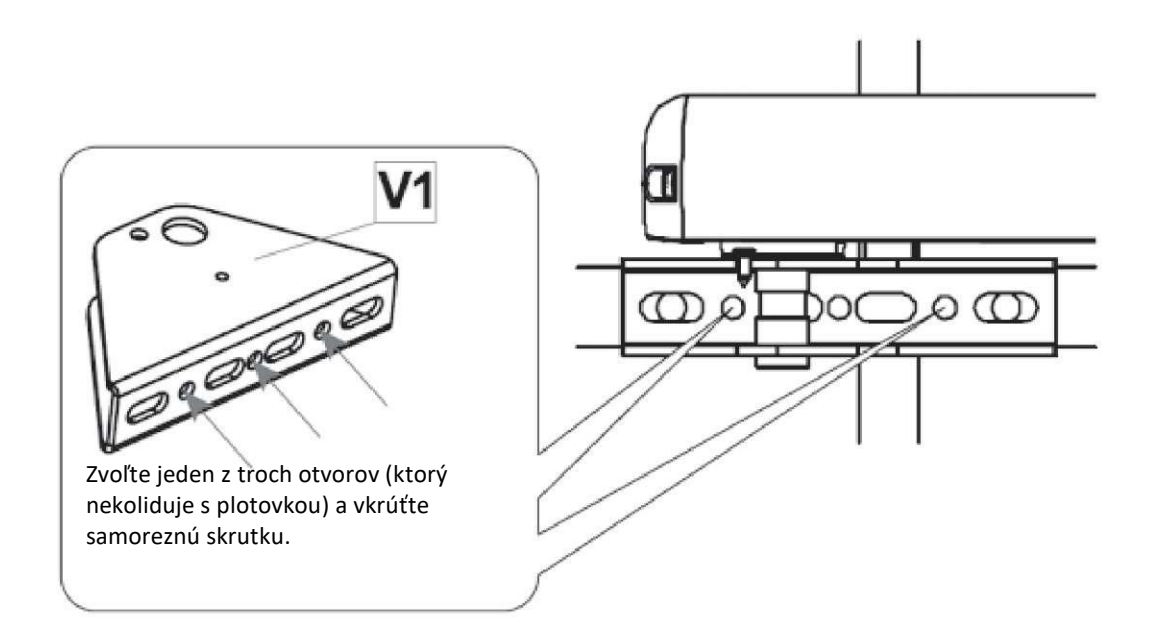

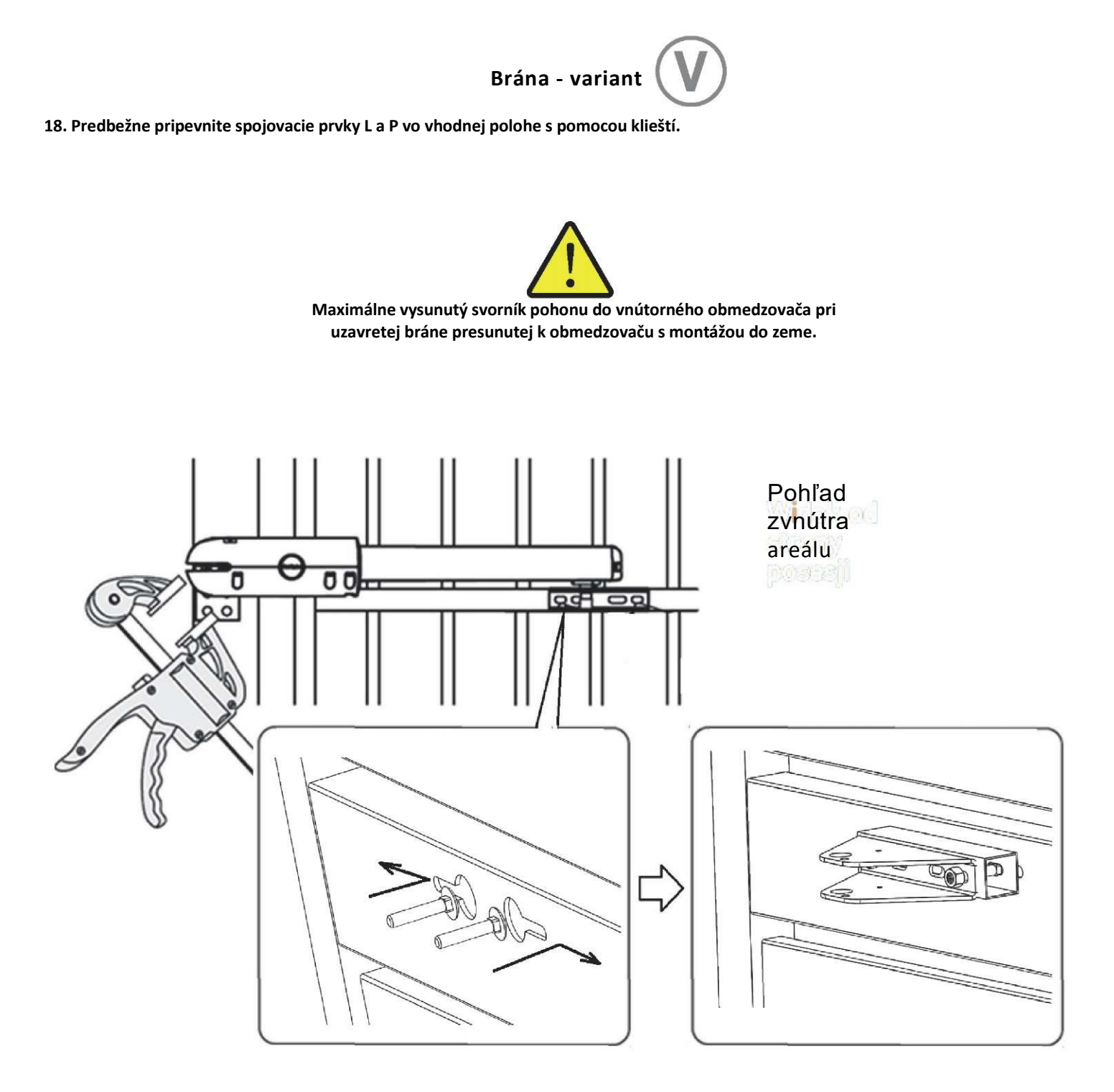

Vsuňte vratové skrutky do otvorov v profilu brány. Jemne vysuňte skrutky, pripevnite dištančný prvok a spojovací prvok brány. Použite podložky a matice M8 a dotiahnite spojovací prvok.

19. Pri montáži na druhom krídle zopakujte vhodné kroky v závislosti od variantu brány.

### Montáž montážnej spony krídla V1 alebo V2

20. Pripevnite uvoľňujúci prvok (D) na montážnu sponu krídla (V1) alebo (V2) s pomocou skrutky (C).

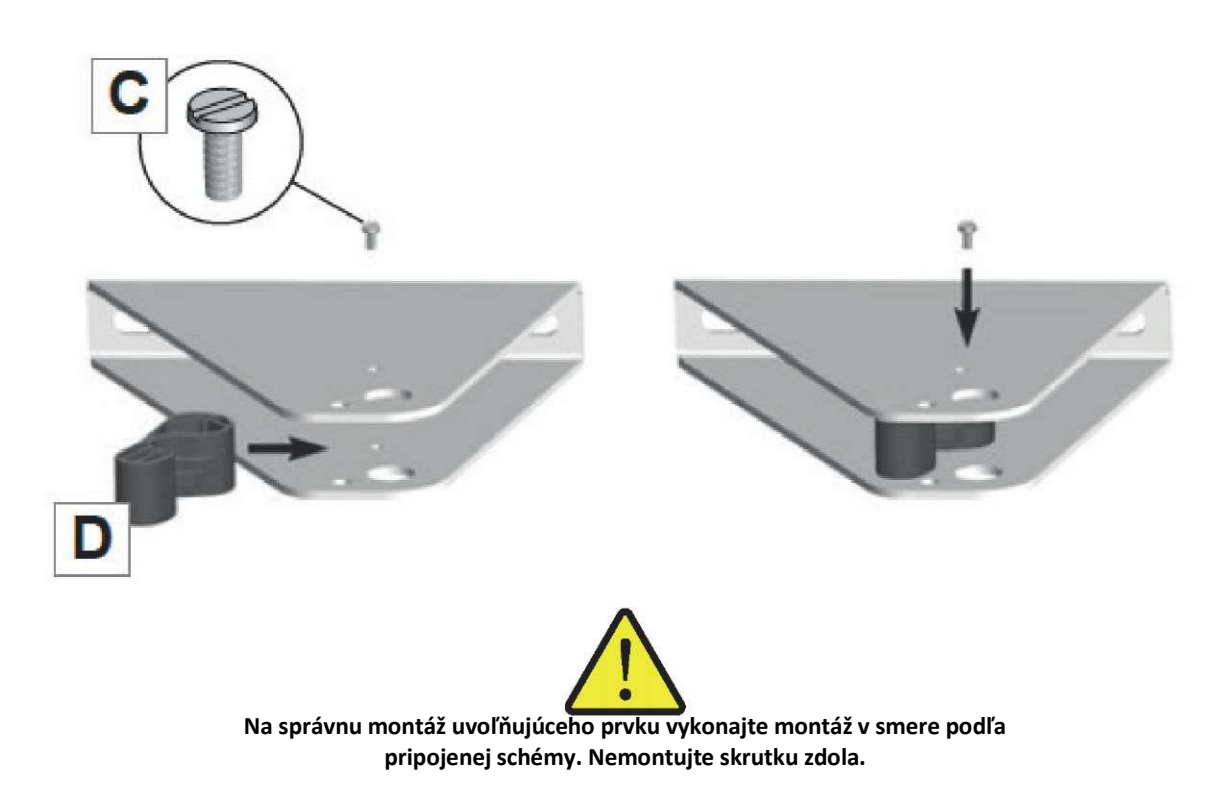

21. Pripevnite svorník pohonu na montážnu sponu krídla (V1) alebo (V2). Pripevnite uvoľňujúci prvok (D) na svorník pohonu, aby ste zablokovali svorník.

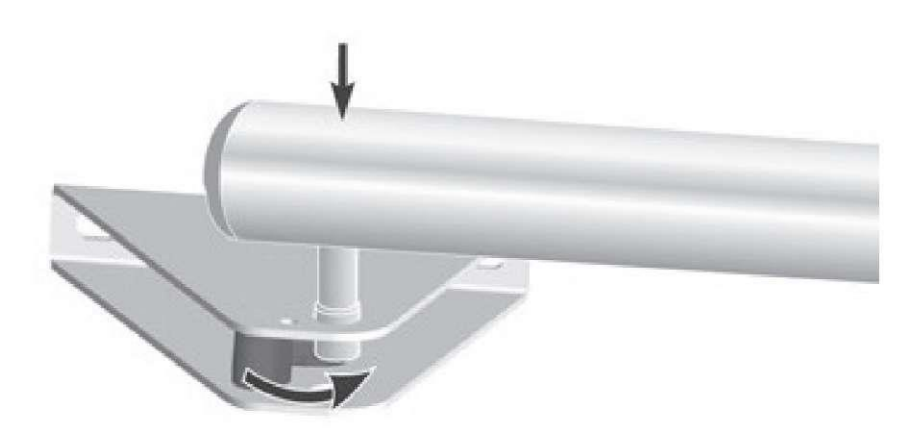

22. Pri montáži na druhom krídle zopakujte príslušné kroky.

Stlačte tlačidlo 1 na diaľkovom ovládači. Po niekoľkých sekundách prvé krídlo brány sa otvorí s minimálnou rýchlosťou.

Opakovane stlačte tlačidlo 1 na diaľkovom ovládači, aby ste zastavili krídlo brány v požadovanej polohe.

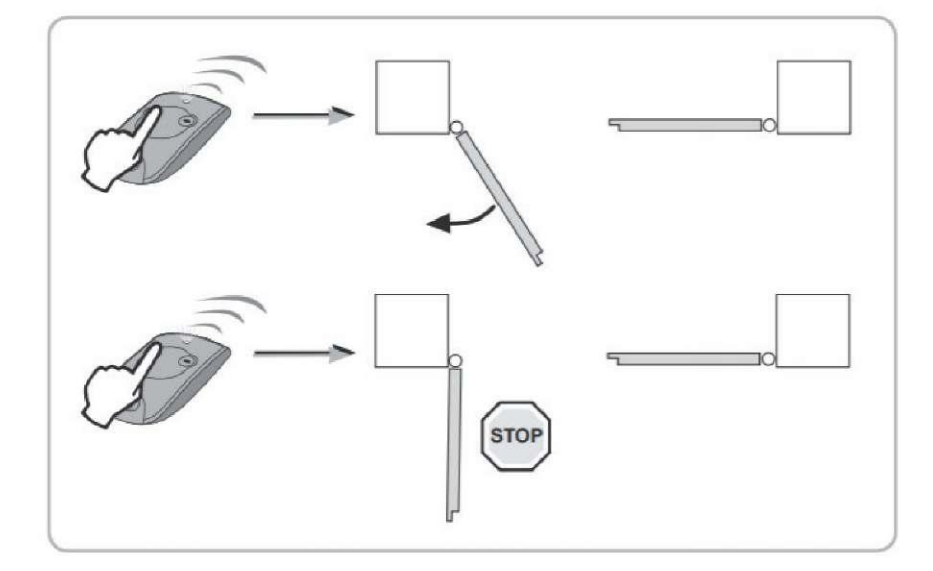

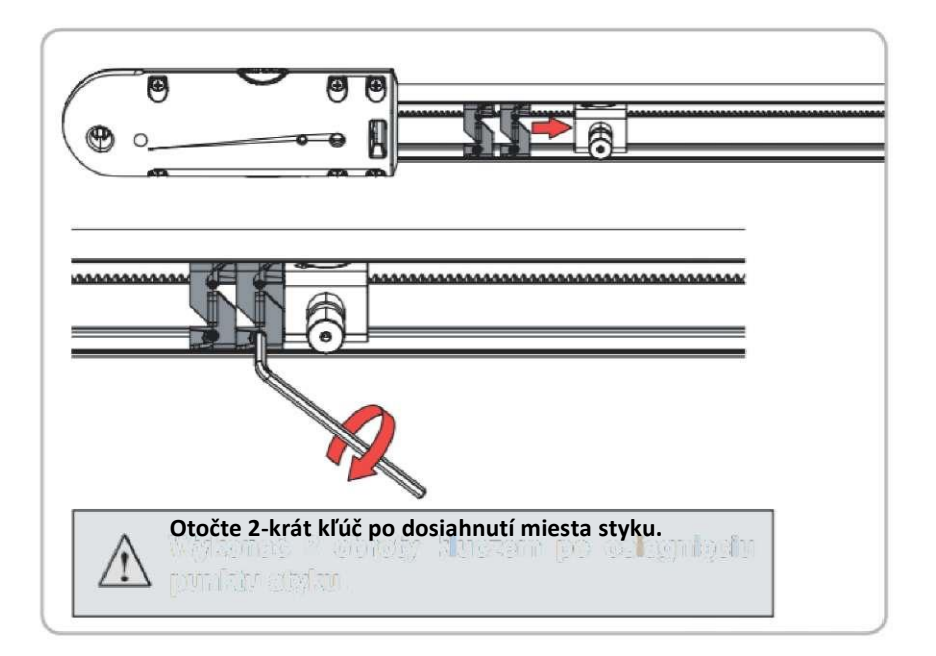

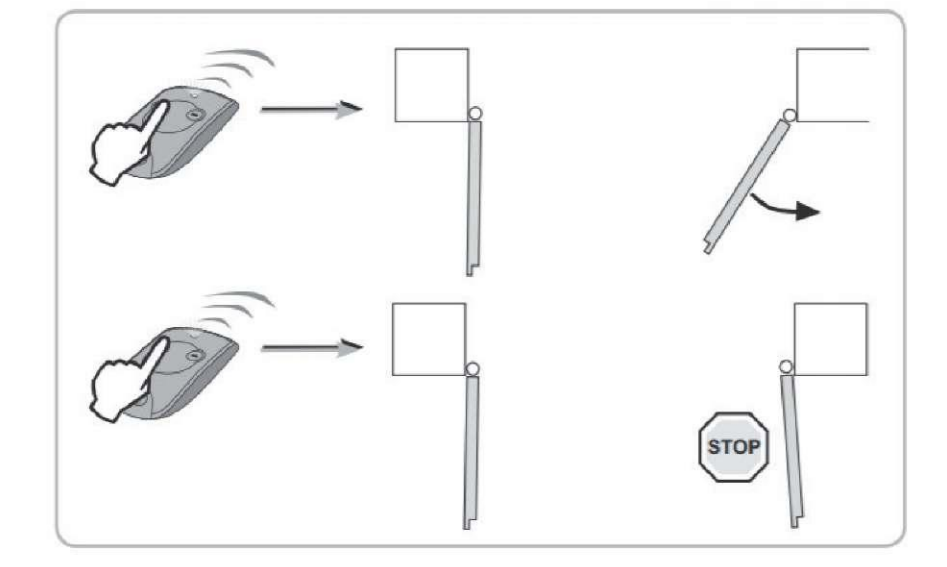

Nastavte obmedzovače otvárania brány tak, aby sa dotýkali s guličkovou skrutkou a maticou pohonu a následne prikrúťte ich s pomocou zástrčného 6hranného kľúča 3mm (2 skrutky na obmedzovač).

Stlačte tlačidlo 1 na diaľkovom ovládači. Otvorí sa druhé krídlo brány.

Opakovane stlačte tlačidlo 1 na diaľkovom ovládači, aby ste zastavili krídlo brány v požadovanej polohe.

Zopakujte nastavenie obmedzovačov aj pre druhé krídlo brány.

## Napojenie elektriky

### Etapy

- Umiestnenie rozvodnej krabice na stĺpe.
- Montáž rozvodnej krabice na stĺp.
- Napojenie dvoch elektrických pohonov.
- Napojenie antény.
- Napojenie na elektrickú sieť alebo solárny systém.

### Umiestnenie rozvodnej krabice na stĺpe

Krabicu montujte na strane napájacieho zdroja.

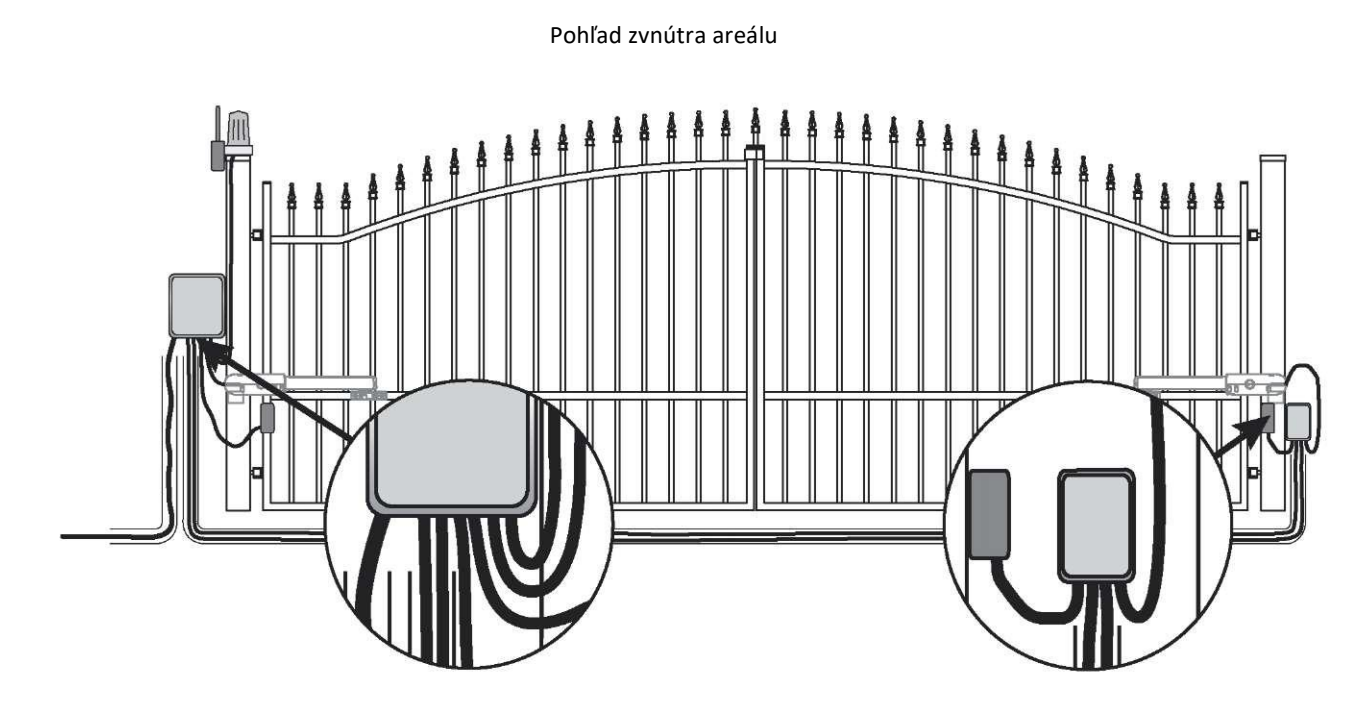

## Montáž ovládacieho modulu

### Umiestnenie rozvodnej krabice na stĺpe

Krabicu montujte na strane napájacieho zdroja.

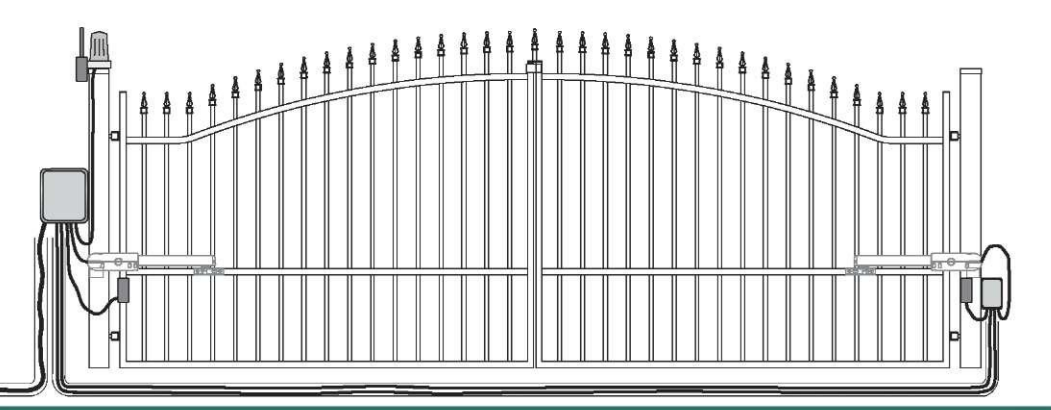

### Montáž ovládacieho modulu na stĺpik/na stenu

1. Modul montujte na strane napájacieho zdroja.

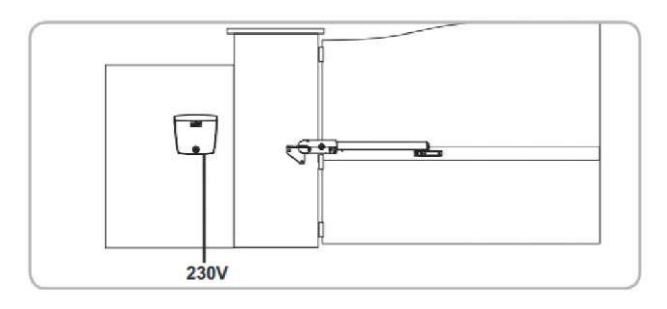

### Montáž tesniacej šnúry

2. Vsuňte tesniacu šnúru (13) do hornej časti ovládacieho modulu.

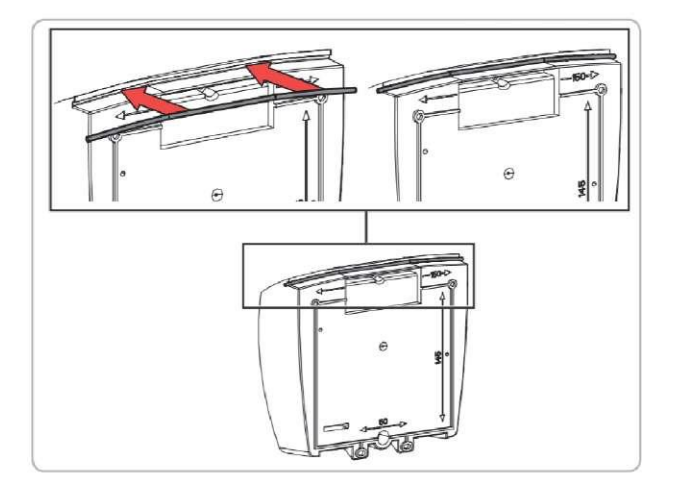

### Montáž ovládacieho modulu na stĺpik

- **3.** Priložte montážny uholník modulu k stĺpiku/stene. Skontrolujte jeho polohu s pomocou vodováhy. Označte miesta montáže uholníka.
- 4. Odložte uholník a vyvítajte otvor v stĺpiku/stene. Priemer otvoru zvoľte podľa druhu použitých skrutiek na montáž. Namontujte uholník na stĺpik/stenu.
- 5. Priložte spodok modulu na označenie 2 montážnych miest v spodnej časti modulu.

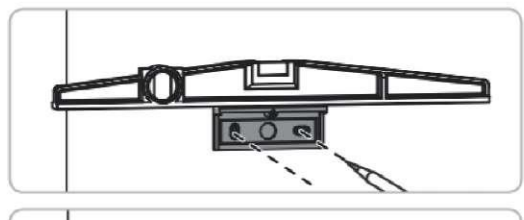

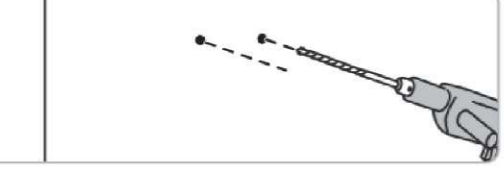

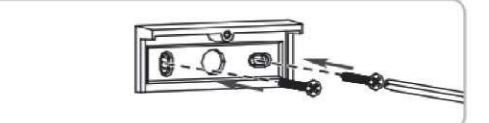

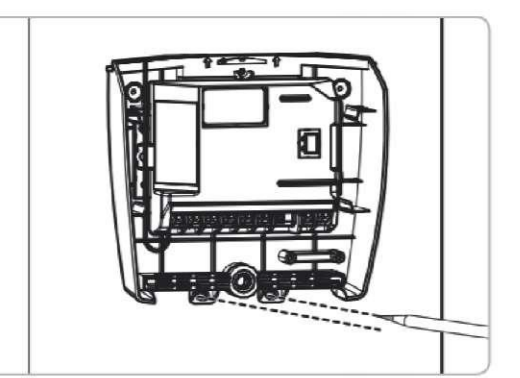

- 6. Odstráňte spodok modulu a následne vyvŕtajte otvor v stĺpiku/stene. Priemer otvoru zvoľte podľa druhu použitých skrutiek na montáž.
- 7. Pripevníte spodok modulu na stĺpik/stenu: 1 skrutka na spojenie modulu s uholníkom + 2 skrutky na montáž modulu na stĺpik/stenu.

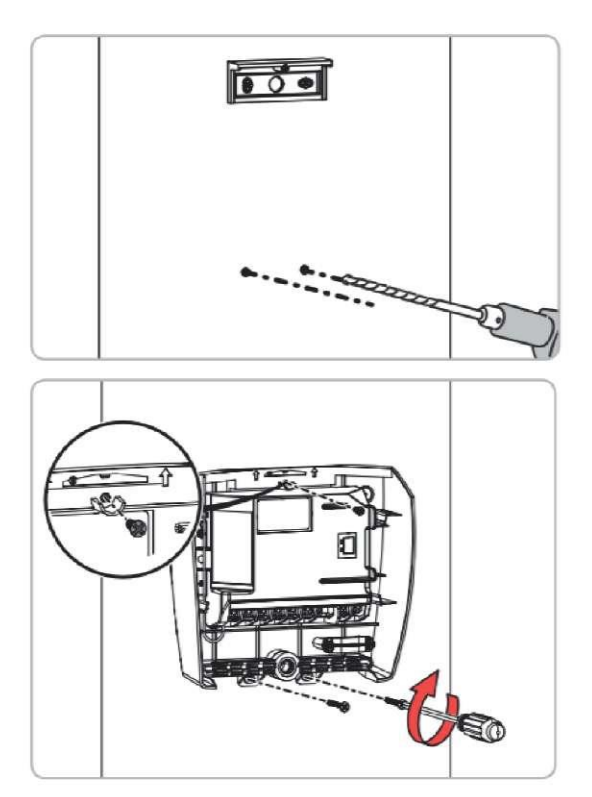

Kontrola polohy antény

8. Správna poloha antény má podstatný význam pre jej optimálne fungovanie.

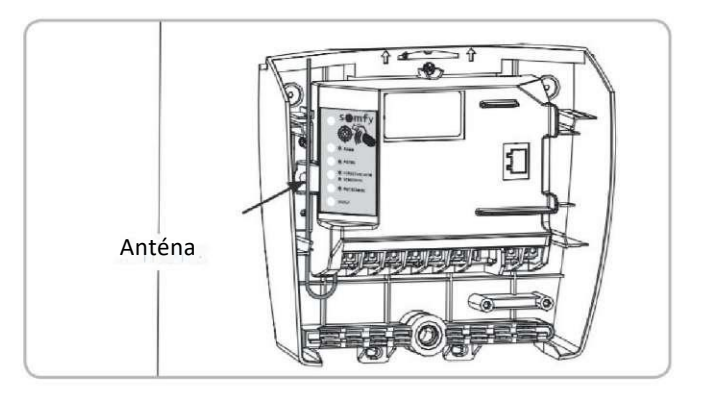

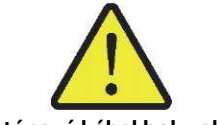

Nedovoľte, aby anténový kábel bol v akejkoľvek polohe pritlačený.

# Napojenie pohonu

Pohon M1 spustí krídlo, ktoré

- sa otvára ako prvé a zatvára ako posledné,
- sa otvára, aby cez bránu mohol prejsť peší

#### Napojenie dvoch elektrických pohonov

1. Napojenie pohonov na rozvodnú krabicu vykonajte pred napojením rozvodnej krabice na elektrickú sieť.

Na stĺpiku krídla, ktoré sa otvára oko prvé a zatvára ako posledné, vykonajte montáž pohonu M1.

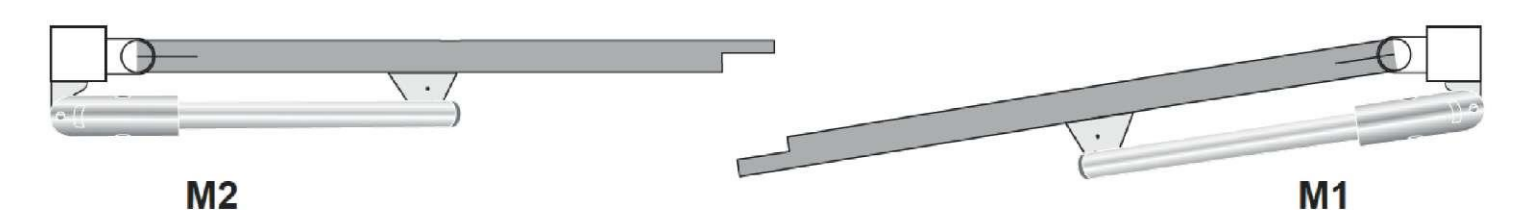

Pohon M1 spustí pravé krídlo, ktoré sa otvára ako prvé a zatvára ako posledné.

#### 2. Napojte pohon podľa schémy uvedenej v nasledujúcej tabuľke:

| Napojte vodič | pohonu | Na konektor |
|---------------|--------|-------------|
| МІ            | modrý  | 10          |
|               | hnedý  | 11          |
| M2            | modrý  | 12          |
|               | hnedý  | 13          |

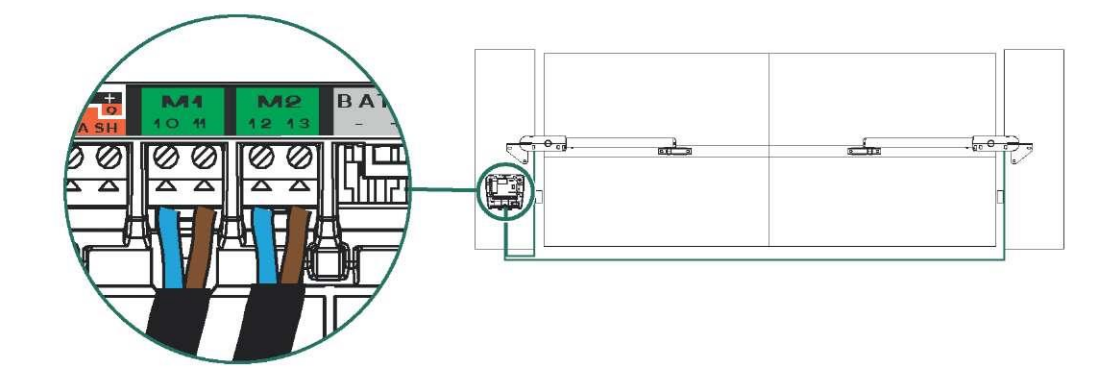

### Napojenie na elektrickú sieť

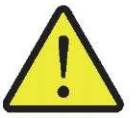

Uvedené kroky vykonajte s odpojením napájaním. Použite vodič 3 x 1,5 mm<sup>2</sup> určený na vonkajšiu montáž (minimálne typ H07RN-F). Bezpodmienečne použitie aj pripojenú úchytku vodiča. Skontrolujte, či sú všetky káble nízkeho napätia odolné voči pôsobeniu sily 100 N. Skontrolujte, či sa po použití tejto sily káble nepremiestnili.

- 1. Napojte ochranný vodič na rozvodnú skrinku. Ochranný vodič (zelenožltý) bude nevyhnutný pri napojení niektorých prvkov príslušenstva (osvetlenie 230 V I. trieda).
- 2. Odpojte krajný a stredný vodič. Skontrolujte potiahnutím, či sú vodiče vhodne zablokované.
- 3. Napojte krajný a stredný vodič na konektory 16 i 17 (červený štítok "230 V"). Namontujte svorku na ochranný vodič (žltozelený) a vložte ju do ovládacieho modulu.

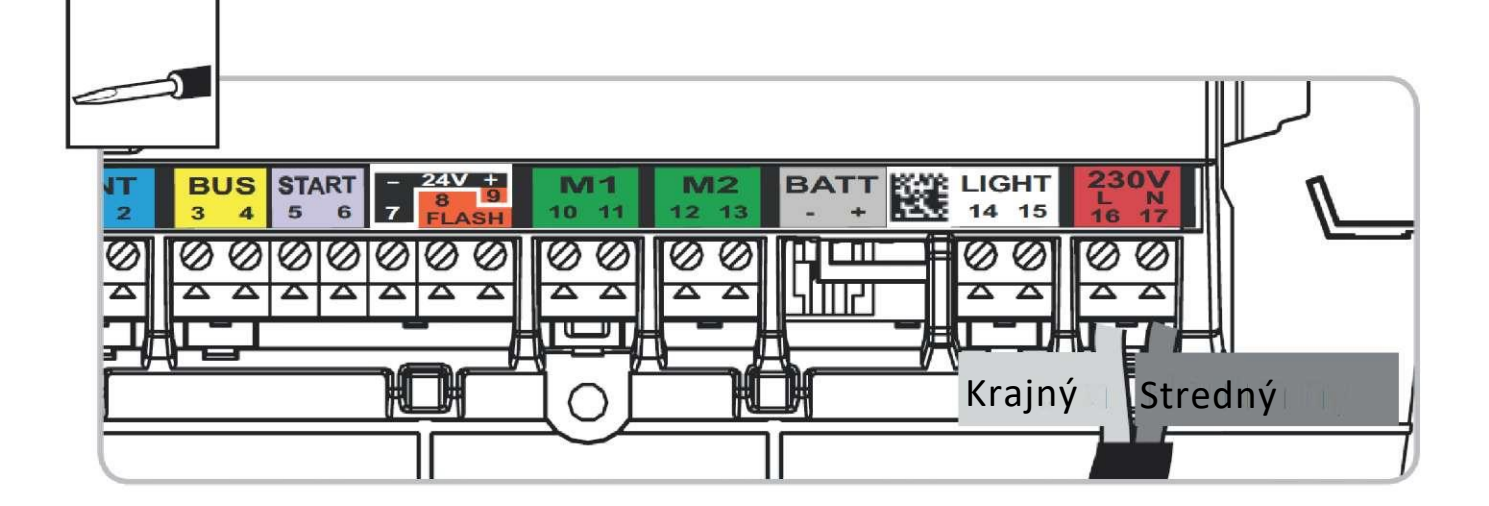

| Vodič modrý                | Stredný (č. 17)  |
|----------------------------|------------------|
| Vodič červený/hnedý/čierny | Krajný           |
| Vodič zelenožltý           | Ochranný (č. 16) |

Prísne dodržiavajte farebné označenia vodičov. Na ochrannom vodiči (žltozelený) namontujte svorku a vložte ju do ovládacieho modulu.

### Zatvorenie veka ovládacieho modulu

4. Nalepte informačný štítok vo vnútri veka ovládacieho modulu.

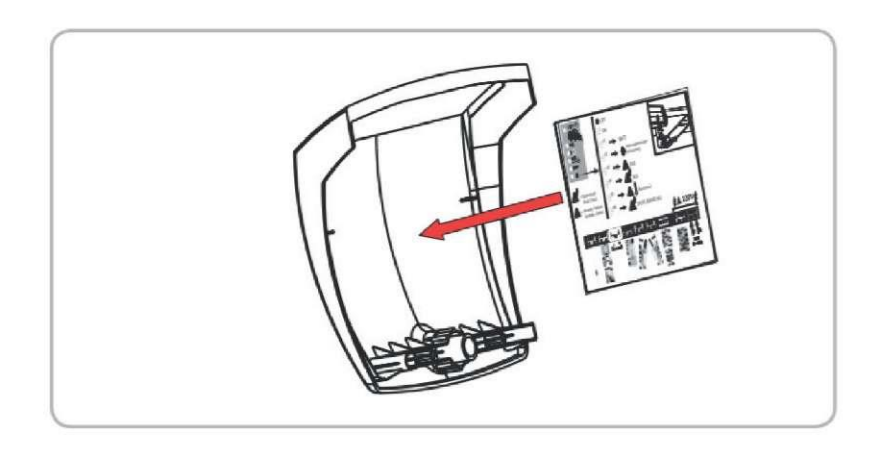

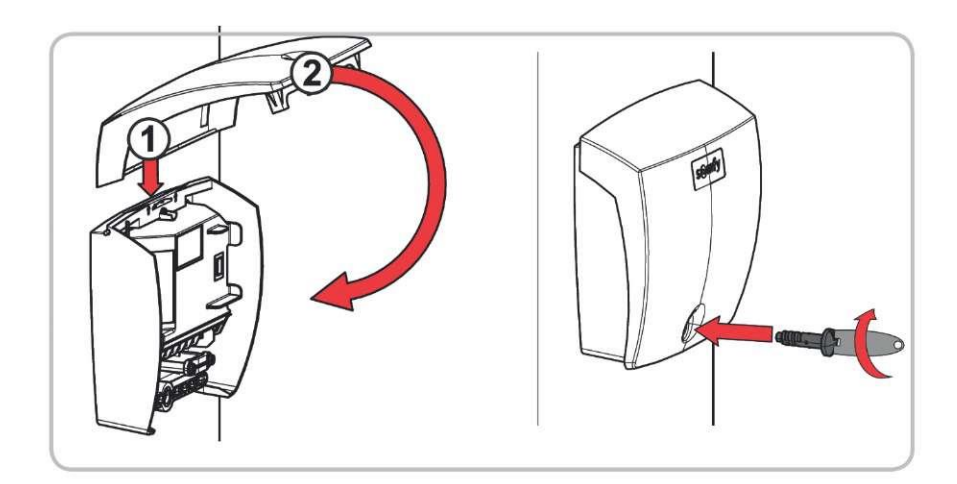

### Uvedenie do prevádzky a bežná prevádzka

### Etapy

- Objasnenie symbolov.
- Nastavenie diaľkových ovládačov.
- Nastavenie dráhy pohybu krídiel.
- Prispôsobenie automatického režimu.
- Prepnutie z automatického režimu na sekvenčný režim.
- Potvrdenie nastavení.

### Objasnenie symbolov

| Dlhšie stlačenie        |    |
|-------------------------|----|
| dlhšie ako 0,5 sekundy  | +  |
| Krátke stlačenie        | L. |
| kratšie ako 0,5 sekundy | 1  |

| Kontrolná dióda bliká  | O |
|------------------------|---|
| Kontrolná dióda svieti | 0 |

### Režim prevádzky diaľkových ovládačov

Pred začatím zadávania požadovaných parametrov skontrolujte, či kontrolné diódy ON/OFF a PROG svietia, a kontrolná dióda A DANGER (NEBEZPEČENSTVO) nesvieti.

#### Pohon môže fungovať vo 2 režimoch:

- Len úplné otvorenie
   Úplné otvorenie 2 krídiel krátkym alebo dlhším stlačením tlačidla na diaľkovom ovládači.
- Otvorenie na prechod peších alebo úplné otvorenie
   Otvorenie len jedného krídla krátkym stlačením tlačidla na diaľkovom ovládači, aby sa umožnil prechod pešieho.
   Úplne otvorenie 2 krídiel dlhším stlačením tlačidla na diaľkovom ovládači.

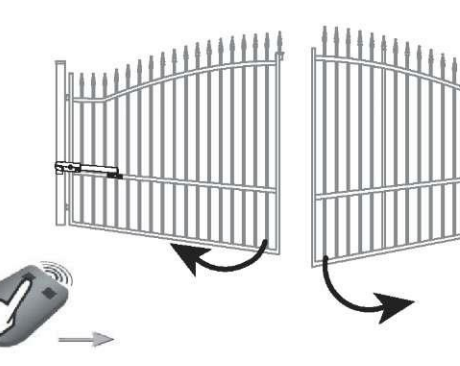

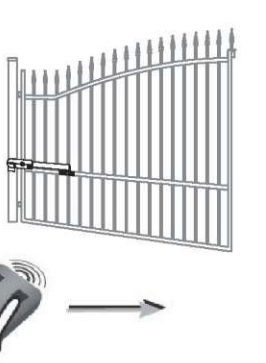

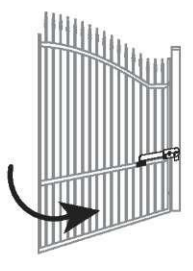

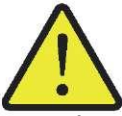

Diaľkové ovládače dodané spolu so zariadením boli ešte vo výrobnom podniku uložené v pamäti ovládača a preto sa nemusia programovať. Zvlášť kúpene diaľkové ovládače by sa mali naprogramovať – pozri s. 40-41 - Nastavenie diaľkových ovládačov

#### Vypnutie napájania elektroinštalácie

Kontrolná dióda <sup>O</sup> bliká (2-krát).

Pohon je napojený na napájací zdroj a pripravený na automatické nastavenie.

Ak sa kontrolná dióda <sup>(1)</sup> nezasvieti alebo počet bliknutí sa líši od predpokladaného počtu: pozri "Diagnostika".

### Automatické nastavenie dráhy pohybu brány

Skontrolujte, či je elektroinštalácia napojená na napájací zdroj: kontrolná dióda bliká (2-krát).

- 1. Stlačte tlačidlo 1 na diaľkovom ovládači tak, aby ste naštartovali úplné otvorenie brány. Krídla sa otvárajú jedno za druhým.
- 2. Ak sa už brána úplne otvorí, opakovane stlačte tlačidlo 1 na diaľkovom ovládači, aby ste naštartovali ÚPLNE zatvorenie brány.
- 3. Stlačte tlačidlo 1 na diaľkovom ovládači, aby ste znova naštartovali úplné otvorenie brány. Krídla sa už otvárajú len s minimálnym časovým odstupom.
- 4. Ak sa brána už úplne otvorí, opakovane stlačte tlačidlo 1 na diaľkovom ovládači, aby ste ÚPLNE zatvorenie brány.
- Ak bude brána úplne zatvorená, kontrolná dióda ovládacieho modulu by mala SVIETIŤ PEVNÝM SVETLOM.

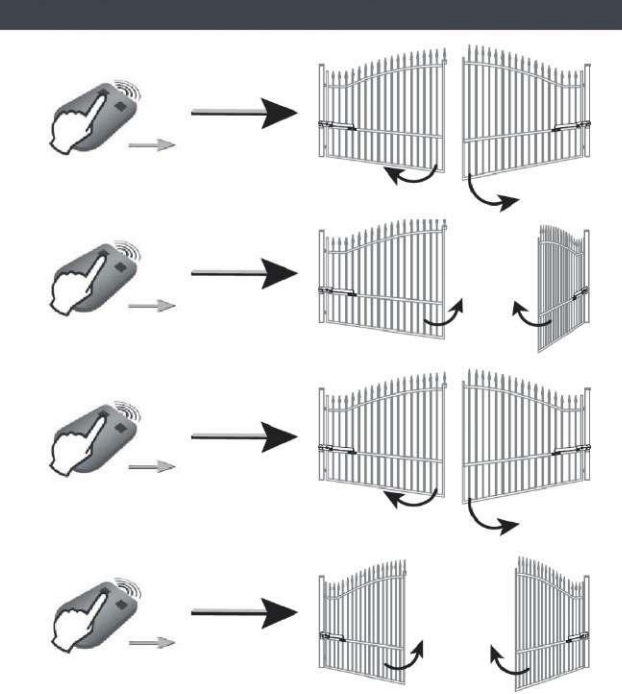

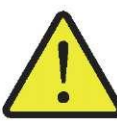

# Počas nastavovania neprerušuje pohyb brány (úplné otvorenie/zatvorenie). V prípade prerušenia pohybu brány sa nastavovací postup automaticky obnoví pri ďalšom otvorení brány.

Ak kontrolná dióda<sup>O</sup>bliká, obnovte postup automatického nastavenia dráhy pohybu krídiel (4 kompletné pohyby otvorenia a zatvorenia brány).

Ak kontrolná dióda <sup>(1)</sup> stále bliká, pozri "Diagnostika", s. 49.

Ak sa po ukončení zatvárania brána otvára, uvoľnite a jemne posuňte montážne spony krídiel smerom k strede brány.

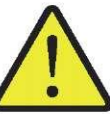

Po ukončení montáže skontrolujte, či je systém zisťovania prekážok v súlade so špecifikáciou uvedenou v prílohe A k norme EN 12453.

Nastavenie pohotovostného režimu elektronickej ovládacej sústavy

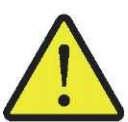

Po vykonaní automatického nastavenia dráhy posunu sa po 5 minútach sústava automaticky prepne na pohotovostný režim pre úsporu energie. V pohotovostnom stave sa žiadna kontrolná dióda nesvieti.

Pre skontrolovanie, či je pohon napojený na napájací zdroj alebo pre overenie/úpravu nastavení stlačte a pridržte stačené 2 sekundy tlačidlo  $\mathfrak{O}$ , aby ste vzbudili elektronický obvod. Celá sústava sa po 5 minútach automaticky prepne na pohotovostný režim, ak a nebudú zadávať žiadne ďalšie pokyny.

### Úplné otvorenie a zatvorenie brány

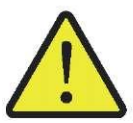

Diaľkové ovládače dodané spolu so zariadením boli vopred naprogramované. Uvedený postup sa vzťahuje na programovanie vedľajších diaľkových ovládačov.

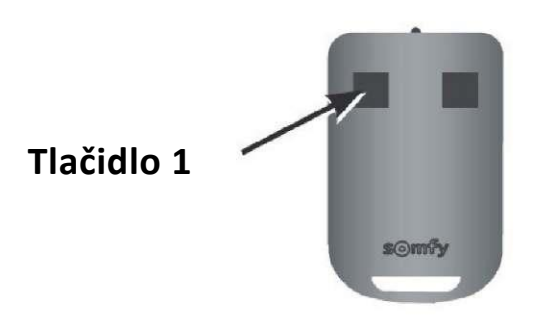

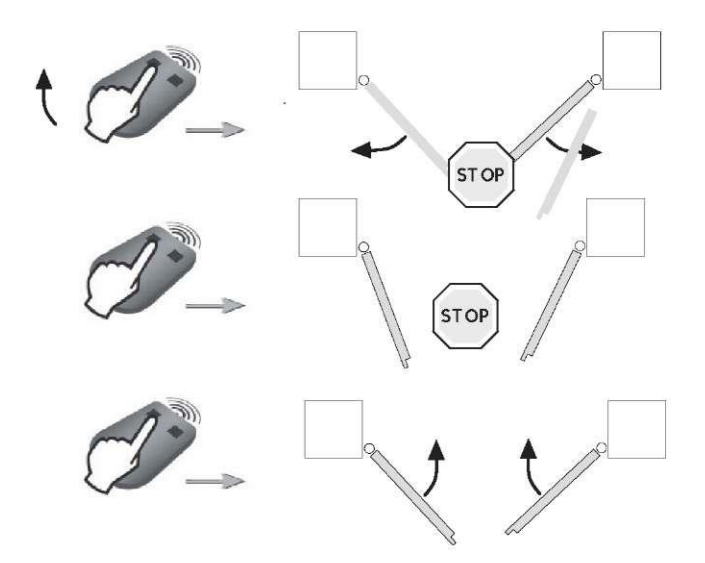

zatvorená brána: stlačte tlačidlo 1 na diaľkovom ovládači, aby ste bránu úplne otvorili.

Brána v pohybe: stlačte tlačidlo 1 na diaľkovom ovládači, aby ste pohyb brány zastavili.

Otvorená brána: stlačte tlačidlo 1 na diaľkovom ovládači, aby ste bránu zatvorili.

### Zistenie prekážky

Ak sa zistí prekážka (pôsobenie atypickej sily na pohon):

- Počas otvárania brány: pohyb brány sa preruší.
- Počas zamykania brány: pohyb brány sa preruší a brána a opakovane otvorí.

#### Návod pre používateľov

Všetci používatelia by sa mali zoznámiť so všetkými pokynmi na bezpečné použitie brány s elektrickým pohonom (bežné použitie a spôsob na odblokovanie) a na vykonávanie povinných pravidelných prehliadok.

# Rozšírené nastavenia

#### Otvorenie na prechod peších

#### Otvorenie na prechod pešieho

Otvorenie brány na prechod pešieho (pohon M1) stlačením aktívneho tlačidla.

Zastavenie pohybu brány opakovaným stlačením aktívneho tlačidla.

Zatvorenie brány opakovaným stačením aktívneho tlačidla.

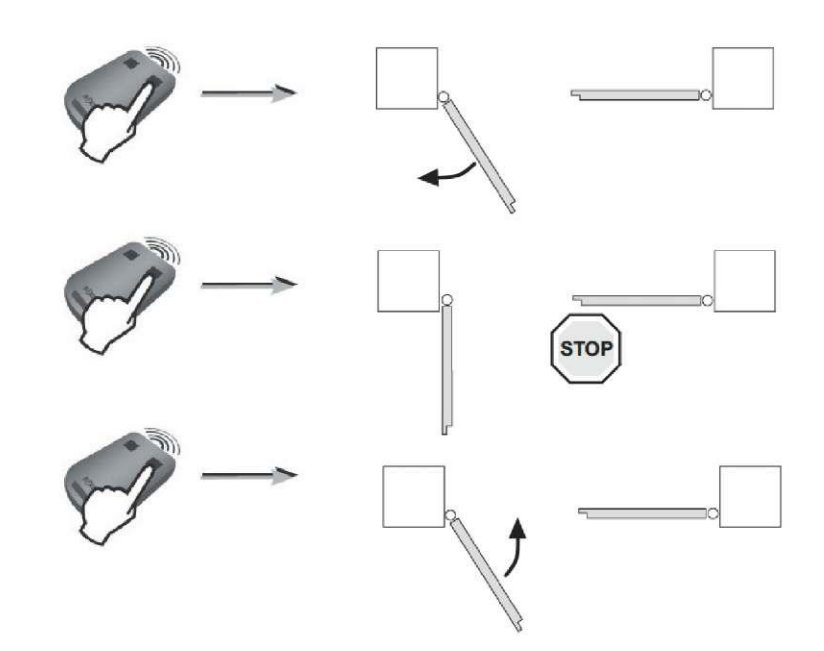
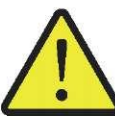

Tlačidlo 1 na Diaľkovom ovládači s 2 alebo 4 tlačidlami nemôže byť nastavené na ovládanie režimu otvorenia brány na prechod pešieho. Pozri "Opis diaľkových ovládačov", s. 40 pre ďalšie informácie.

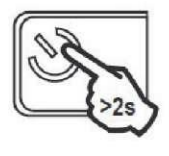

 Stlačte a pridržte stlačene 2 s tlačidlo na elektronickej ovládacej sústave. Kontrolná dióda O Zasvieti sa Kontrolná dióda O.

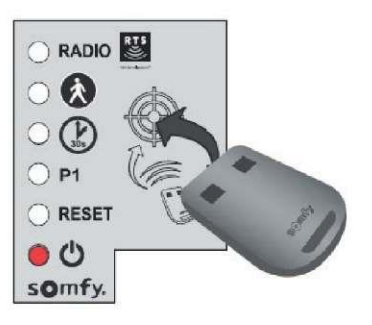

 Priložte diaľkový ovládač k ploche elektronickej ovládacej sústavy.

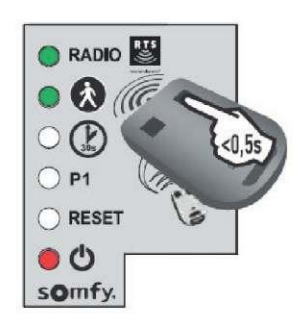

 Stlačte tlačidlo 2 na diaľkovom ovládači. Kontrolné diódy RÁDIO

a va zasvietia a potom zhasnú. Funkcia otvorenia brány na prechod pešieho sa aktivuje stlačením tohto tlačidla.

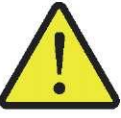

Vzdiaľte sa od elektronickej ovládacej sústavy, aby ste mohli preskúšať otváranie brány v režime na prechod pešieho.

### Vypnutie režimu otvárania brány na prechod pešieho

Zopakujte postup uvedený v časti "Zapnutie režimu otvorenia brány na prechod pešieho" s tlačidlom, s ktorým režim otvorenia brány na prechod pešieho nebol aktívny. Kontrolná dióda 🐼 sa zasvieti a následne zhasne. Funkcia otvorenia brány na prechod pešieho sa aktivuje stlačením tohto tlačidla.

### Ako funguje režim automatického zatvárania

Brána sa zatvorí po 30 sekundách alebo po 5 sekundách, ak fotobunky zistia prechod. Automatické zatváranie brány môže byť prerušené stlačením tlačidla 1 na diaľkovom ovládači. Pre zatvorenie brány opakovane stlačte tlačidlo 1 na diaľkovom ovládači.

### Zapnutie režimu automatického zatvárania

Funkcia automatického zatvárania môže byť zapnutá len ak boli fotobunky napojené a zistené elektronickou ovládacou sústavou pohonu.

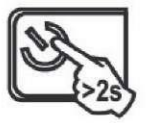

 Stlačte a pridržte stlačene 2 s tlačidlo elektronickej ovládacej sústavy. Kontrolná dióda sa zasvieti.

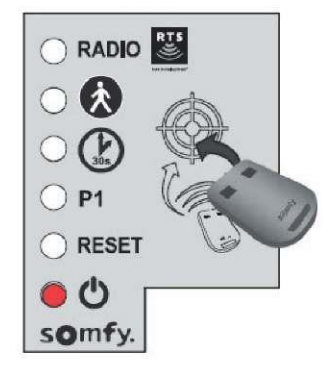

2. Priložte diaľkový ovládač k ploche elektronickej ovládacej sústavy.

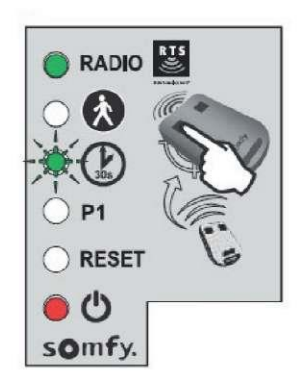

 Pridržte stlačené tlačidlo 1 na diaľkovom ovládači do momentu, až kontrolná dióda začne blikať.

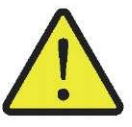

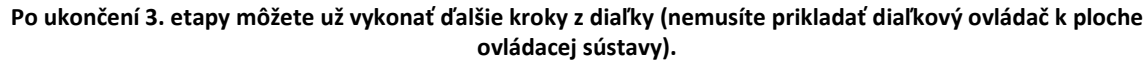

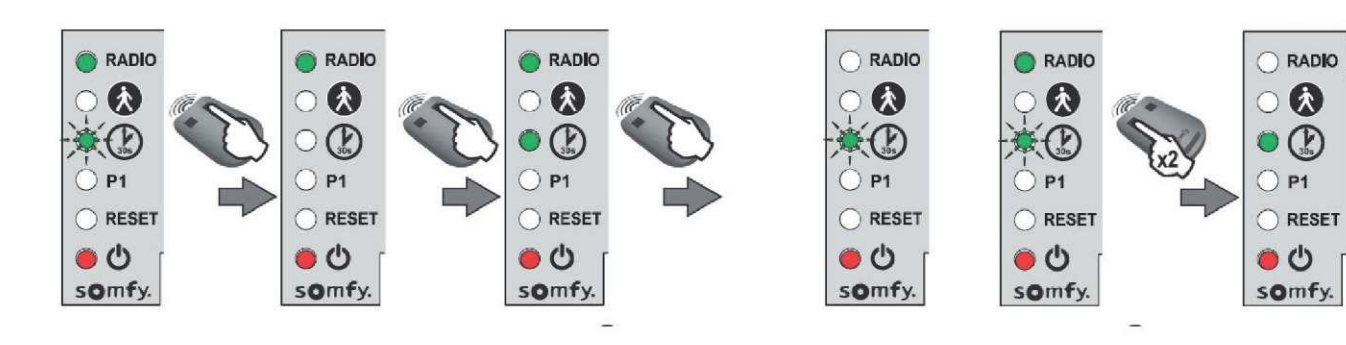

- Pridržte stlačené tlačidlo 2 na diaľkovom ovládači, až kontrolná dióda Dasledne zasvieti neprerušeným svetlom
- Po uvoľnení tlačidla 2 kontrolná dióda začne blikať, vtedy stlačte 2-krát tlačidlo 1 na diaľkovom ovládači. Kontrolná dióda bude svietiť.
   Funkcia automatického zatvárania je teraz

zapnutá.

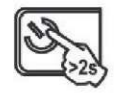

 Stlačte a pridržte stlačene 2 s tlačidlo Delektronickej ovládacej sústavy. Kontrolná dióda D sa zasvieti.

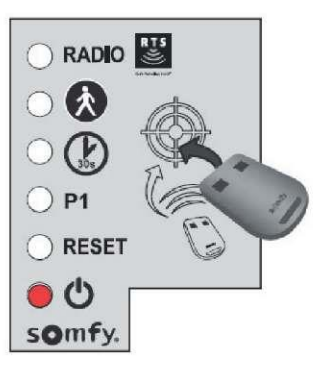

 Priložte diaľkový ovládač k ploche elektronickej ovládacej sústavy.

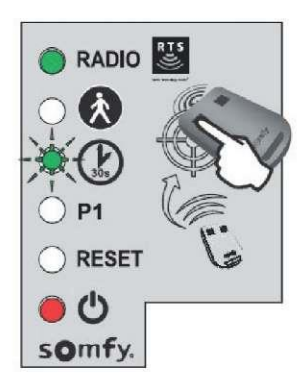

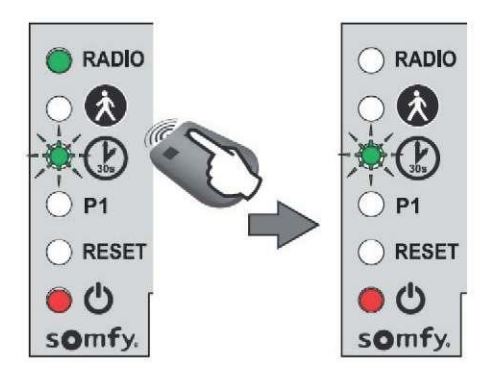

 Stlačte tlačidlo 2 na diaľkovom ovládači. Kontrolná dióda <sup>(2)</sup> bliká. RADIO
RADIO
RADIO
RADIO
RADIO
RADIO
RADIO
RESET
P1
P1
P1
P1
RESET
P1
RESET
P1
Somfy.

5. Stlačte 2-krát tlačidlo 1 na

diaľkovom ovládači.

 Kontrolná dióda
 nesvieti.
 Funkcia automatického zatvárania je teraz vypnutá.

## Opis diaľkových ovládačov

Diaľkové ovládače RTS Somfy sú určené podľa vašich nastavení na:

- úplné otvorenie brány
- otvorenie brány na prechod pešieho
- fungovanie s ostatným príslušenstvom Somfy RTS (napr.: s pohonom garážovej brány, roletou a pod.)

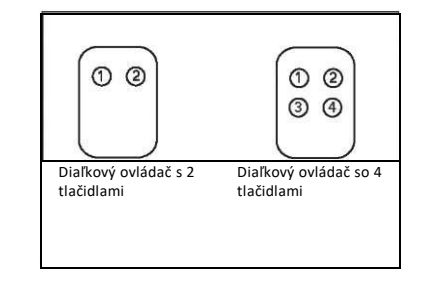

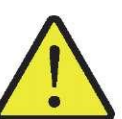

V pamäti zariadenia môže byť uložených 16 ovládacích prvkov (diaľkové ovládače, iné prvky rádiového ovládania). V prípade uloženia v pamäti 17. ovládacieho prvku bude prvý uložený ovládací prvok automaticky odstránený.

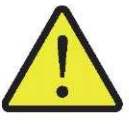

V prípade požiadavky nastaviť režim otvorenia na prechod pešieho sa môže použiť tlačidlo ďalšie v poradí, po tlačidle na ovládanie režimu úplného otvorenia (napr. režim úplného otvorenia je ovládaný tlačidlom 2, režim otvorenia na prechod pešieho - tlačidlo 3). Nie je možné nastaviť režim otvorenia na prechod pešieho na tlačidle 1 diaľkového ovládača.

### Spôsoby programovania diaľkového ovládača s 2 tlačidlami

|          | Tlačidlo (1)                    | Tlačidlo (2)                                                               |
|----------|---------------------------------|----------------------------------------------------------------------------|
| Spôsob 1 | Úplné otvorenie                 | Otvorenie na prechod peších alebo iný automatický mechanizmus<br>Somfy RTS |
| Spôsob 2 | Ostatné príslušenstvo Somfy RTS | Úplné otvorenie                                                            |

#### Spôsoby programovania diaľkového so 4 tlačidlami

|          | Tlačidlo (1)                             | Tlačidlo (2)                                                                  | Tlačidlo (3)                                                                  | Tlačidlo (4)                                                                  |
|----------|------------------------------------------|-------------------------------------------------------------------------------|-------------------------------------------------------------------------------|-------------------------------------------------------------------------------|
| Spôsob 1 | Úplné otvorenie                          | Otvorenie na prechod peších<br>alebo iný automatický<br>mechanizmus Somfy RTS | Iný automatický mechanizmus<br>Somfy RTS                                      | Iný automatický mechanizmus<br>Somfy RTS                                      |
| Spôsob 2 | Iný automatický mechanizmus<br>Somfy RTS | Úplné otvorenie                                                               | Otvorenie na prechod peších<br>alebo iný automatický<br>mechanizmus Somfy RTS | Iný automatický mechanizmus<br>Somfy RTS                                      |
| Spôsob 3 | Iný automatický mechanizmus<br>Somfy RTS | Iný automatický mechanizmus<br>Somfy RTS                                      | Úplné otvorenie                                                               | Otvorenie na prechod peších<br>alebo iný automatický<br>mechanizmus Somfy RTS |
| Spôsob 4 | Iný automatický mechanizmus<br>Somfy RTS | Iný automatický mechanizmus<br>Somfy RTS                                      | Iný automatický mechanizmus<br>Somfy RTS                                      | Úplné otvorenie                                                               |

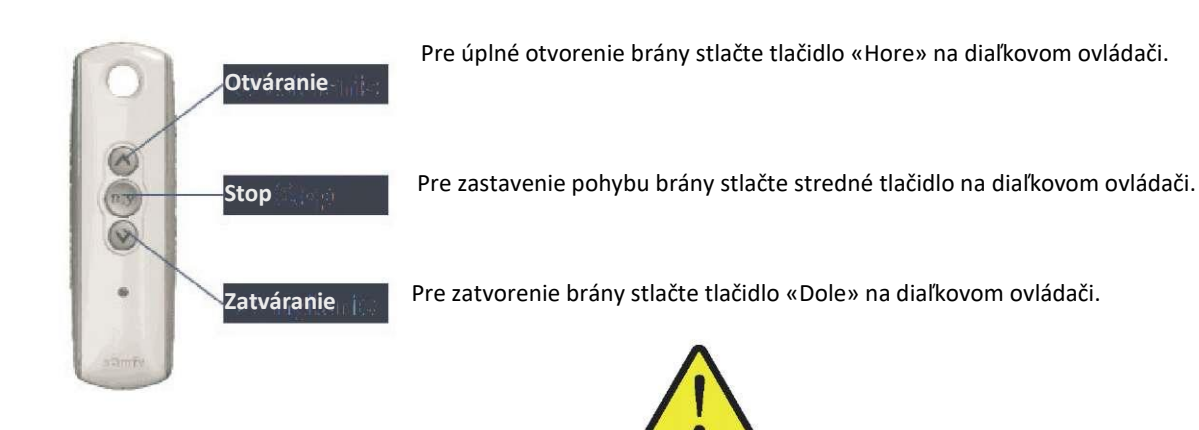

Diaľkový ovládač s 3 tlačidlami sa nesmie použiť na úpravu nastavení pohonu.

## Ako pridať ďalší diaľkový ovládač

Diaľkový ovládač s 2 alebo 4 tlačidlami

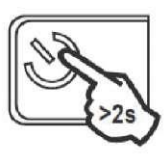

 Stlačte a pridržte stlačene 2 s tlačidlo elektronickej ovládacej sústavy. Kontrolná dióda <sup>(1)</sup> sa zasvieti.

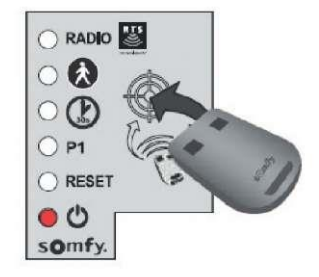

2. Priložte diaľkový ovládač k ploche elektronickej ovládacej sústavy.

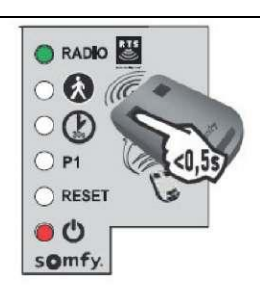

3. Krátko stlačte programovacie tlačidlo na diaľkovom ovládači. Kontrolná dióda "RÁDIO" sa zasvieti a potom zhasne po uvoľnení tlačidla na diaľkovom ovládači. Na tomto tlačidle je teraz naprogramovaný režim úplného otvorenia.

### Diaľkový ovládač s 3 tlačidlami

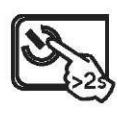

 Stlačte a pridržte stlačene 2 s tlačidlo elektronickej ovládacej sústavy. Kontrolná dióda <sup>(1)</sup> sa zasvieti.

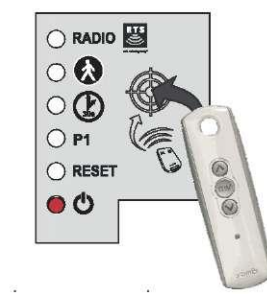

- 2. Priložte diaľkový ovládač k ploche elektronickej ovládacej sústavy.
- ▶ RADIO
  ▶
  ▶
  ▶
  ▶
  ▶
  ▶
  ▶
  ▶
  ▶
  ▶
  ▶
  ▶
  ▶
  ▶
  ▶
  ▶
  ▶
  ▶
  ▶
  ▶
  ▶
  ▶
  ▶
  ▶
  ▶
  ▶
  ▶
  ▶
  ▶
  ▶
  ▶
  ▶
  ▶
  ▶
  ▶
  ▶
  ▶
  ▶
  ▶
  ▶
  ▶
  ▶
  ▶
  ▶
  ▶
  ▶
  ▶
  ▶
  ▶
  ▶
  ▶
  ▶
  ▶
  ▶
  ▶
  ▶
  ▶
  ▶
  ▶
  ▶
  ▶
  ▶
  ▶
  ▶
  ▶
  ▶
  ▶
  ▶
  ▶
  ▶
  ▶
  ▶
  ▶
  ▶
  ▶
  ▶
  ▶
  ▶
  ▶
  ▶
  ▶
  ▶
  ▶
  ▶
  ▶
  ▶
  ▶
  ▶
  ▶
  ▶
  ▶
  ▶
  ▶
  ▶
  ▶
  ▶
  ▶
  ▶
  ▶
  ▶
  ▶
  ▶
  ▶
  ▶
  ▶
  ▶
  ▶
  ▶
  ▶
  ▶
  ▶
  ▶
  ▶
  ▶
  ▶
  ▶
  ▶
  ▶
  ▶
  ▶
  ▶
  ▶
  ▶
  ▶
  ▶
  ▶
  ▶
  ▶
  ▶
  ▶
  ▶
  ▶
  ▶
  ▶
  ▶
  ▶
  ▶
  ▶
  ▶
  ▶
  ▶
  ▶
  ▶
  ▶
  ▶
  ▶
  ▶
  ▶
  ▶
  ▶
  ▶
  ▶
  ▶
  ▶
  ▶
  ▶
  ▶
  ▶
  ▶
  ▶
  ▶
  ▶
  ▶
  ▶
  ▶
  ▶
  ▶
  ▶
  ▶
  ▶
  ▶
  ▶
  ▶
  ▶
  ▶
  ▶
  ▶
  ▶
  ▶
  ▶
  ▶
  ▶
  ▶
  ▶
- Krátko stlačte programovacie tlačidlo na diaľkovom ovládači. Kontrolná dióda "RÁDIO" sa zasvieti a potom zhasne po uvoľnení tlačidla na diaľkovom ovládači.
- Diaľkový ovládač bol úspešne uložený v pamäti zariadenia.

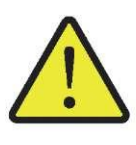

Z bezpečnostných dôvodov by sa mali uvedené kroky vykonávať po odpojení zariadenia od napájacieho zdroja.

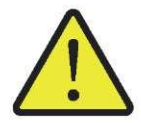

Odporúčame vykonať automatické nastavenie dráhy pohybu brány pred napojením príslušenstva (fotobuniek, oranžového svetla a pod.)

## Fotobunky / Brána Intelligate

Fotobunky umožňujú zastaviť alebo upraviť smer pohybu brány v prípade zistenia prekážky. Existuje možnosť montáže sústavy fotobuniek. Súčasťou každej sústavy fotobuniek sú:

- vysielacia fotobunka (TX),
- prijímacia fotobunka (RX).

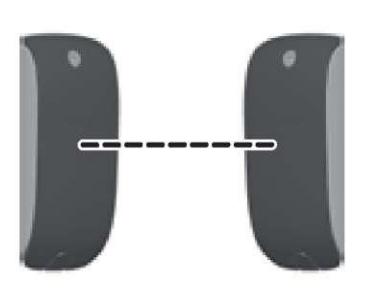

### Rozmiestnenie fotobuniek

Pre zjednodušenie uloženia kabeláže odporúčame umiestniť prijímaciu fotobunku na stĺpiku, na ktorom sa nachádza pohon s elektronickým obvodom.

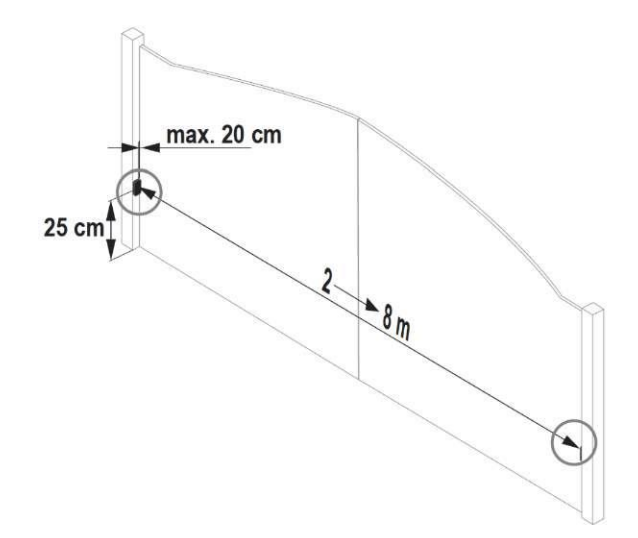

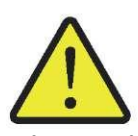

Pred napojením fotobuniek odstráňte mostík, ktorý sa nachádza medzi svorkami č. 3 a č. 4 elektronického modulu.

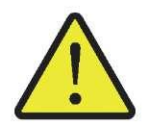

### V prípade tejto hnacej sústavy nie je možné vykonanie kabeláže druhej sústavy fotobuniek.

### Montáž

Po napojení vodičov na fotobunky je potrebné:

napojiť pohon na napájací zdroj,

• nastaviť režim otvárania a zatvárania. Po ukončení tohto kroku budú zistené ako súčasť elektronickej ovládacej sústavy.

### Funkcie fotobuniek

V prípade zakrytia fotobunky počas zatvárania brány sa brána zastaví a začne opakovane otvárať.

### V prípade odstránenia fotobuniek

Po odstránení fotobuniek opakovane napojte pohon na napájací zdroj, a následne vykonajte postup: "Vypnutie automatického zatvárania", s. 39.

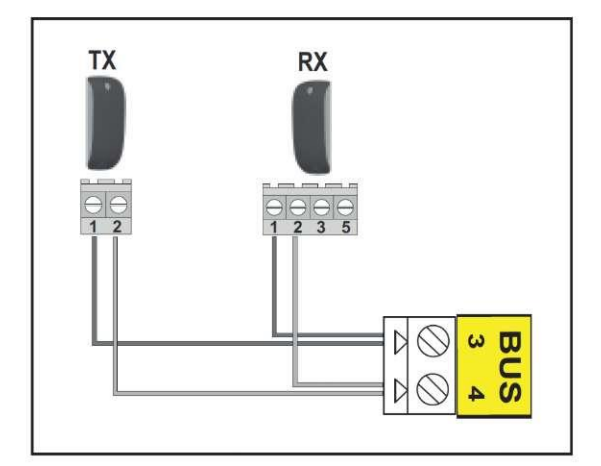

## Oranžové svetlo (variant)

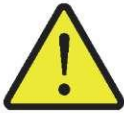

Žiarovka MAXIMUM 10 W - 24 V – Použitie žiarovky s výkonom nad 10 W- 24 W môže viesť k poruche funkčnosti hnacej sústavy.

### Funkcia oranžového svetla

Oranžové svetlo bliká, ak je brána v pohybe.

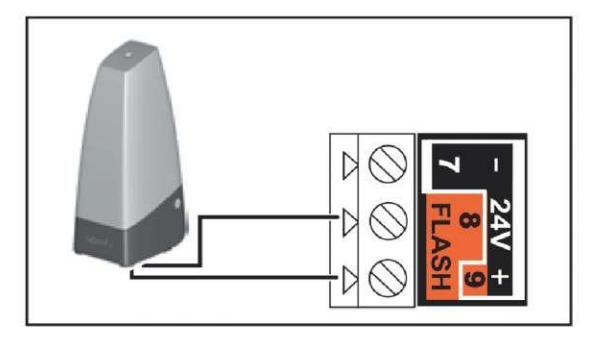

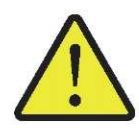

Tento prvok sa nemôže použiť v prípade napojenia na solárny systém.

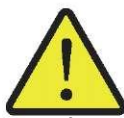

Aby sa čas fungovania akumulátora predlžil je potrebné odpojiť ovládacie systémy napojené pomocou káblov; v takomto prípade je ovládanie bránou možné len prostredníctvom diaľkových ovládačov a aj ovládacích vysielačov rádiových vĺn.

### Náhradný akumulátor

Náhradný akumulátor zabezpečí funkčnosť brány s malou rýchlosťou v prípade poruchy dodávky elektriny.

Akumulátor je zabudovaný do elektronického modul pohonu a priamo naň napojený.

- Čas fungovania: 10 cyklov v neprerušenom režime alebo 24 hodín, ak je brána v drobom technickom stave.
- Optimálny čas nabíjania akumulátora pred použitím: 48 hodín.
- Životnosť akumulátora: 3 roky.

Aby sa zaručila optimálna životnosť akumulátora 3-krát do roka odpojte riadny zdroj napájania brány, aby ste tým umožnili napájanie z akumulátora počas niekoľkých cyklov práce brány.

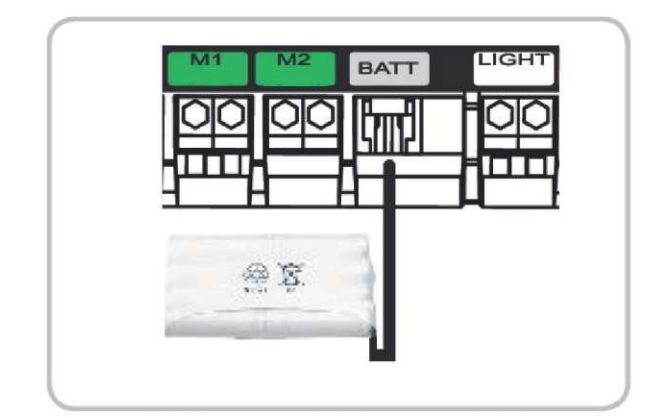

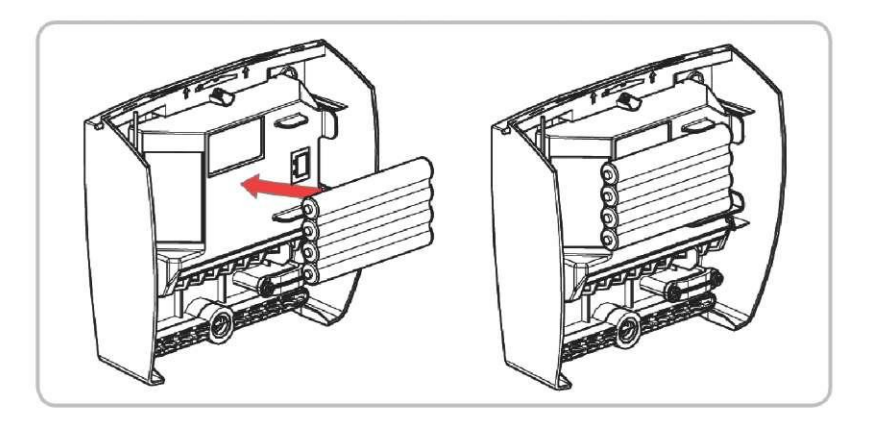

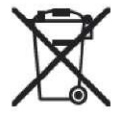

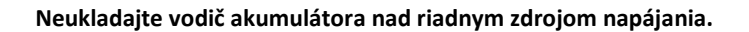

## Nezávislá anténa (variant)

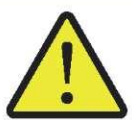

Osobitná anténa s väčším dosahom môže nahradiť vstavanú anténu. Umiestnite ju na vrchu stĺpika a uistite sa, že je vhodne odhalená.

Anténa je napojená na konektory č. 1 a 2 (modrý štítok "ANT") ovládacieho modulu: napojte jadro vodiča na konektor č. 1 a uzemnenie na konektor č. 2.

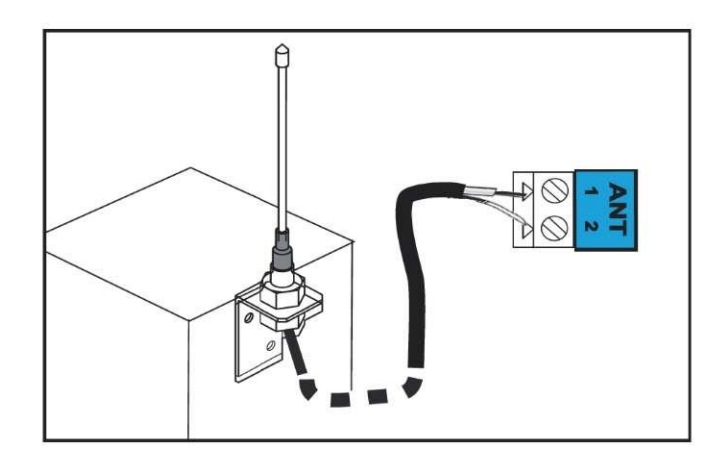

## Videovrátnik (variant)

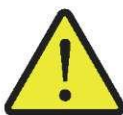

Tento prvok sa nemôže použiť v prípade napojenia na solárny systém. Napojte len jeden bezpotenciálový kontakt bez napájania.

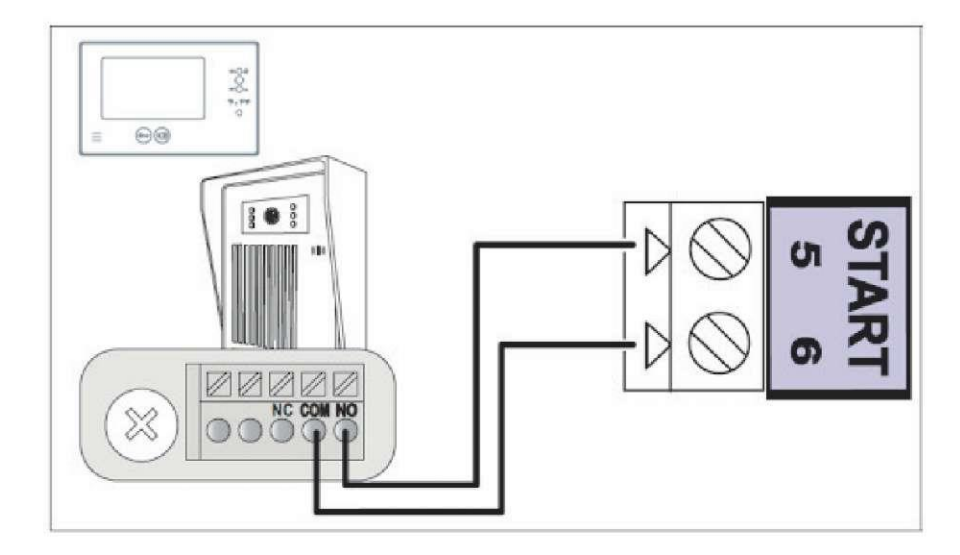

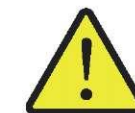

Tento prvok sa nemôže použiť v prípade napojenia na solárny systém.

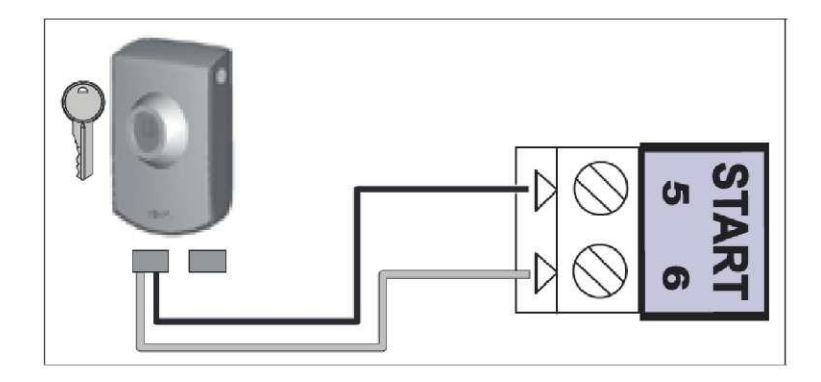

## Zónové osvetlenie (variant)

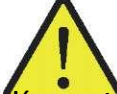

Tento prvok sa nemôže použiť v prípade napojenia na solárny system. Na zónové osvetlenie používajte len halogénové alebo klasické žiarovky s maximálnym výkonom 500 W.

#### Funkcie zónového osvetlenia

Zónové osvetlenie sa zasvieti vždy, ak štartuje pohon. Automaticky zhasne po uplynutí 1 minúty a 30 sekúnd po ukončení pohybu.

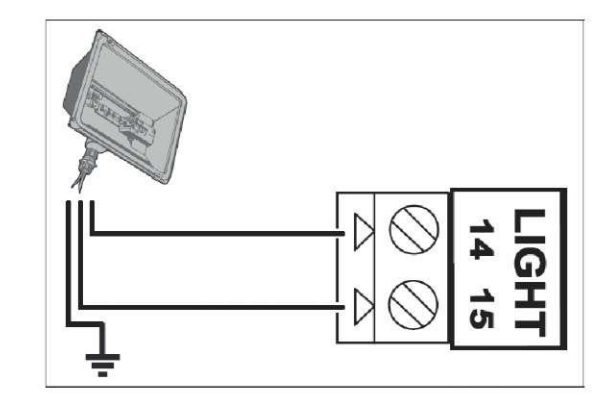

### Napájanie zo slnečnej energie (variant)

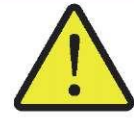

Nikdy nenapájajte pohon na elektrickú sieť 230 V, ak je napojený na solárny systém napájania. Riziko poškodenia elektronického modulu pohonu.

Ak pohon je napájaný zo solárneho systému:

- môžete ovládať bránu len s pomocou diaľkových ovládačov a rádiových vysielačov (káblové ovládanie je neaktívne),
- káblové bezpečnostné príslušenstvo (fotobunky, oranžové svetlo) je stále aktívne.

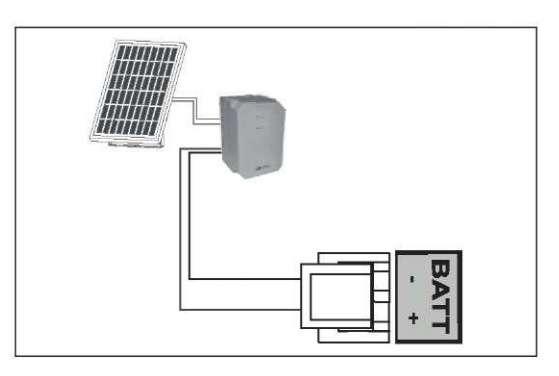

# Podpora pri odstraňovaní porúch

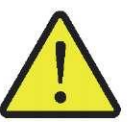

Počas čistenia, údržbárskych prác a výmeny náhradných dielov je nevyhnutné odpojiť hnaciu sústavu od napájacieho zdroja.

## Technická podpora

Ak neviete odstrániť chybu alebo v prípade iného problému a otázok, ktoré sa vzťahujú na hnaciu sústavu, Navštívte webové sídlo: **www.polargos.pl** 

## Výmena batérií v diaľkovom ovládači

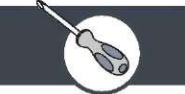

Životnosť batérií je bežne 2 roky.

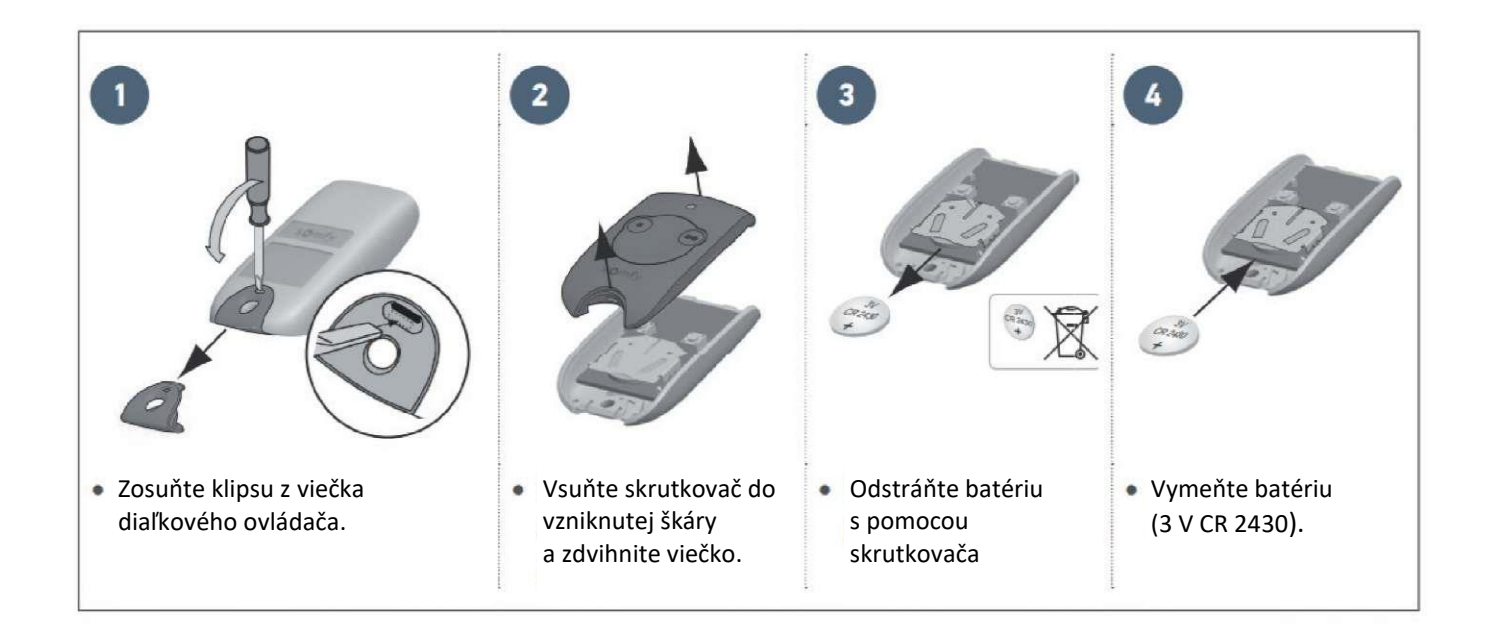

## Odstránenie nastavení

V akom prípade je potrebné odstrániť nastavenia?

- Po nastavení dráhy pohybu brány, ak bola zmenená poloha obmedzovača otvorenia alebo boli zavedené zmeny do vodičov pohonu.
- V prípade opakovaného náhodného otvorenia brány pri jej bežnom použití.

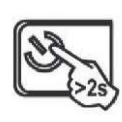

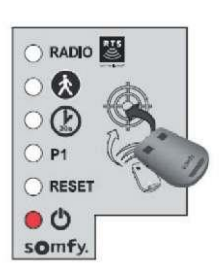

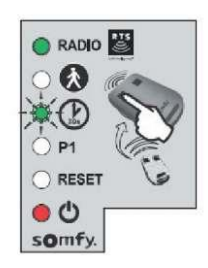

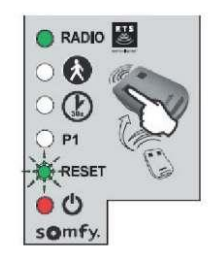

- 1. Stlačte a pridržte stlačene 2. Priložte diaľkový ovládač 2s tlačidlo elektronickej ovládacej sústavy. Kontrolná dióda<sup>O</sup>sa zasvieti.
- k ploche elektronickej ovládacej sústavy.
- 3. Pridržte stlačené tlačidlo 1 na diaľkovom ovládači, až kontrolná dióda 🖉 začne blikať
- Stlačte 1-krát tlačidlo 1 na diaľkovom ovládači. Kontrolná dióda "RESET" bliká.

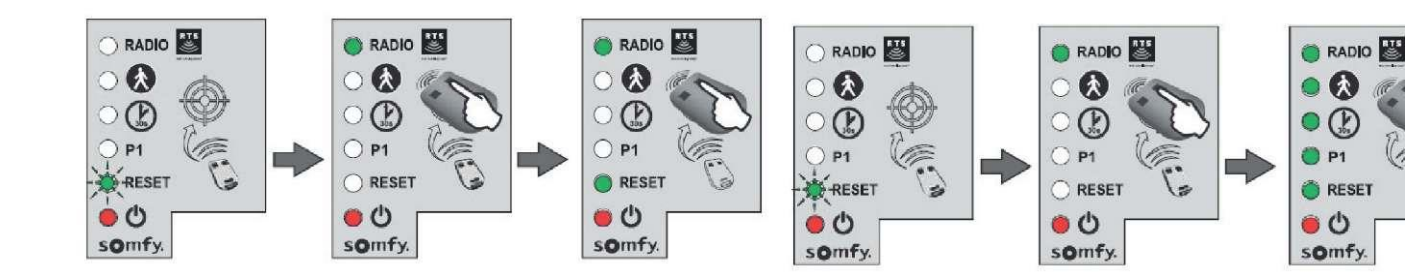

5. Pre odstránenie uložených nastavení\* Pridržte stlačené tlačidlo 2 na diaľkovom ovládači, až kontrolná dióda "RESET" sa zasvieti.

6. Pre odstránenie nastavení\* diaľkových ovládačov/ovládacích prvkov uložených v pamäti Pridržte stlačené tlačidlo 2 na diaľkovom ovládači, až sa zasvietia všetky kontrolné diódy.

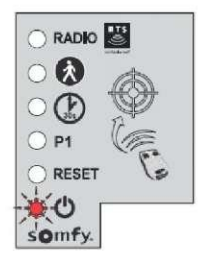

7. Kontrolná dióda Ů blikne 2-krát (pozri "Automatické nastavenie dráhy pohybu brány", s. 34).

## Zablokovanie/odblokovanie jednotlivých pohonov

V prípade poruchy elektrických obvodov môžete po odblokovaní pohonov posunúť bránu ručne.

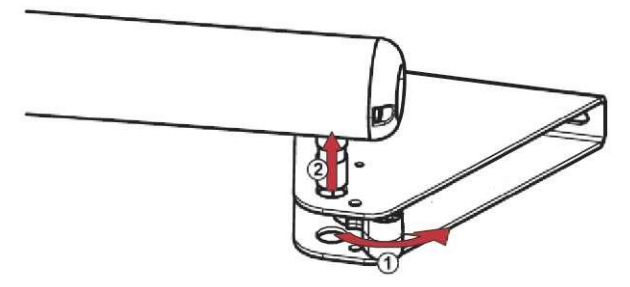

### 1. Odblokovanie pohonov

Odstráňte uvoľňujúci prvok a následne vytiahnite pohon z montážnej spony krídla.

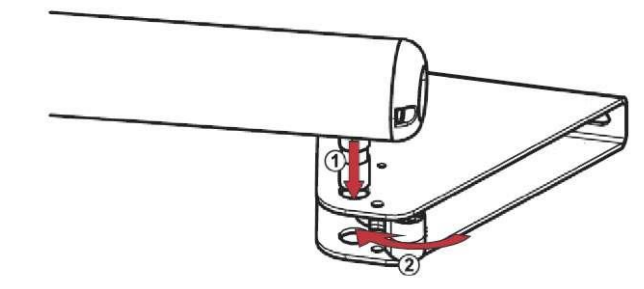

## 2. Zablokovanie pohonov

Pripevnite pohon. Vsuňte uvoľňujúci prvok do svorníka pohonu pre zablokovanie svorníka.

## Diagnostika

| DIAGNOSTIKA                                         |                                                                            | ODSTRÁNENIE PORUCHY                                                                                                    |
|-----------------------------------------------------|----------------------------------------------------------------------------|----------------------------------------------------------------------------------------------------|
| Pohon nereaguje na pokyny<br>z diaľkového ovládača  | Obmedzený dosah diaľkového ovládača                                        | <ul> <li>Skontrolujte batériu na diaľkovom ovládači<br/>(pozri "Výmena batérií diaľkového ovládača").</li> <li>Skontrolujte anténu ovládacieho modulu<br/>(vodiče, uloženie, pozri s. <b>30).</b></li> <li>Skontrolujte, či žiaden vonkajší prvok<br/>neporušuje rádiovú komunikáciu (elektrický stĺp,<br/>vystužený múr a pod.). V takomto prípade je<br/>nevyhnutná vonkajšia anténa.</li> </ul> |
|                                                     | Diaľkový ovládač neuložený v pamäti                                        | Uložte v pamäti diaľkový ovládač (pozri s. <b>40).</b>                                                                                                    |
|                                                     | Nesprávne napojený pohon                                                   | Skontrolujte káble pohonu (pozri s. <b>14, 31-32).</b>                                                                                                    |
| Kantualuć dićda ()                                  | Elektronická ovládacia sústava je                                          | .1)                                                                                                    |
| ovládacieho modulu nesvieti                         | v pohotovostnom režime                                                     | Stlačte a pridržte 2 sekundy tlačidlo V, aby ste vzbudili elektronický obvod.                                                                                                    |
|                                                     | Elektronická ovládacia sústava nie je napájaná                             | <ul> <li>Skontrolujte napojenie na elektrickú sieť .</li> <li>Skontrolujte napájací kábel.</li> </ul>                                                                                                    |
| Kontrolná dióda Ovládacieho                         | o modulu bliká:                                                            |                                                                                                    |
| 1 bliknutie                                         | Fungovanie s využitím náhradného<br>napájacieho zdroja – akumulátora       | Skontrolujte napojenie na elektrickú sieť.                                                                                                    |
| 2 bliknutia                                         | Pohon pripravený na začatie automatického<br>nastavenia dráhy pohybu       | Začnite automatické nastavenie dráhy pohybu<br>brány (pozri s. <b>34).</b>                                                                                                    |
| 3 bliknutia                                         | Poškodené fotobunky                                                        | <ul> <li>Skontrolujte, či medzi fotobunkami nie je žiadna prekážka.</li> <li>Skontrolujte rozmiestnenie fotobuniek.</li> <li>Skontrolujte káble fotobuniek (pozri s. 14,42-43).</li> <li>Ak boli fotobunky zámerne odpojené, vykonajte postup podľa časti "Vypnutie automatického zatvárania", s. 39.</li> </ul>                                                                                   |
| 4 bliknutia                                         | Stále zapnuté ovládanie "START"<br>elektronického modulu (svorky 5-6)      | Skontrolujte príslušenstvo napojené na "START"<br>elektronického modulu.                                                                                                    |
| 5 bliknutí                                          | Zapnutá tepelná ochrana elektronického<br>obvodu                           | Čakajte až sa elektronický obvod vychladí -<br>kontrolná dióda 😃 začne znova svietiť<br>nepretržitým svetlom.                                                                                                    |
| 6 bliknutí                                          | Skrat v "BUS" elektronického modulu ( svorky<br>3-4)                       | Skontrolujte príslušenstvo napojené na "BUS"<br>elektronického modulu.                                                                                                    |
|                                                     | Skrat v "24 V" elektronického modulu (svorky<br>7-9)                       | Skontrolujte príslušenstvo napojené na "24 V"<br>elektronického modulu.                                                                                                    |
|                                                     | Skrat v oblasti "oranžového svetla"<br>elektronického modulu ( svorky 8-9) | Skontrolujte káble oranžového svetla (pozri s. <b>43).</b>                                                                                                    |
|                                                     | Skrat v oblasti pohonu                                                     | Skontrolujte káble pohonu (pozri s. <b>14, 31-32</b> )                                                                                                    |
| 7 bliknutí                                          | Elektronická porucha                                                       | Kontaktujte oddelenie technickej podpory spoločnosti Somfy.                                                                                                    |
| Brána sa opakovane otvára<br>po ukončení zatvárania |                                                                            | Uvoľnite montážne spony krídiel a jemne ich posuňte smerom k strede brány.                                                                                                    |

## Inteligentná brána - ovládanie prostredníctvom mobilných zariadení

## Najdôležitejšie funkčnosti

- Otváranie vstupnej brány a garážovej brány, vypnutie poplachu a zapnutie osvetlenia tesne pred príchodom.
- Automatické zatváranie po zaparkovaní vozidla.
- Otváranie a zatváranie všetkých zariadení jedným kliknutím.

### Aplikácia Connexoon Access RTS je kompatibilná s nasledujúcimi zariadeniami:

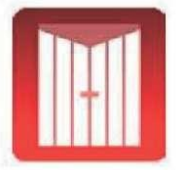

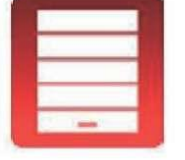

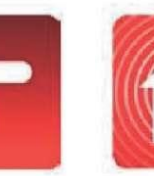

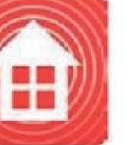

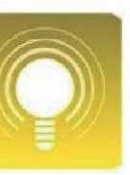

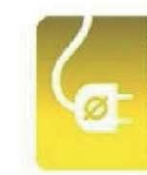

Zásuvky RTS

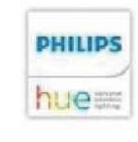

Brána RTS

Garážová brána RTS

Kľučka RTS

Poplach RTS

**Osvetlenie RTS** 

Lampa Philips Hue

Jednotlivé prvky sústavy

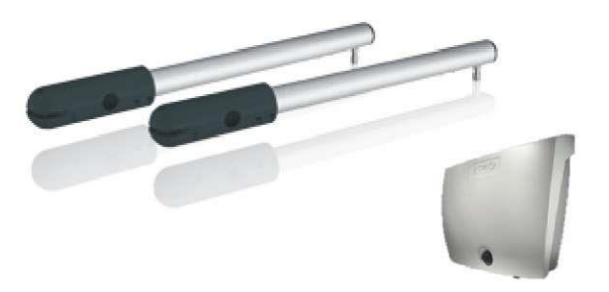

Automatika Easy Way Pack 201i

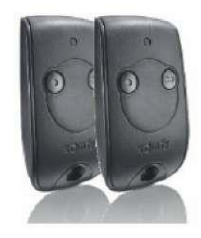

Diaľkový ovládač – 2 kanály

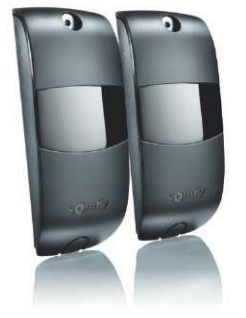

Fotobunky

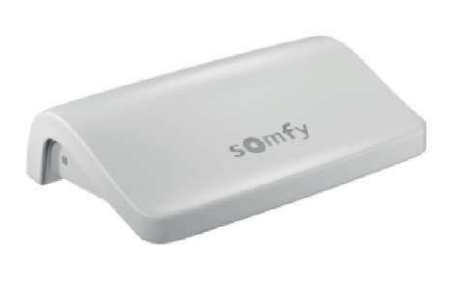

Ovládací panel Connexoon RTS

## 1. Namontujte bránu s automatikou Easy Way Pack 201i

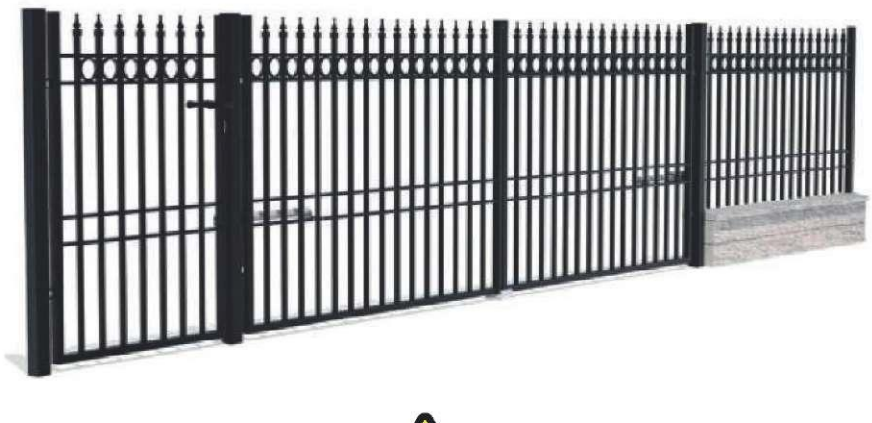

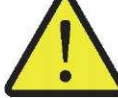

Vykonajte kroky uvedené na stránkach 6-42. Nezabudnite na napojenie fotobuniek, ktoré sú súčasťou dodávky inteligentnej brány.

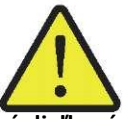

Pred montážou brány intelligate skontrolujte, či sú diaľkové ovládače správne naprogramované - pozri s.: 40-41. Skontrolujte tiež, či bola pre bránu Easy Way 201i správne nastavená dráha pohybu brány - pozri s.: 34-35.

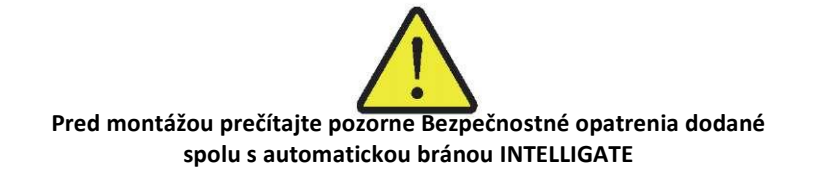

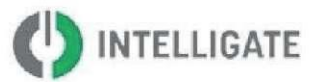

2. Ovládací panel napojte na domácu elektrickú sieť a internet.

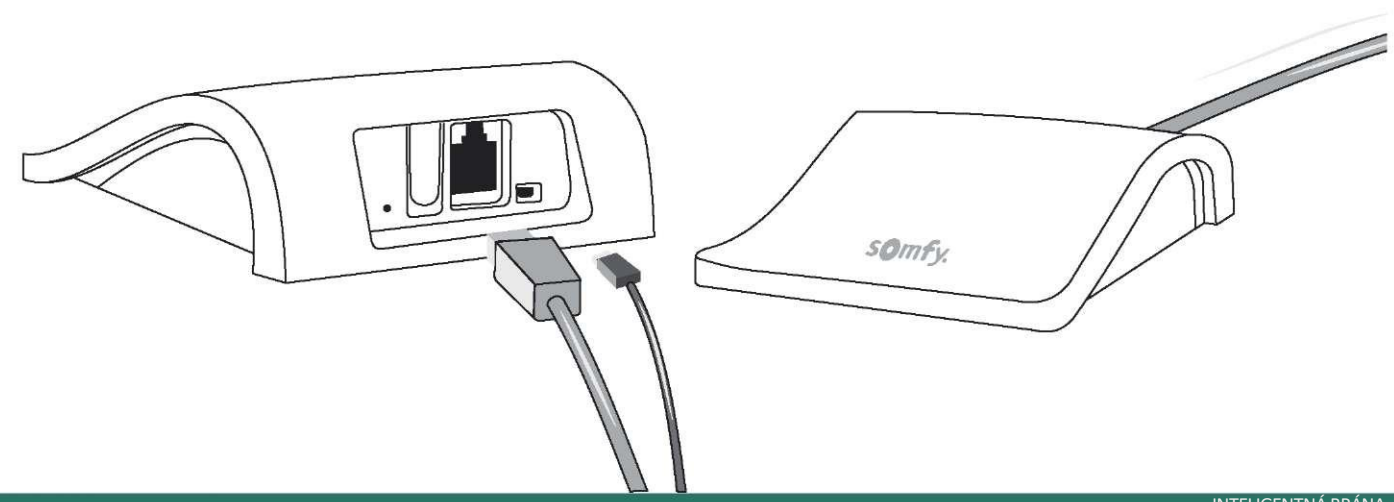

## 1. Otvorte stránku somfy-connect.com

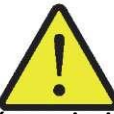

Skontrolujte, či je ovládací panel Connexoon správne pripojený na zariadenie, ktoré zabezpečuje internetové pripojenie, pomocou kábla Ethernet (zelená kontrolná dióda LED).

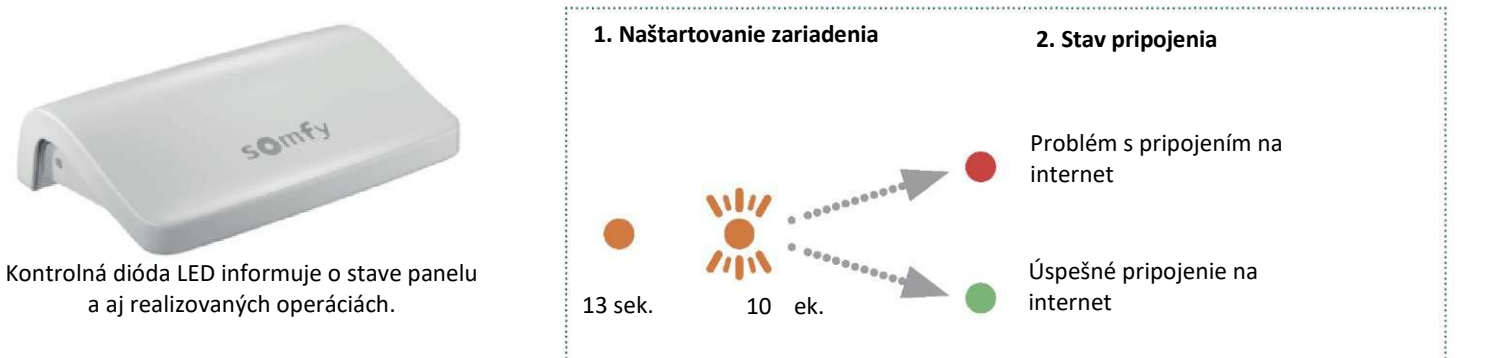

### 1. Krok

Do kolónky "aktivovať ovládací panel" zadajte vašu krajinu a jazyk.

### 2. Krok

Stlačte tlačidlo Connexoon.

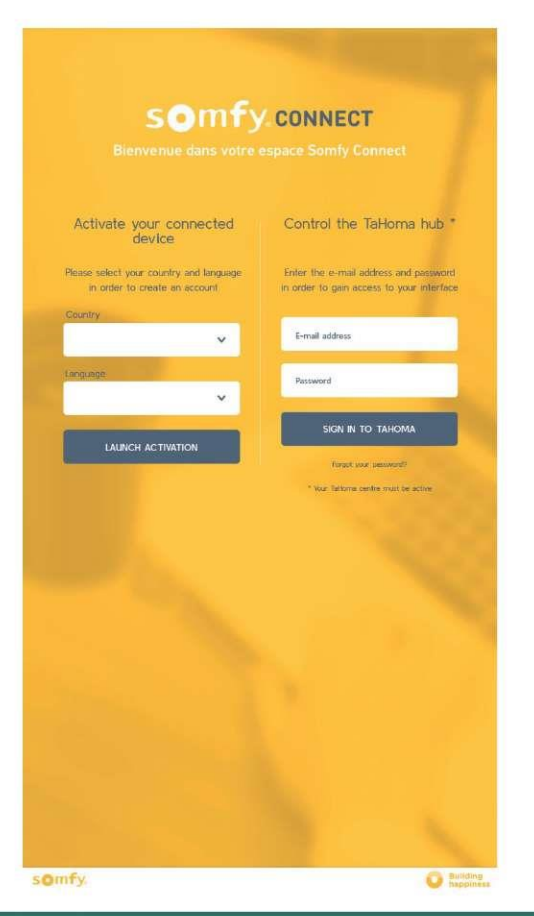

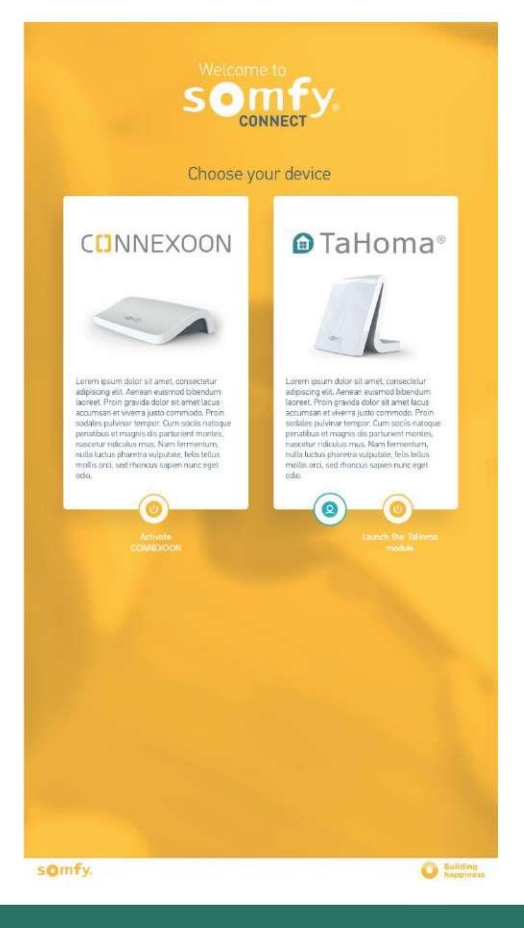

### 3. Krok

Zadajte PIN kód svojho ovládacieho panelu Connexoon. Jedinečný kód sa nachádza na spodnej časti ovládacieho panelu.

Ak sa zobrazí okno s možnosťou voľby, zvoľte Connexoon Access RTS

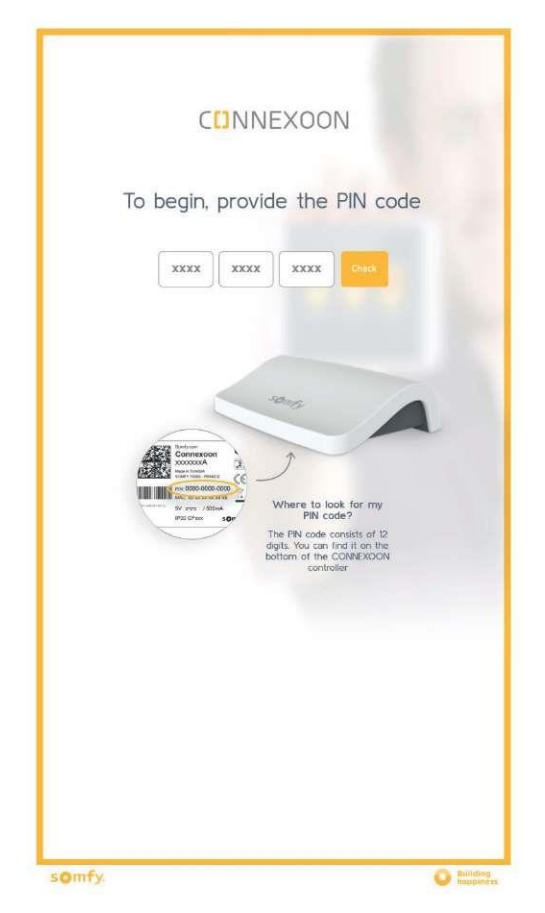

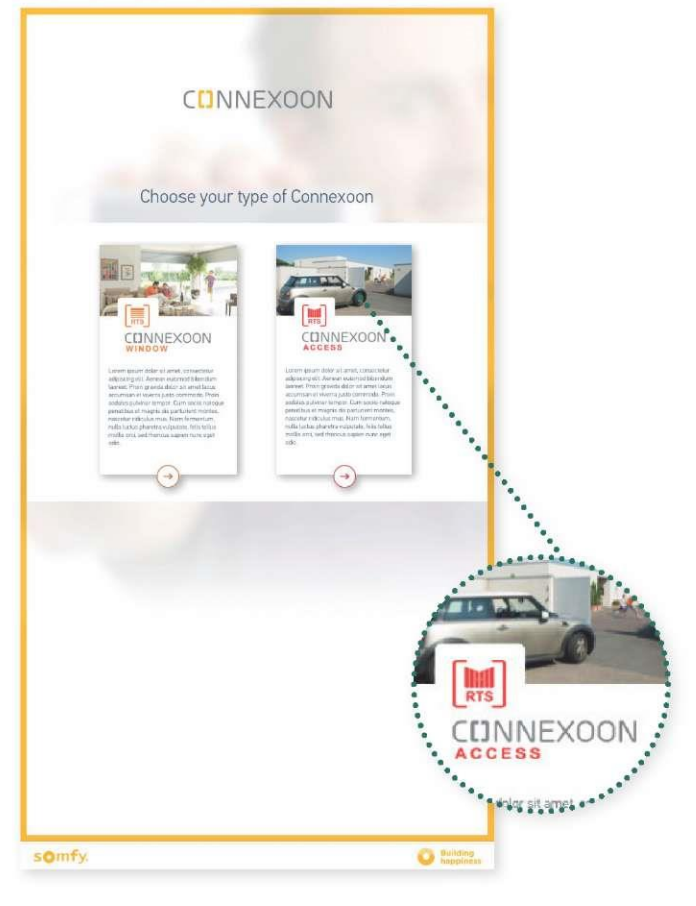

### Kroky pri aktivácii Connexoon Access RTS

### 5. Krok

Vytvorte svoje prihlasovacie meno a heslo.

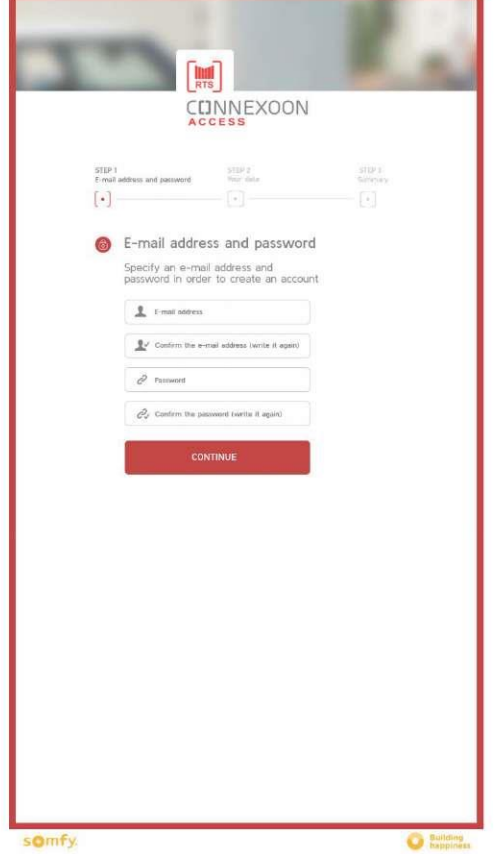

## 6. Krok

Zadajte svoje osobné údaje.

| 10               | RTS                                                                                                    |
|------------------|----------------------------------------------------------------------------------------------------|
|                  |                                                                                                    |
| STEP I<br>E-mail | ations of parsent and a star and star and star a |
| 8                | Your data                                                                                                    |
|                  | Mr My<br>O                                                                                                    |
|                  | First name                                                                                                    |
|                  | Address                                                                                                    |
|                  | 70 mm                                                                                                    |
|                  | ар хот<br>                                                                                                    |
|                  |                                                                                                    |
|                  | - 1999 (1999)                                                                                                    |
|                  | Visus power monour las alertas Cennesson sur l'adresso email sussante<br>jn nostan@newquest.fn                                                                                                    |
|                  | Jar souhutte changer d'adresse ermail pour la réception deu alertes Connexcent      jeurostam@newquest.tr     OK                                                                                                    |
|                  | Confirm                                                                                                    |
|                  | CONTINUE                                                                                                    |

somfy

O

7. Krok 8. krok Skontrolujte údaje. Potvrďte údaie RTS RTS CUNNEXOON STEP 3 Summary STEP I. Your data • 0 Summary 1234 5678 9123 4567 Email adress jn.rostan@newguest.fr CONNEXOON will be activated soon. on Code: 123456 Check your e-mail! ease familiarise yourself with the documents below. By checking the box below you cept the terms and conditions included in these documents. TaHoma will be activated immediately after you accept and confirm your data 🕑 Document lägale 1 – Lize Document limite 2-Lim 🕑 Document lègale 3 - Litte Document légale 4 - Line Document légale 5 - Litte (2) TOUT CODIER- I familiarised myself with the documents and accept them somfy. O Build somfy. O Building

Aktivácia ovládacieho panelu Connexoon – prijatie emailovej správy s potvrdením aktivácie

9. Etapa

Na zadanú emailovú adresu bude poslaný e-mail s potvrdením aktivácie.

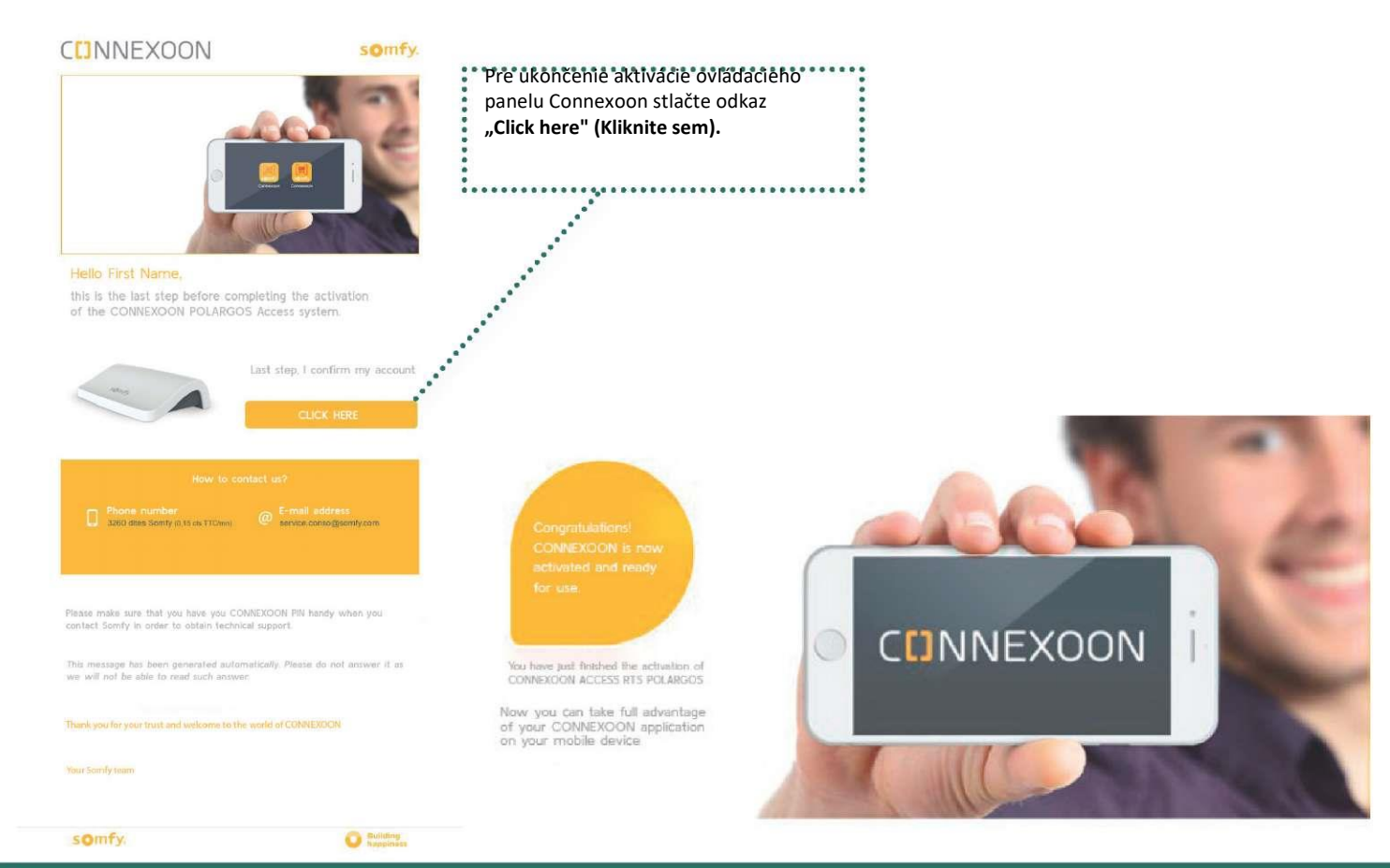

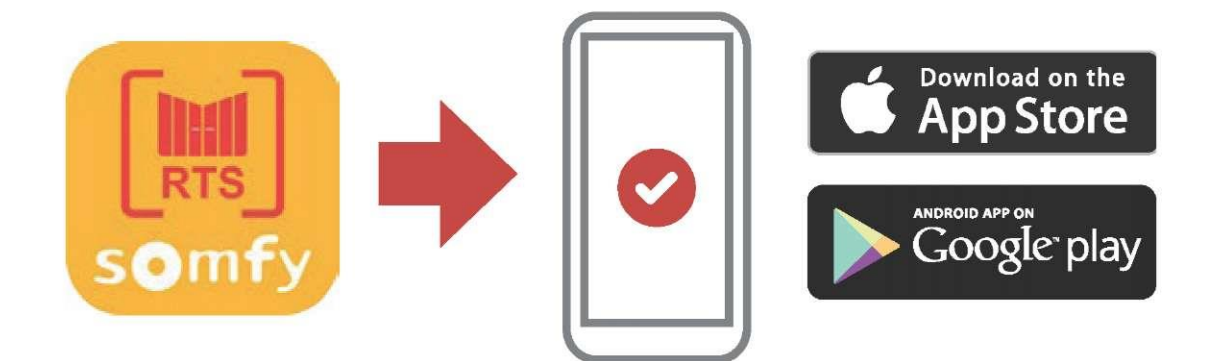

Stiahnite na svoj smartfón aplikáciu Connexoon Access RTS, ktorá je dostupná na IOS a Android.

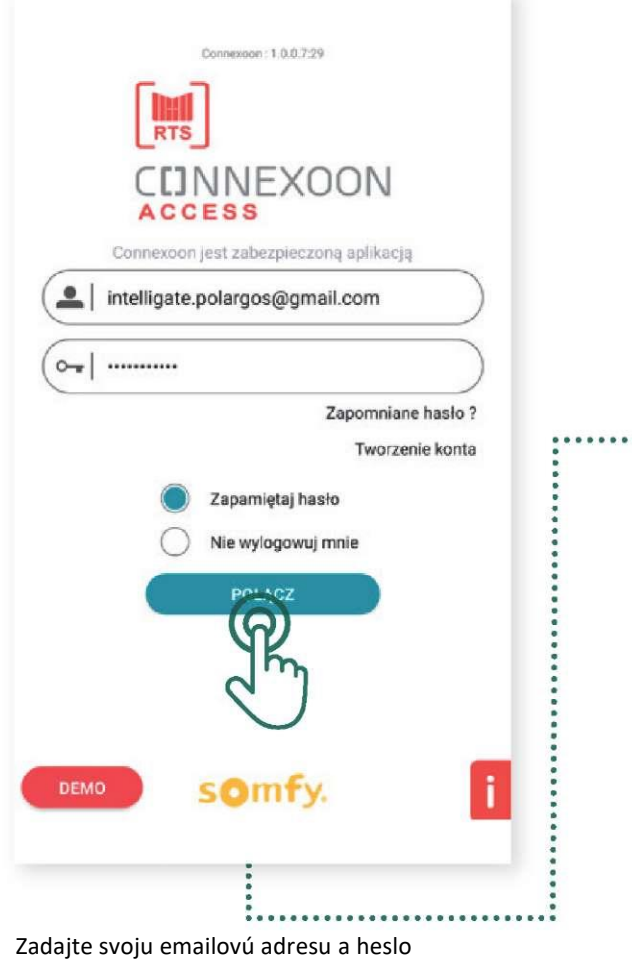

uvedené počas aktivácie ovládacieho panelu Connexoon (pozri s. 53, Aktivačné údaje).

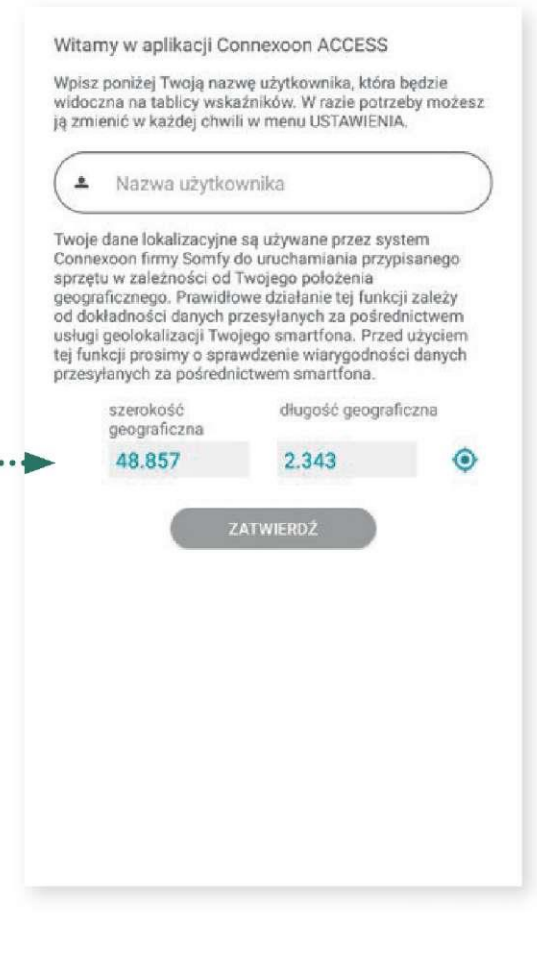

Zadajte svoj identifikátor (užívateľské meno) Identifikátor vám umožní kontrolu všetkých operácií, ktoré boli vykonané prostredníctvom smartfóna. V každom momente môžete identifikátor zmeniť v záložke "parametre"

v menu .

Po stiahnutí aplikácie Connexoon Access na smartfón je nevyhnutné podať vyhlásenie, že ste sa zoznámili s návodom a bezpečnostnými opatreniami, podľa uvedeného postupu:

#### 1. Podajte vyhlásenie

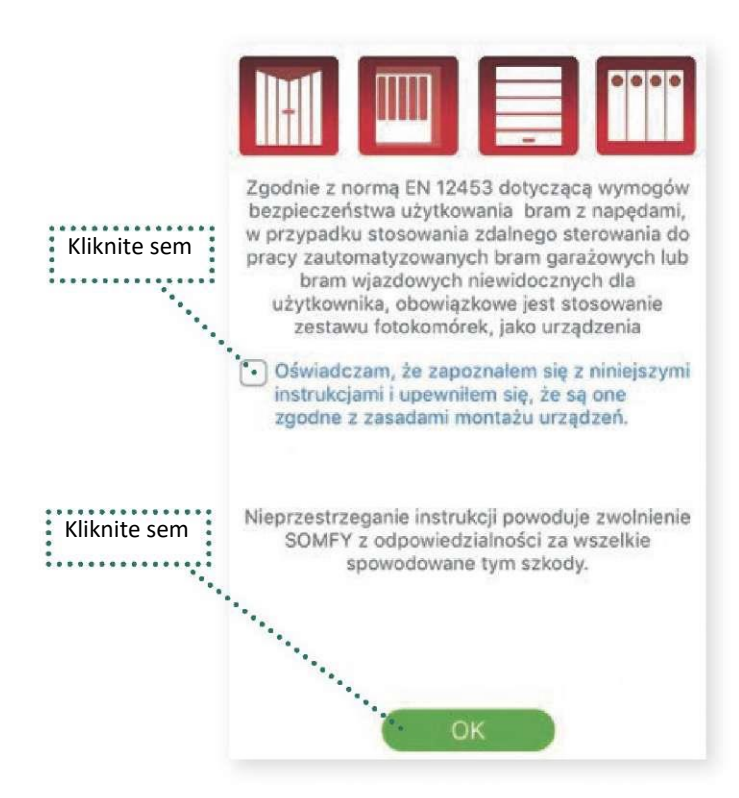

3. Stlačte tlačidlo TEST a skontrolujte správnosť napojenia zariadenia na bránu, následne kliknite NEXT.

#### 2. Kliknite otáznik

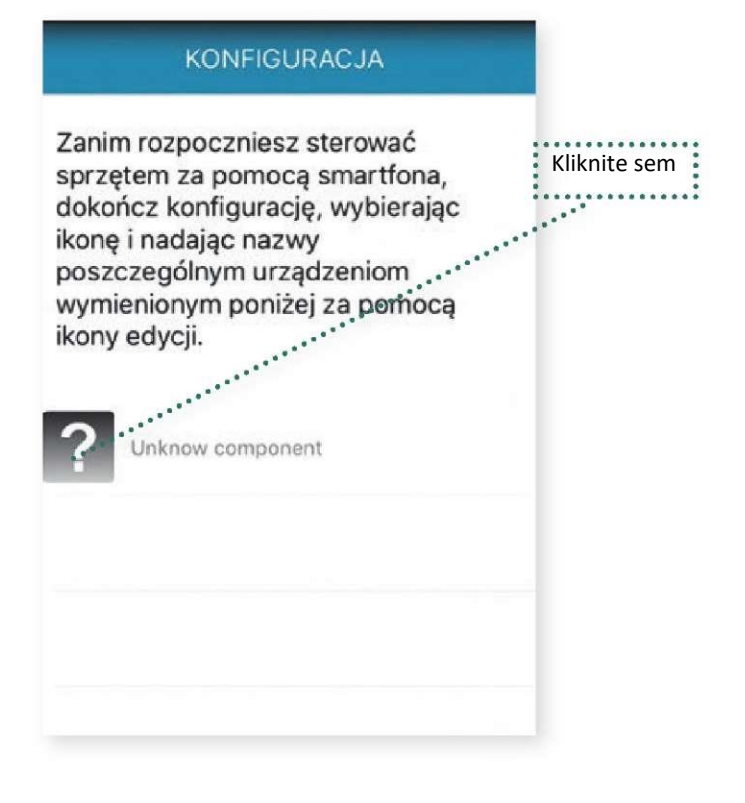

4. Označte SGS 201/400/501/601 S.C. 5

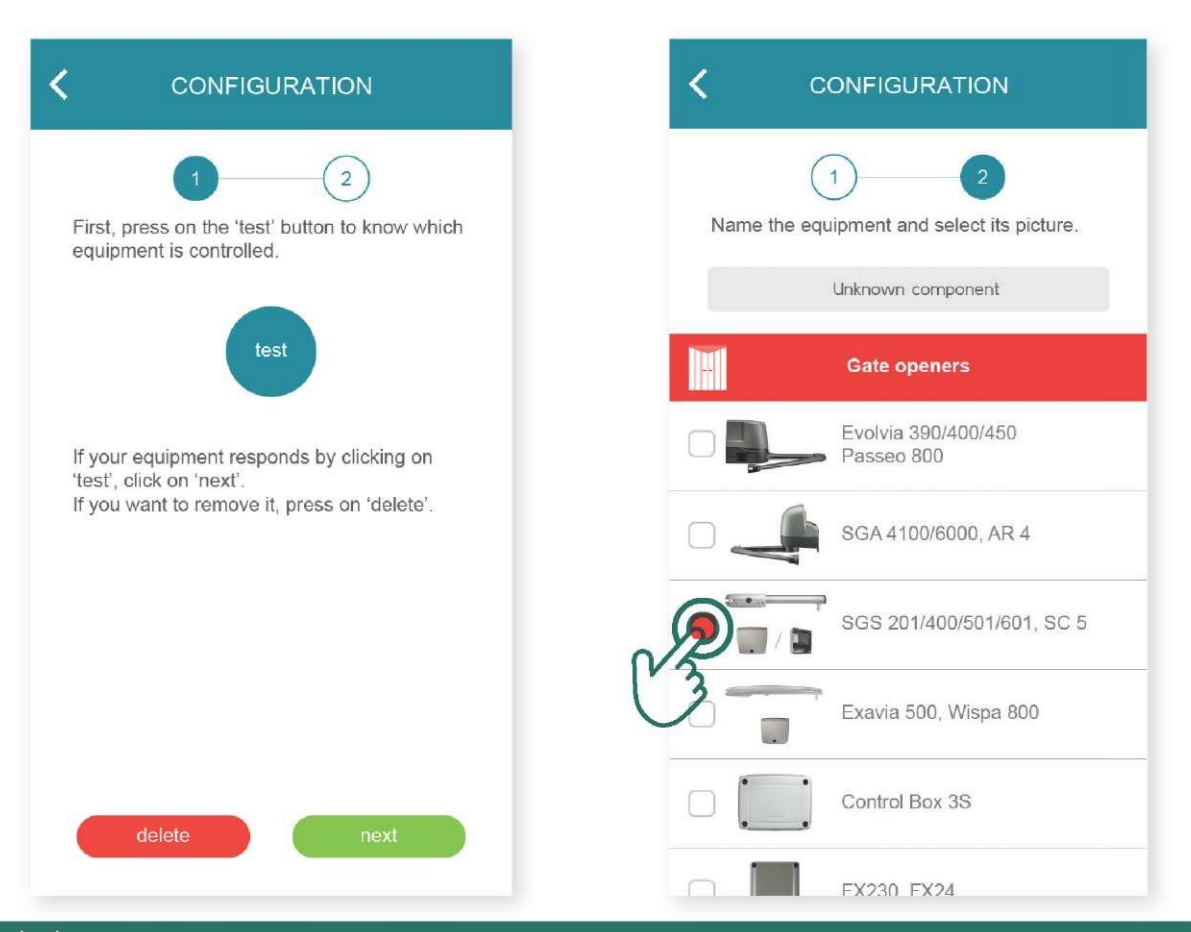

### 5. Zmeňte názov "Unknown component" - na vlastný napr. Intelligate

| 1     2       Name the equipment and select its picture. | Name the equipment and select its picture. |  |
|----------------------------------------------------------|--------------------------------------------|--|
| Unknown component                                        | RTS equipment 01                           |  |
| Gate openers                                             | Gate openers                               |  |
| - Gate Openers                                           |                                            |  |

6. Kliknite ULOŽIŤ.

## Návod na obsluhu ovládacieho zariadenia CONNEXOON ACCESS RTS

## 1. Rozhranie

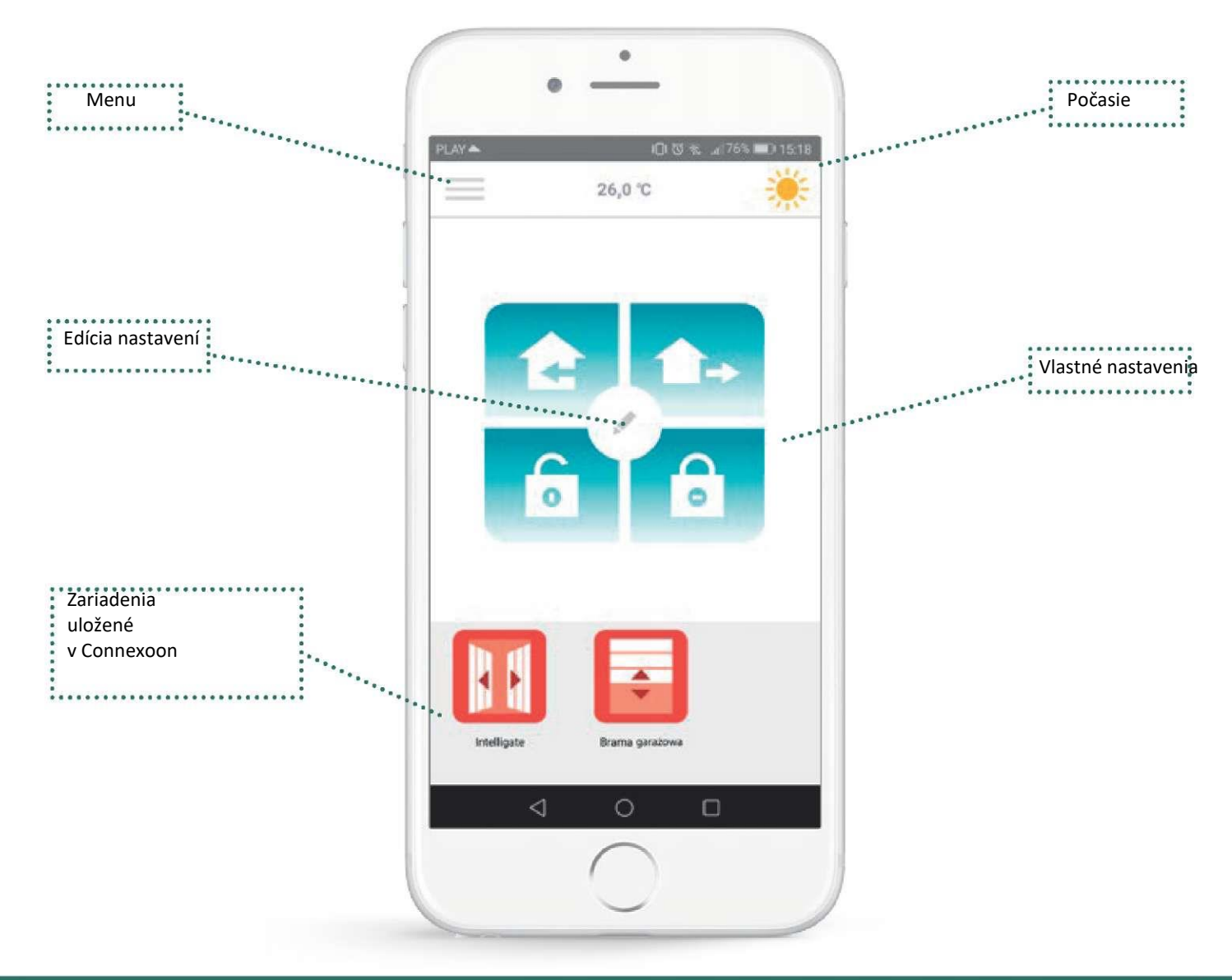

### 2. Ovládanie zariadení

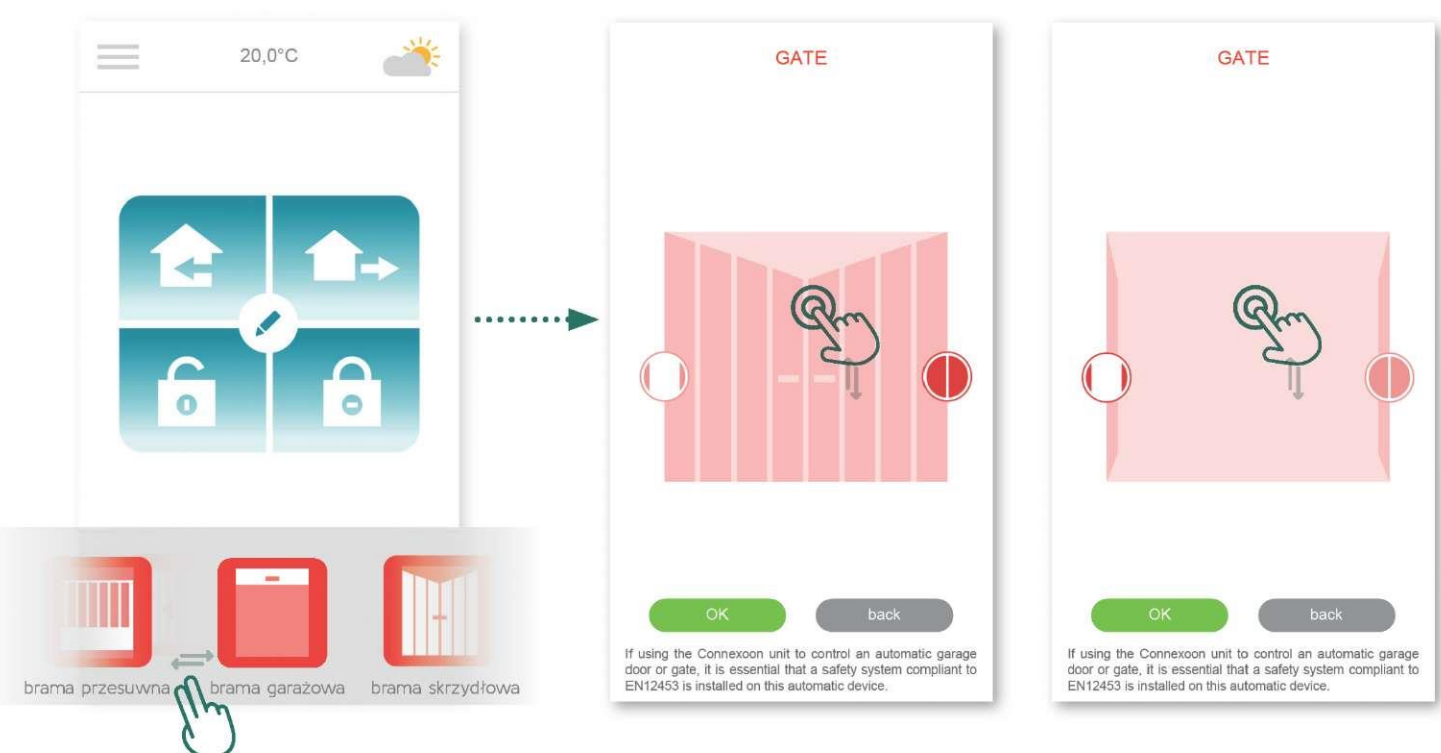

Môžete ovládať vstupnú bránu, garážovú bránu, osvetlenie a pod. v šedom rámčeku v dolnej časti displeja. Stlačte ikonu zariadenia, ktoré chcete ovládať- presúvajte pásik vľavo alebo vpravo (napríklad: garážová brána).

# Stlačte ikonu a zvoľte polohu brány: otvoriť/zatvoriť, a následne voľbu potvrďte

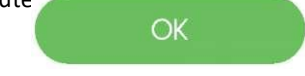

3. Nastavenia

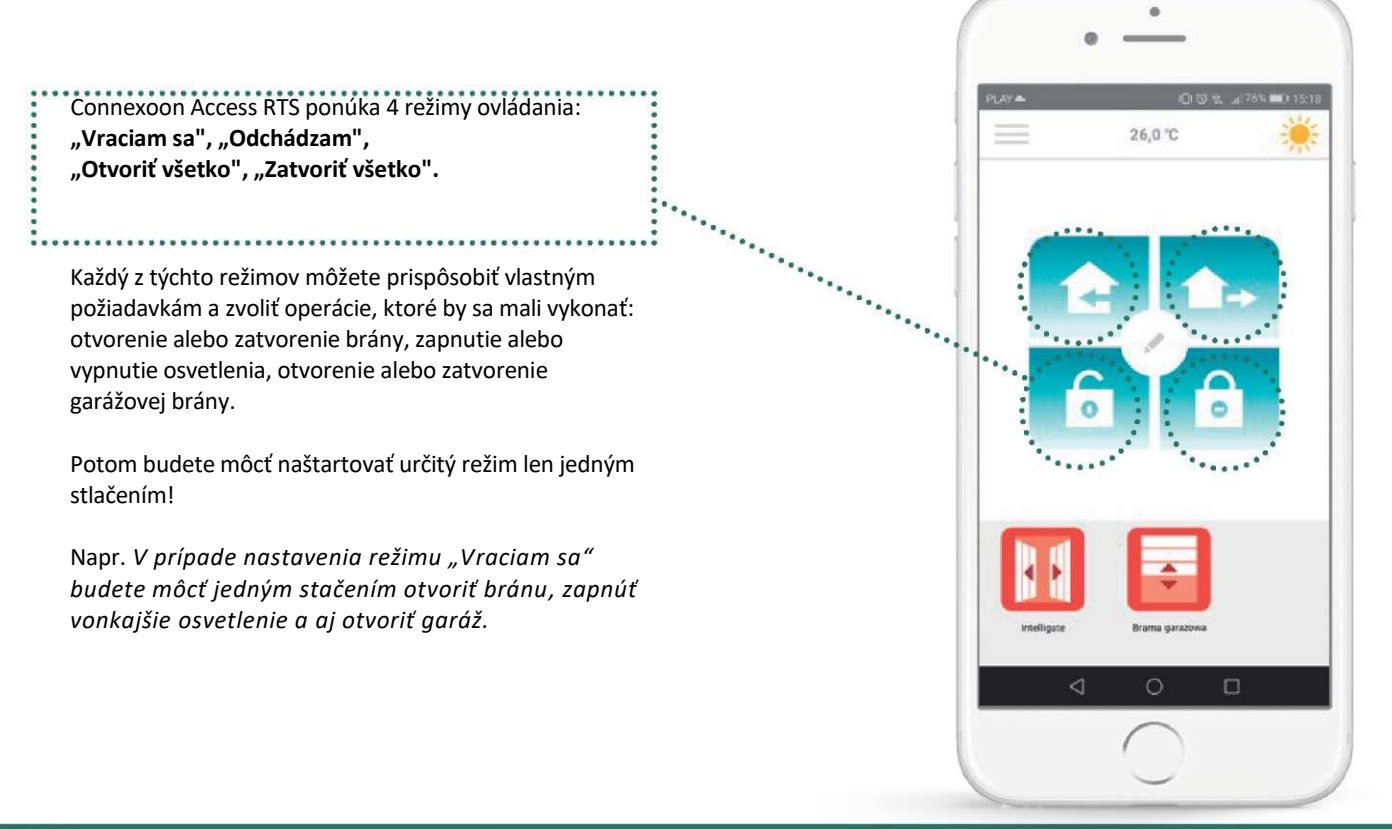

### Otvoriť všetko/Zatvoriť všetko

| PLAY -   | 0.0%    | a 76% 💷 🖓 15:18 |
|----------|---------|-----------------|
| $\equiv$ | 26,0 °C |                 |

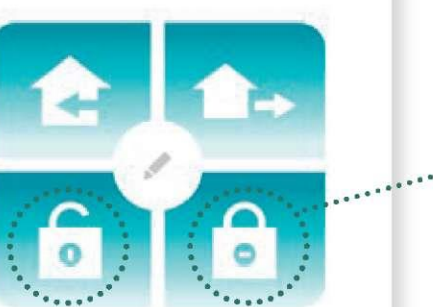

Ak sa vraciate alebo dochádzate z domácnosti môžete jedným stačením tlačidla zatvoriť alebo otvoriť vstupnú bránu a/alebo garážovú bránu a aj zapnúť alebo vypnúť vonkajšie osvetlenie.

......

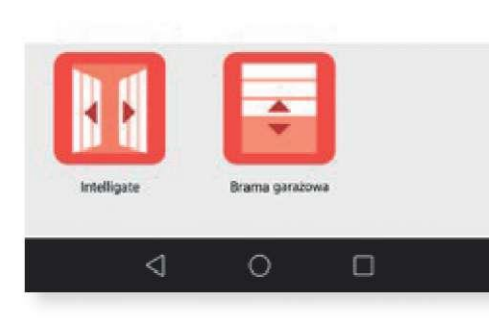

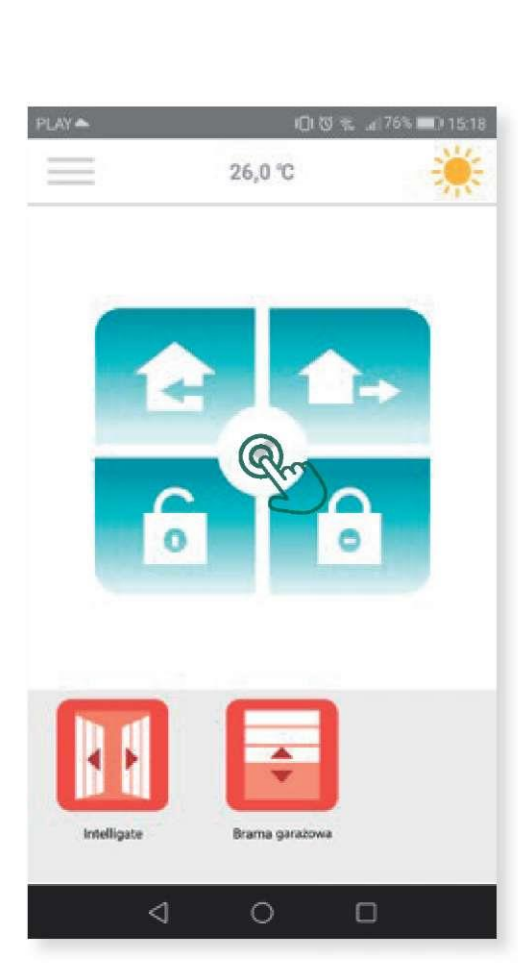

Aby ste mohli prispôsobiť režim "otvoriť všetko/zatvoriť všetko"

vlastným požiadavkám, stlačte tlačidlo 🖍

Následne stlačte symbol kony , a nastavte v režime "Otvoriť všetko" požadované operácie podľa vašej voľby.

Alebo stlačte symbol vikony , a nastavte v režime "Zatvoriť všetko" požadované operácie podľa vašej voľby.

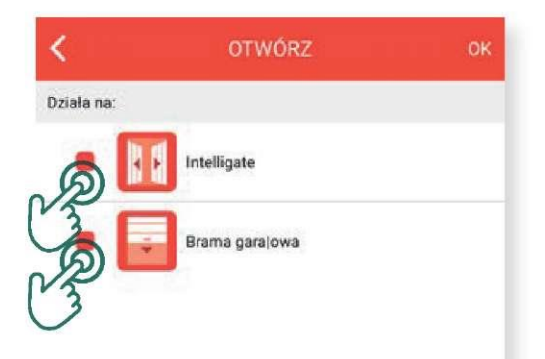

Označte zariadenia, ktoré by mali vykonať určité operácie a následne potvrďte nastavenia tlačidlom OK.

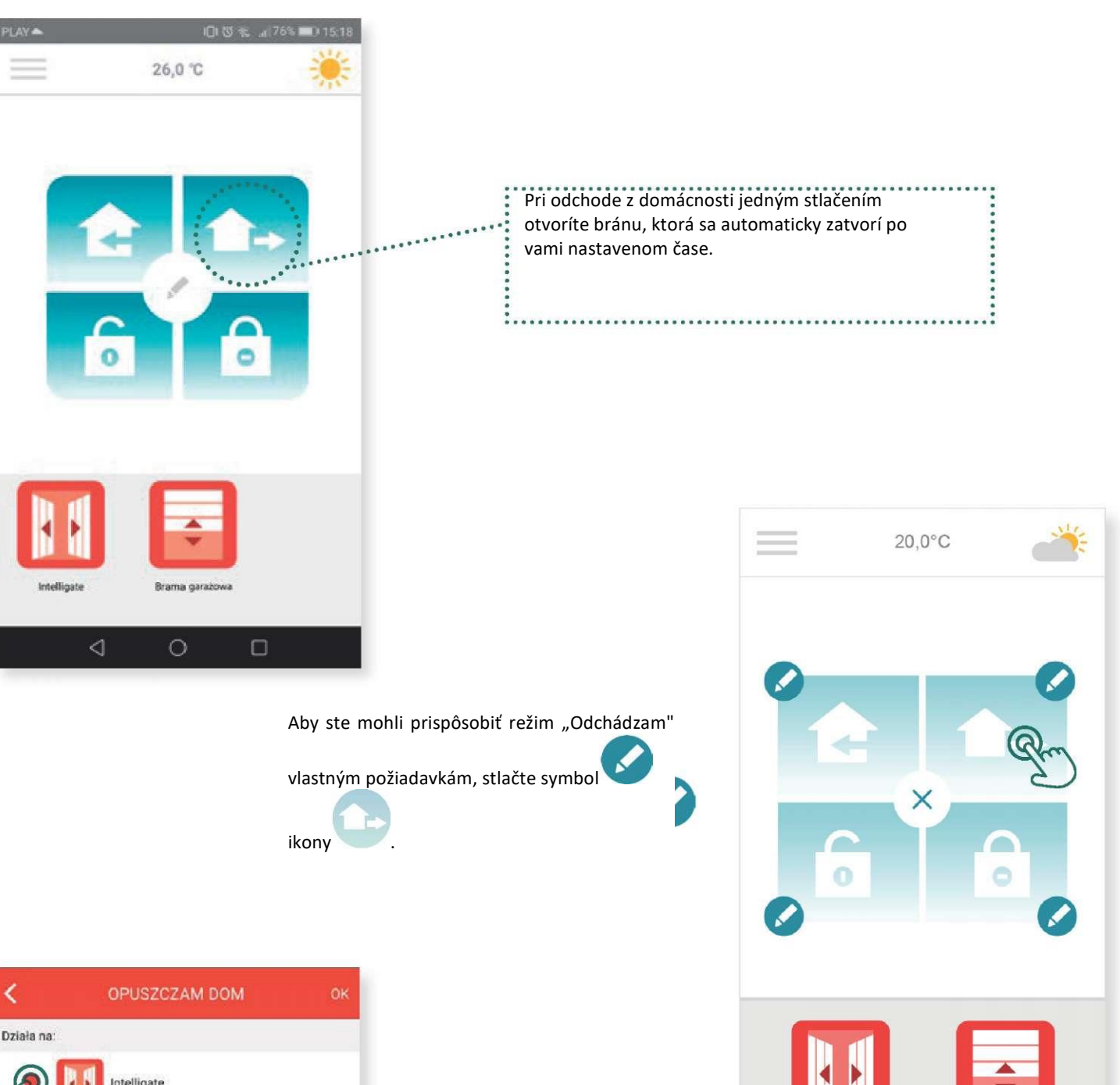

Odchádzam

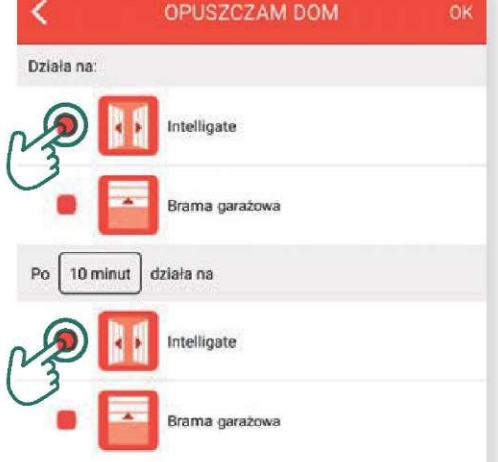

Označte zariadenia, ktoré by mali vykonať určité operácie pri vašom odchode.

Gate

Garage Door

Nastavte čas vykonávania operácii pre jednotlivé zariadenia.

Označte zariadenia, ktoré by mali vykonať určité operácie po niekoľkých minútach po vašom odchode.

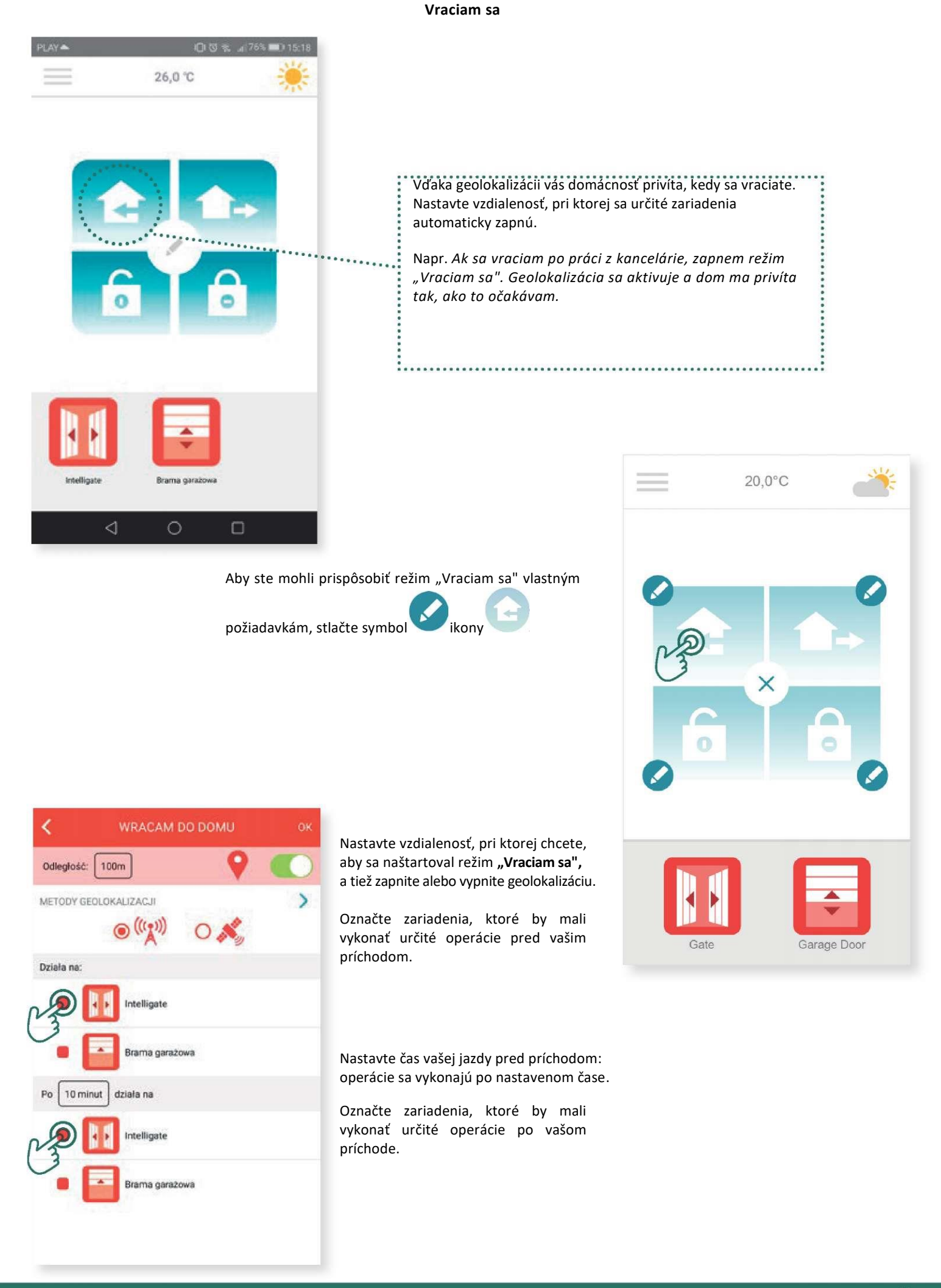

### 4. Riadenie aplikácie

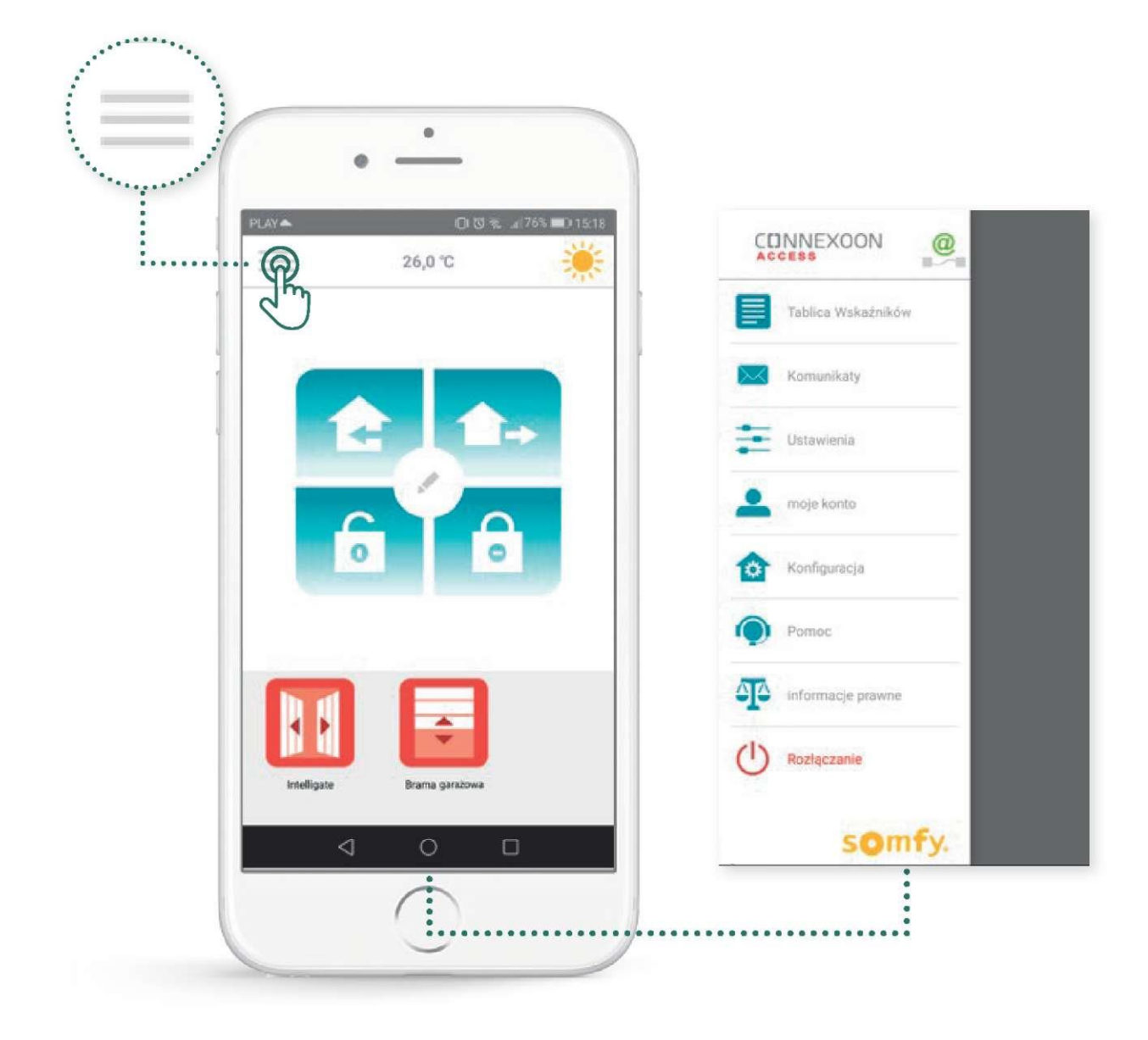

Po stlačení symbolu budete mať prístup k nastaveniam jednotlivých parametrov a jednotlivým funkciám Connexoon Access RTS:

- zoznam ukazovateľov,
- upozornenia,
- parametre,
- účet,
- pomoc,
- odhlásenie z aplikácie.

Záložka "konfigurácia" v menu ponúka prístup k rozšíreným funkciám aplikácie (pozri 5. časť).

#### Zoznam ukazovateľov

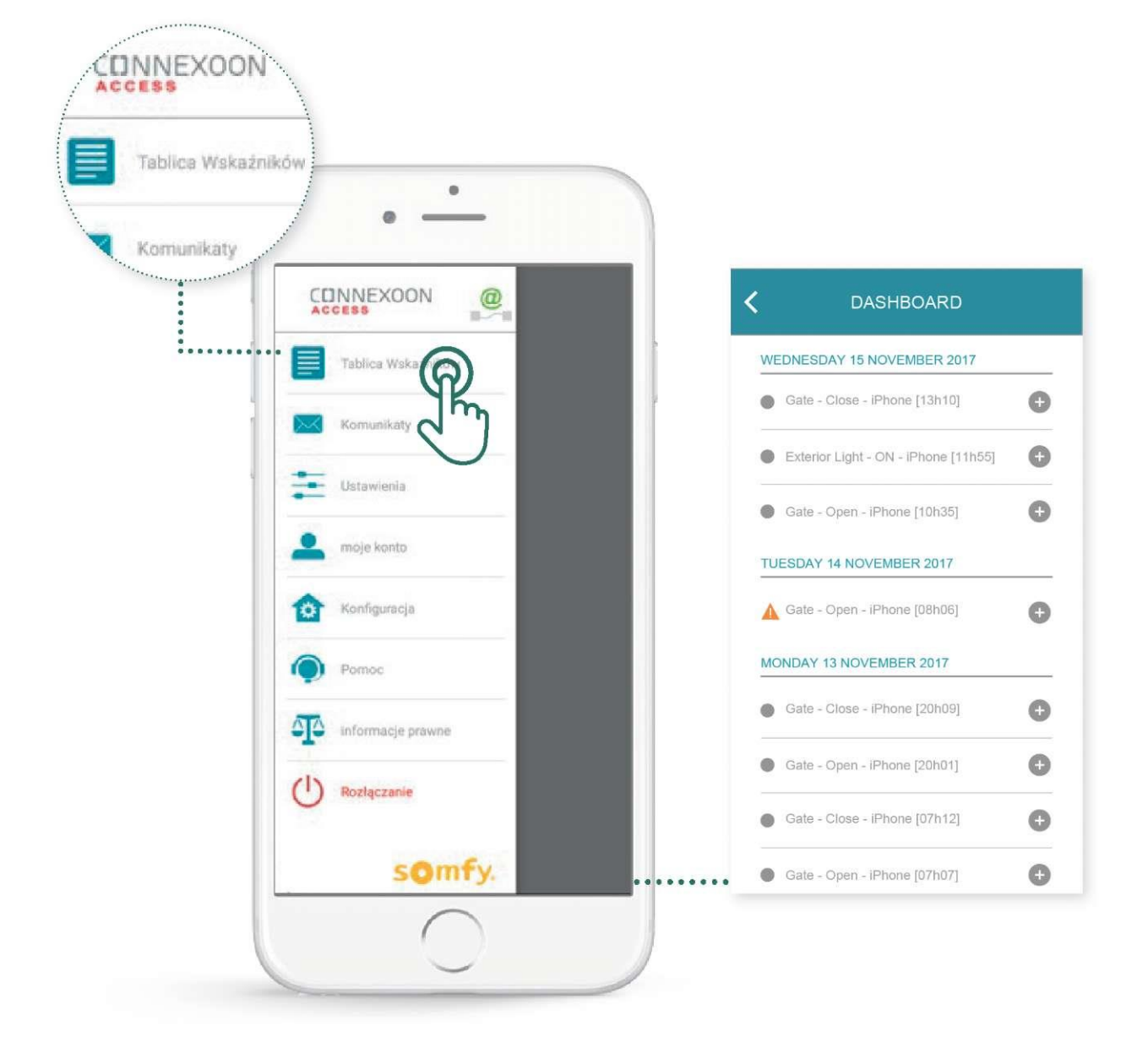

V tejto záložke môžete len jedným stlačením zobraziť celú históriu – priebeh použitia všetkých napojených zariadení.

- Zelená bodka pred operáciou znamená, že všetko bolo úspešne a správne zrealizované.
- Červená bodka pred operáciou znamená, že operácia bola zámerne prerušená.
- Oranžový trojuholník znamená, že sa počas operácie vyskytla chyba.

Pre viac informácií stlačte ikonu

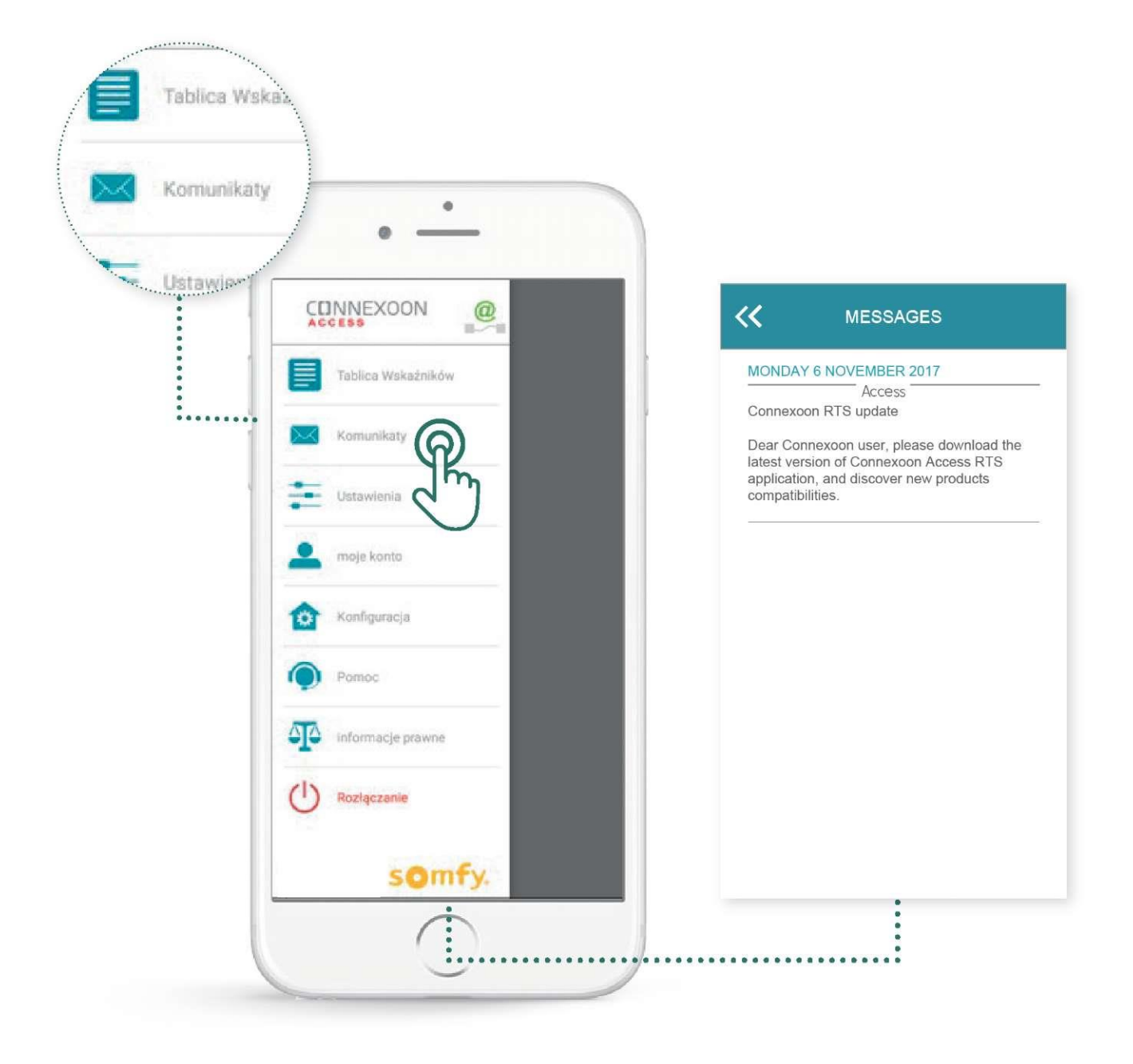

Upozornenia Connexoon poskytujú všetky informácie o aktualizáciách a plánovaných novinkách.

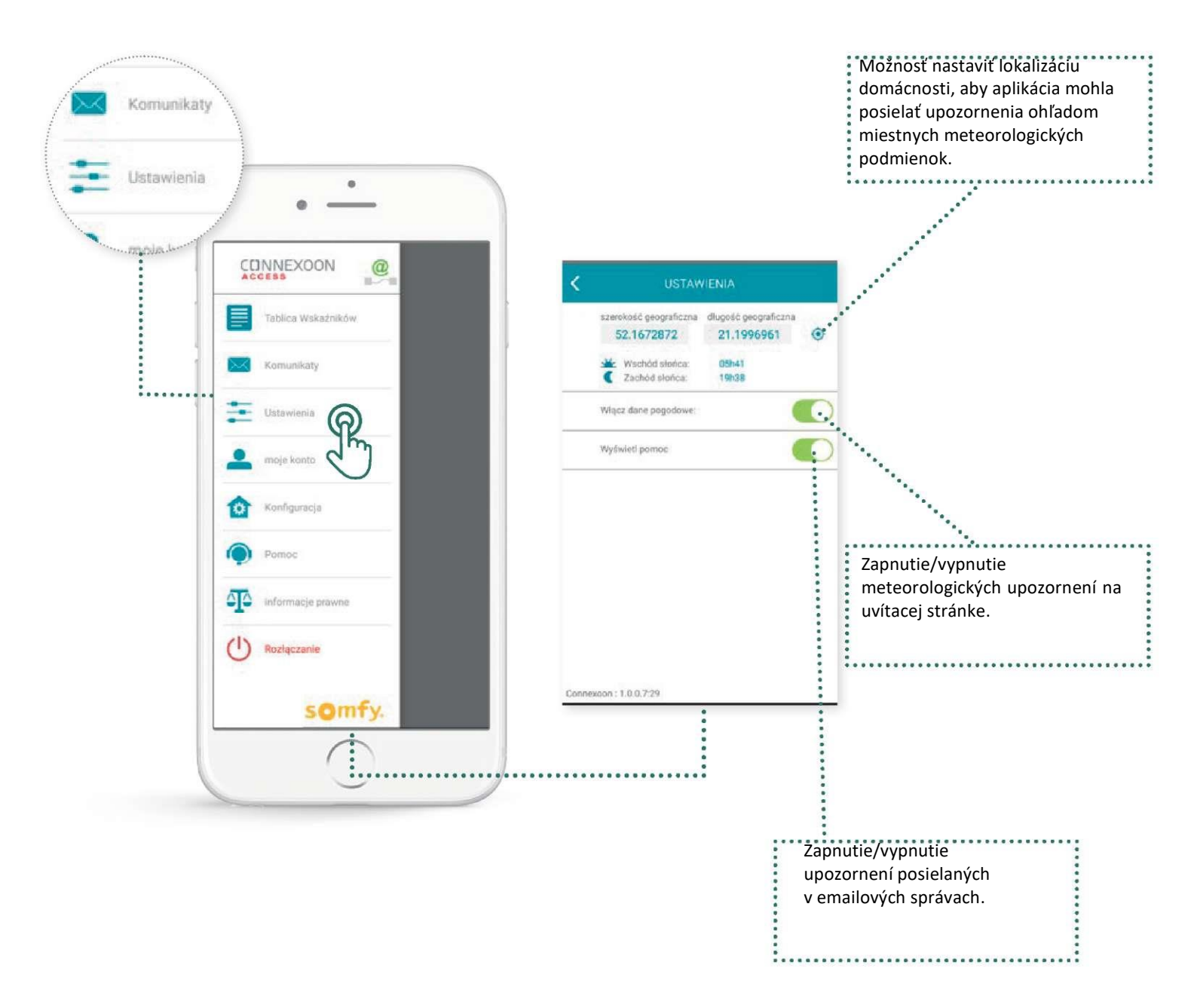

V tejto časti môžete vypnúť vysielanie upozornení o počasí, vypnúť upozornenia posielané v emailových správach a/alebo aj upozornenia typu *push*. Môžete tiež zobraziť widgety na smartfón a/alebo Apple Watch a aj nastaviť svoj identifikátor, aby ste mohli **prispôsobiť zobrazovanie histórie vlastným požiadavkám**.

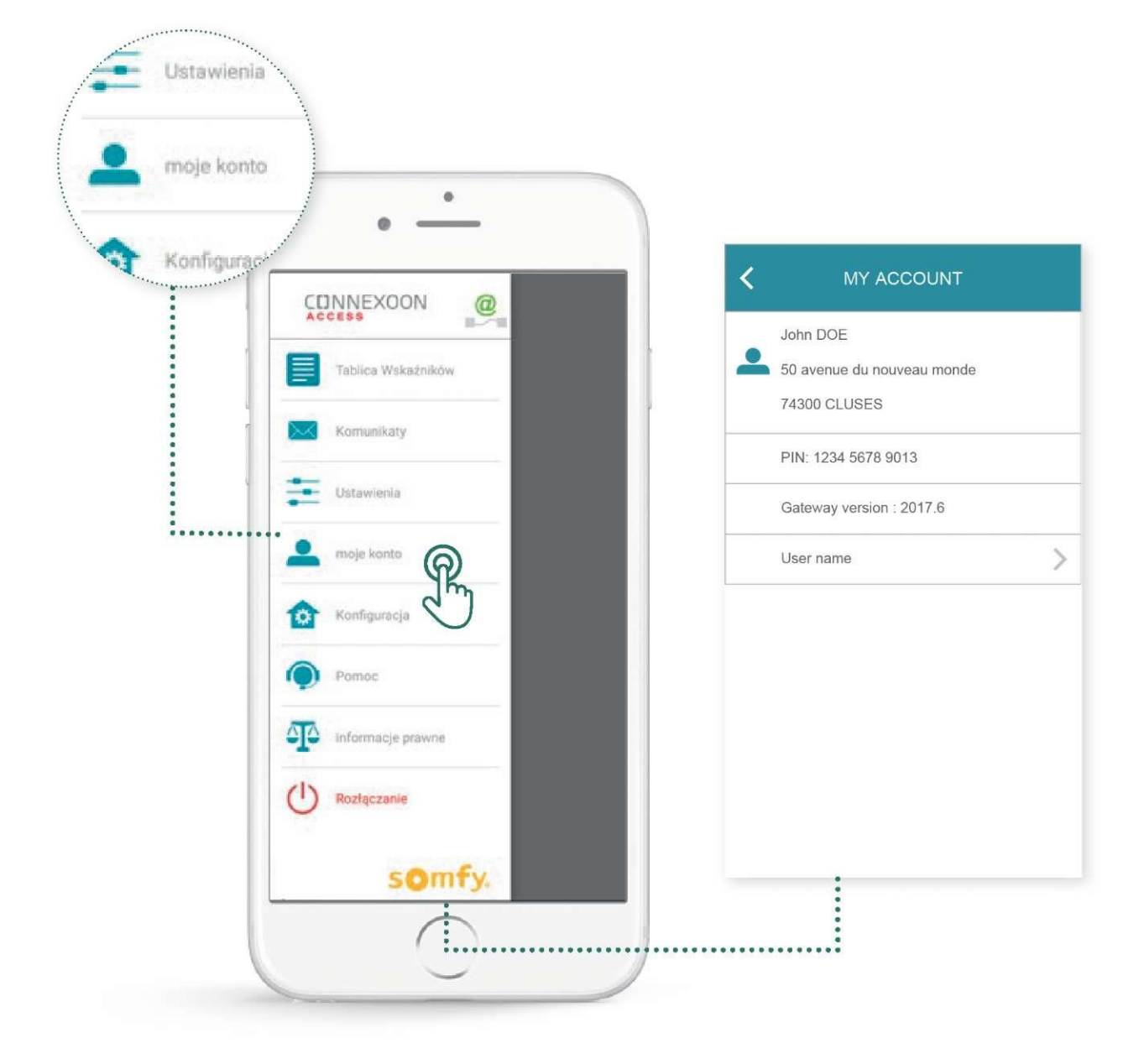

Tu sú uložené všetky údaje uvedené počas aktivácie Connexoon.

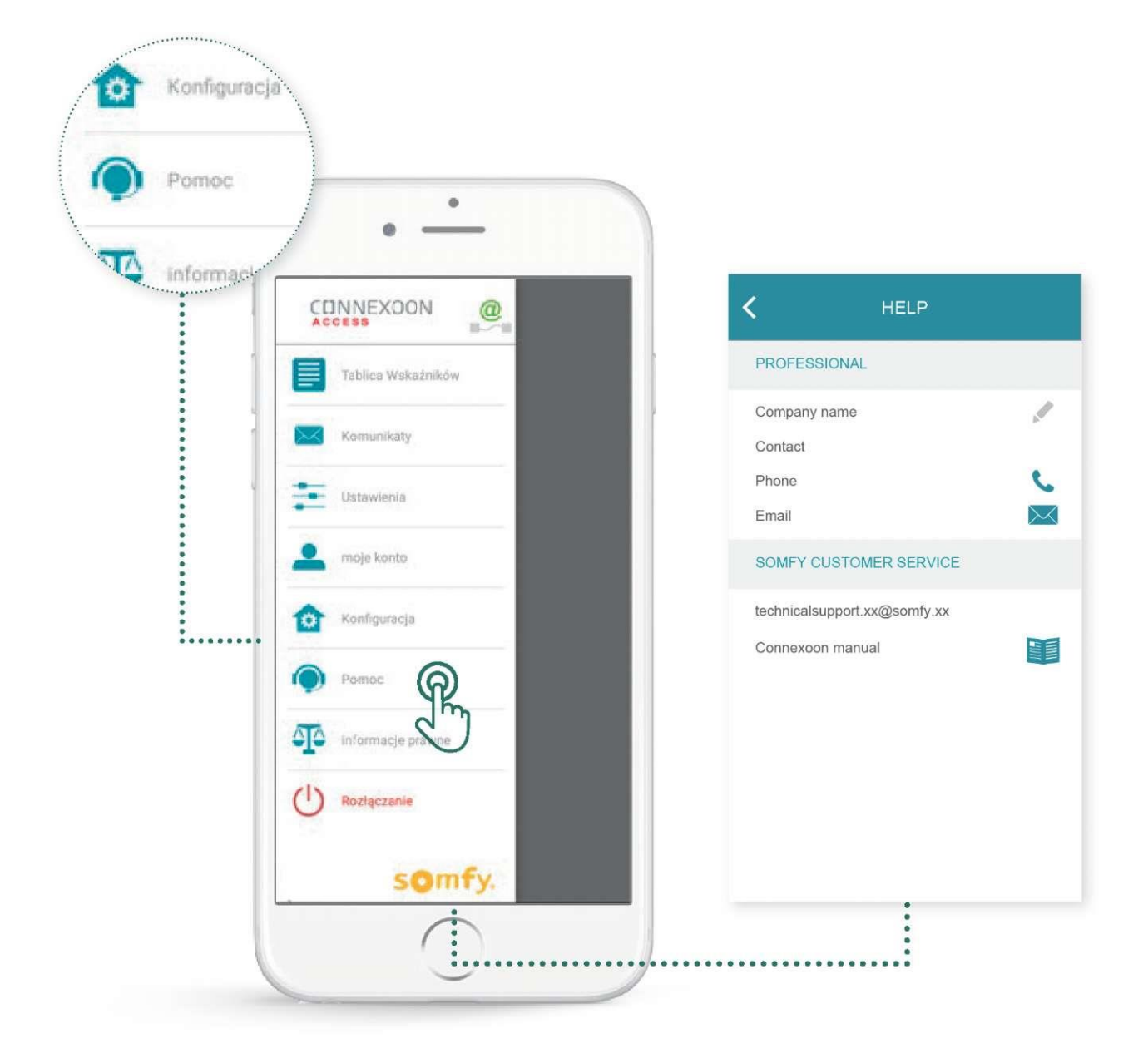

tieto údaje môžete vyplniť sami alebo nechať ich vyplniť servisnému technikovi, aby ste sa v prípade otázok mohli sa naň priamo obrátiť.

Uložte kontaktné údaje na servisného technika v aplikácii. Budete môcť nadviazať s ním kontakt len jedným stlačením.

Jedným stlačením zobrazíte tiež číslo na zákaznícke oddelenie Somfy.

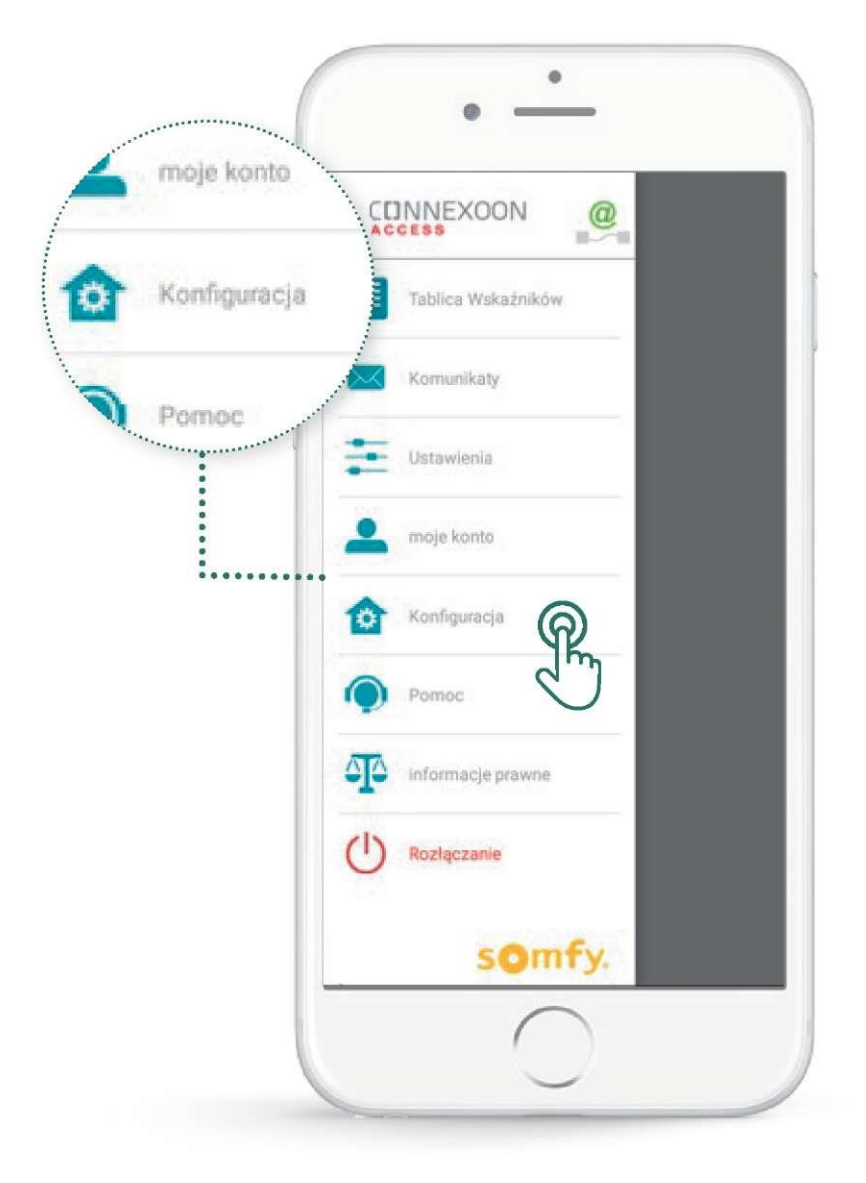

Tu môžete:

- Zaregistrovať nové kompatibilné zariadenia v aplikácii Connexoon,
- Odstrániť/upraviť názvy zariadení,
- Ovládať bezpečnostný kľúč inštalácie.

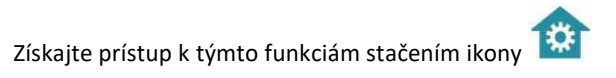

### Zmena názvov zariadení v aplikácii

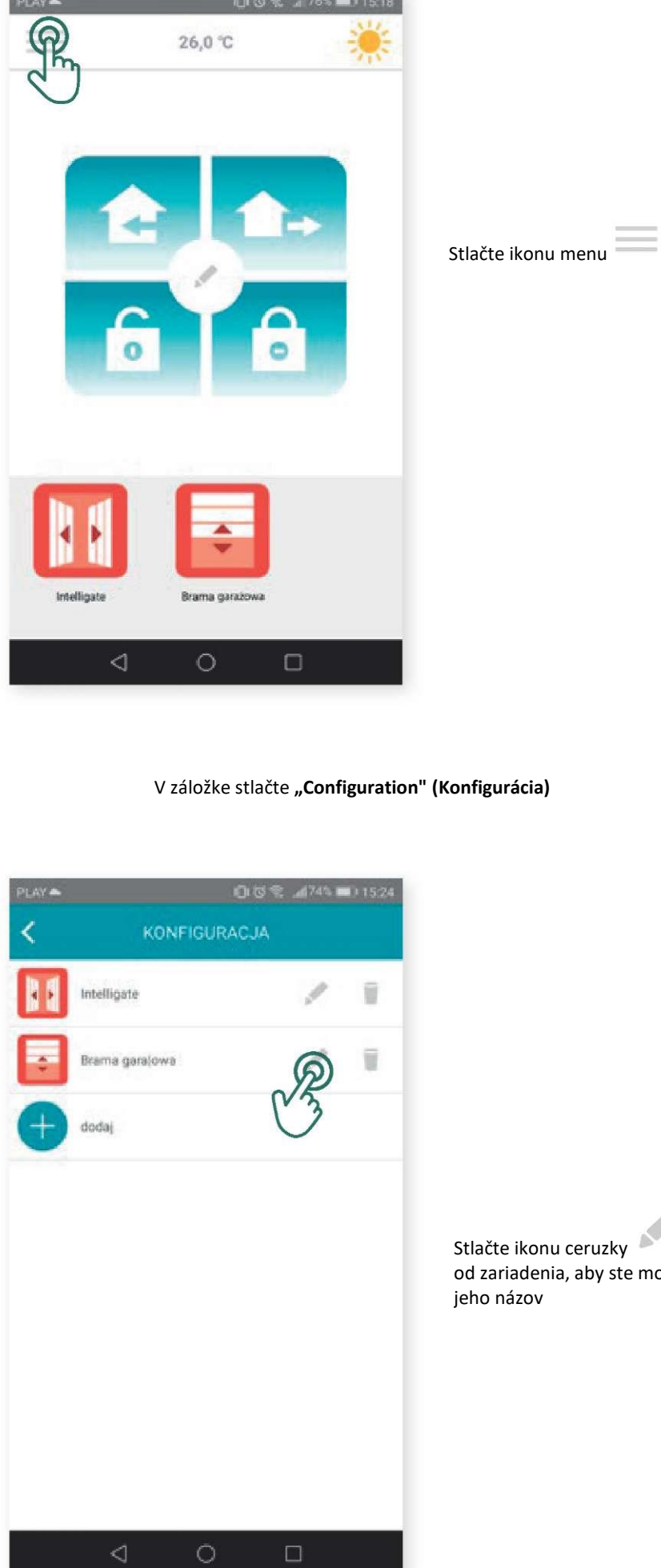

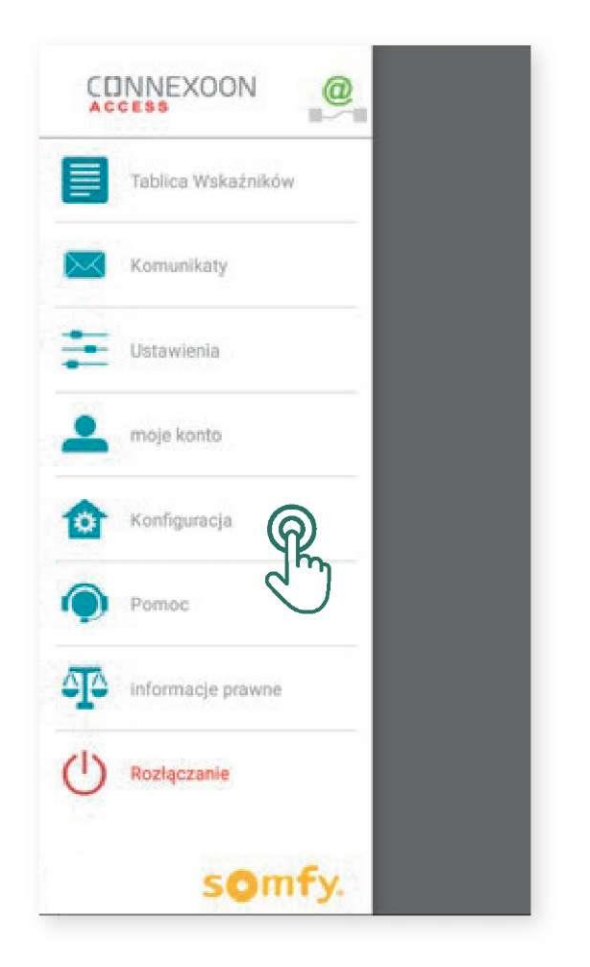

od zariadenia, aby ste mohli upraviť

vpravo

| rename device | rename device |
|---------------|---------------|
| Gate          | Gate          |
|               |               |
| identify      | stop          |
|               |               |
| save cancel   | save cancel   |

Môžete upravovať názvy svojich zariadení po kliknutí **názvu** v šedom polí hore na displeji. Uistite sa, že je to zariadenie, ktorého názov chcete upraviť - stlačte tlačidlo **"Identify" (Identifikácia).** Zariadenie vykoná pohyb tam a späť alebo zabliká. Pre zastavenie identifikácie zariadenia stlačte tlačidlo **"stop".** 

Stlačte tlačidlo "Save" (Uložiť), aby ste uložili nový názov.

### Registrácia zariadení RTS na ovládacom paneli CONNEXOON

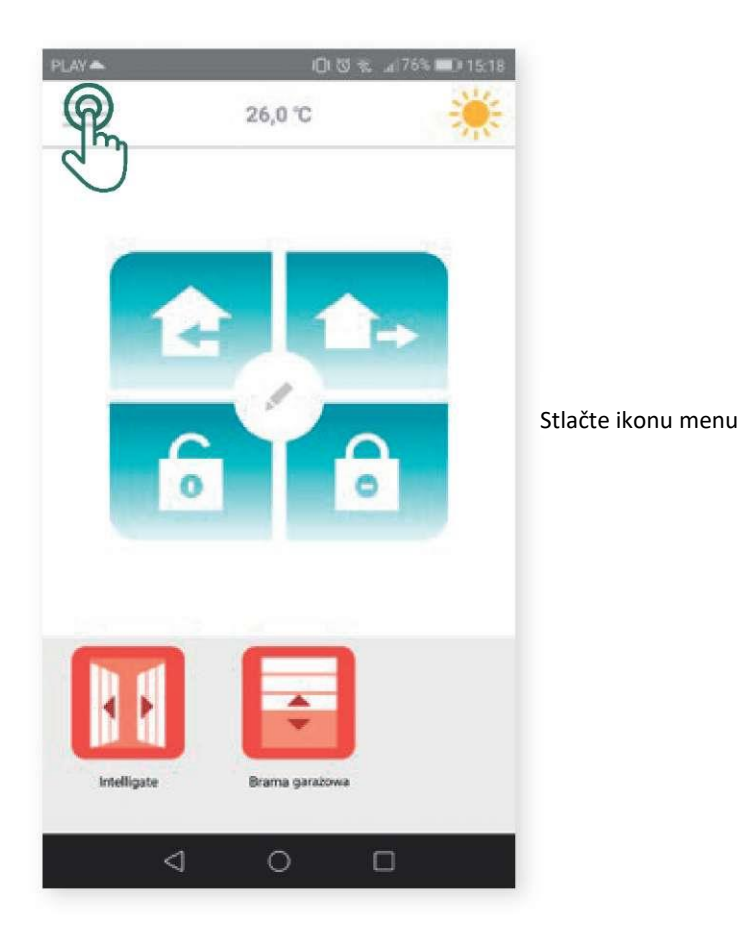

V záložke stlačte "Configuration" (Konfigurácia)

Stlačte tlačidlo

| Add |  |
|-----|--|
|     |  |
|     |  |
|     |  |
|     |  |
|     |  |
|     |  |
|     |  |

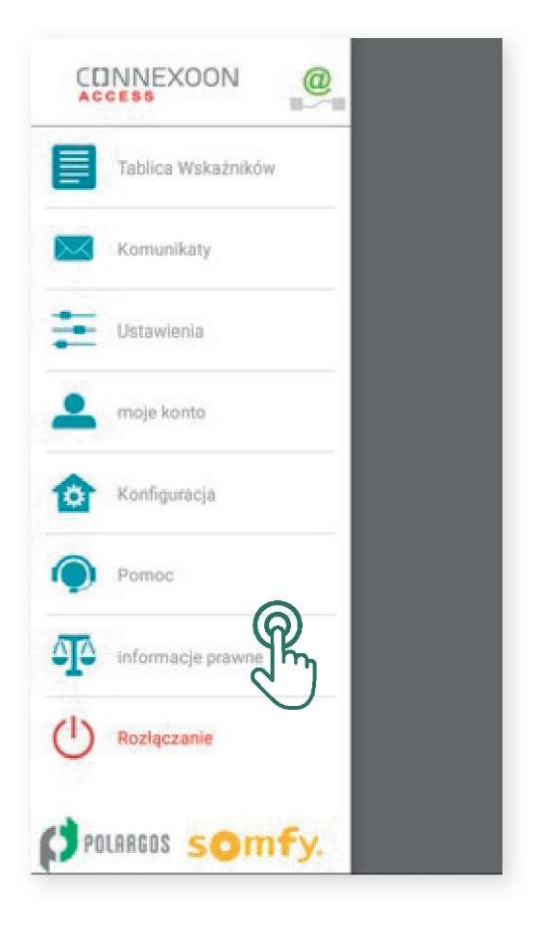

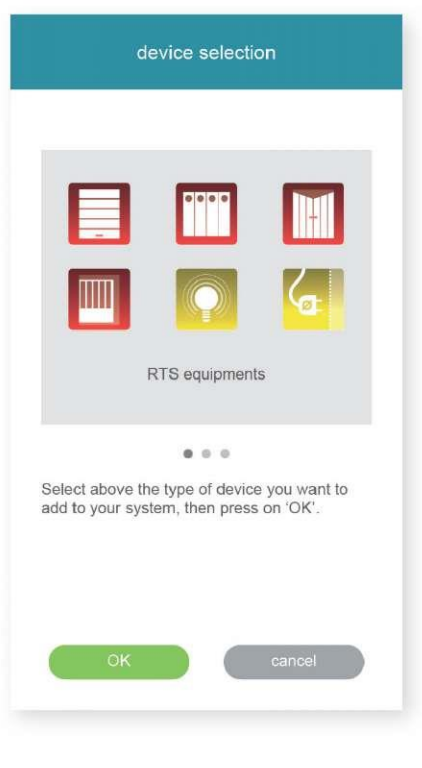

Zvoľte ikonu, ktorá zobrazuje inštalované zariadenie na ovládacom paneli.

## Zvoľte druh zariadenia, ktorý chcete pridať na ovládací panel: pohony RTS alebo osvetlenie Philips Hue, a následne voľbu potvrďte stlačením tlačidla

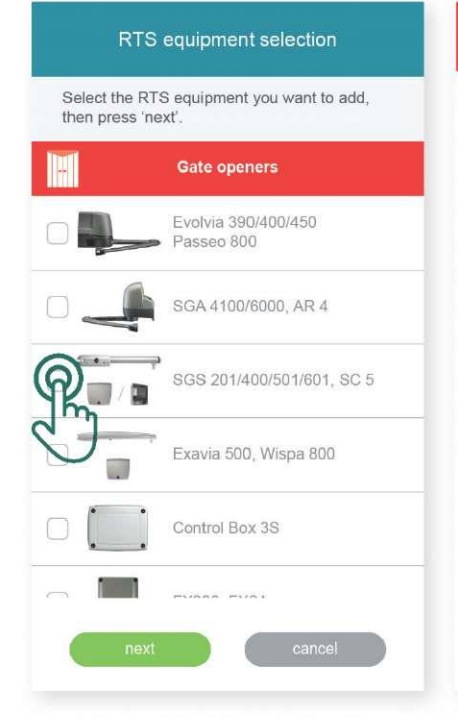

### CONDITIONS OF USE

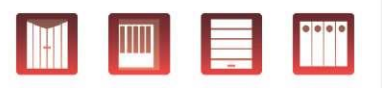

In compliance with standard EN 12453 on safety in use of power operated doors and gates, use of the unit to control an automated garage door or gate system not visible to the user, it is obligatory for a fully compliant security device to be installed on this automated system.

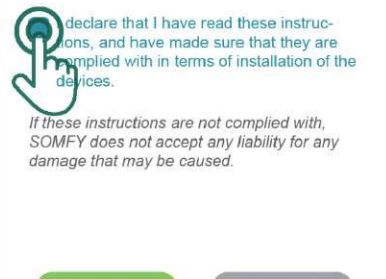

adding a gate

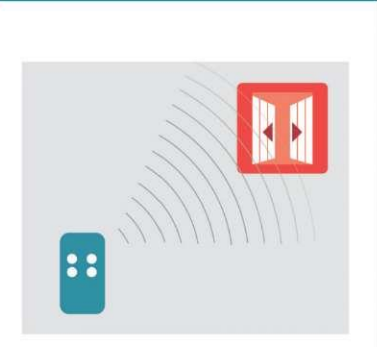

Test the gate with its remote control to check that it is operating correctly. Close it. Then click on 'OK'.

OK cancel

Overte zariadenie – zahájte jeho pohyb/činnosť s pomocou nástenného ovládacieho prvku alebo diaľkového ovládača. Uistite sa, že ovládací prvok zapríčinil pohyb/bliknutie len jedného pridávaného zariadenia.
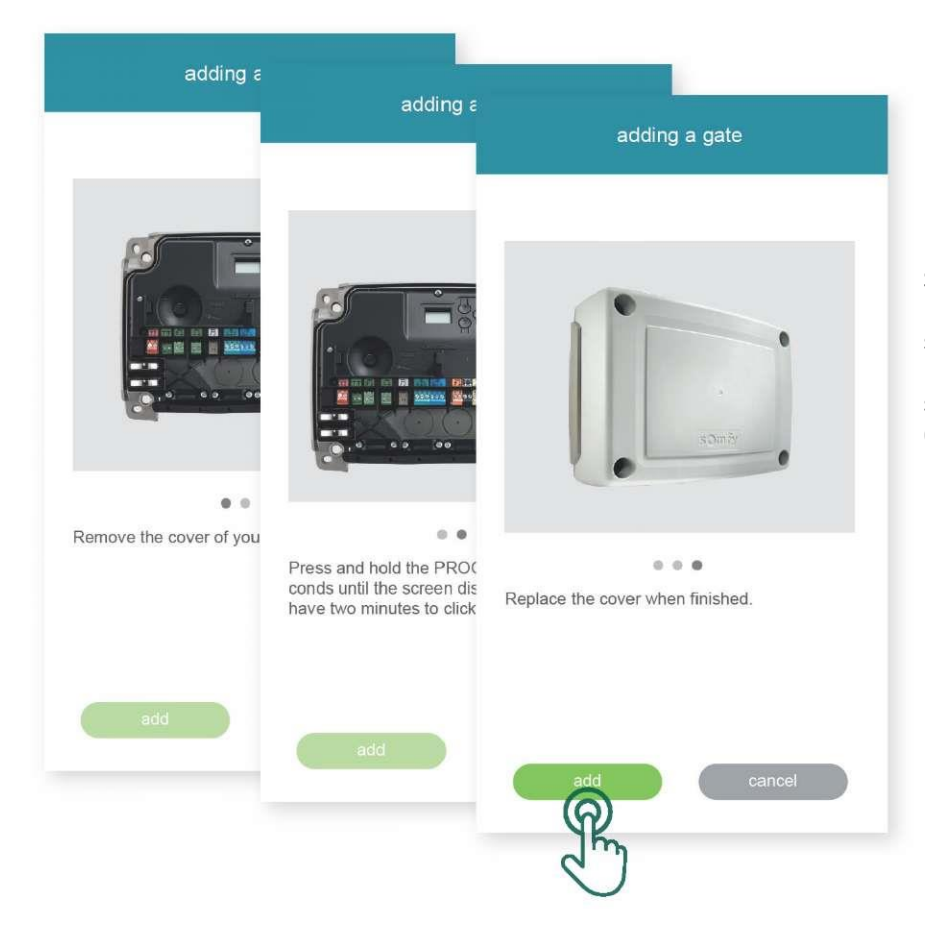

Stlačte tlačidlo **PROG**, ktorým naštartujete pohyb/bliknutie zariadenia, a pridržte tlačidlo stlačené do momentu, až zariadenie vykoná pohyb tam a späť (alebo zabliká). Odteraz máte 2 sekundy na potvrdenie – stlačte tlačidlo **"Add" (Pridať)** 

Skontrolujte, či zariadenie bolo správne zaregistrované, stlačením tlačidla **"Test".** Zariadenie vykoná pohyb tam a späť (alebo zabliká) v čase 5 sekúnd.

## adding a gate

> If your gate has opened, click on 'OK'.

> If your gate has not moved, click on 'restart' to repeat the procedure.

If your gate has still not moved after several attempts, click on 'abort'. If you have problems, you can also refer to the manual of the gate motor.

> Stlačte tlačidlo **OK**, ak sa zariadenie pohlo/zablikalo alebo kliknite **"Reštart"** (vráťte sa k začiatku postupu), ak sa nič neudialo. Ak zariadenie nevykoná žiaden pohyb/nezabliká po niekoľkých skúškach kliknite **"Cancel" (Zrušiť).**

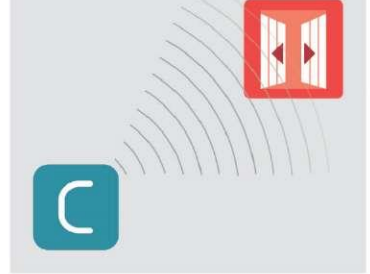

adding a gate

Test its connection by clicking the 'test' button below ; the gate should open during 5 seconds.

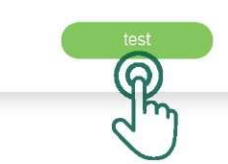

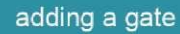

Your gate has been added successfully.

Set a name for your new gate. Then, click on 'OK' to finalize.

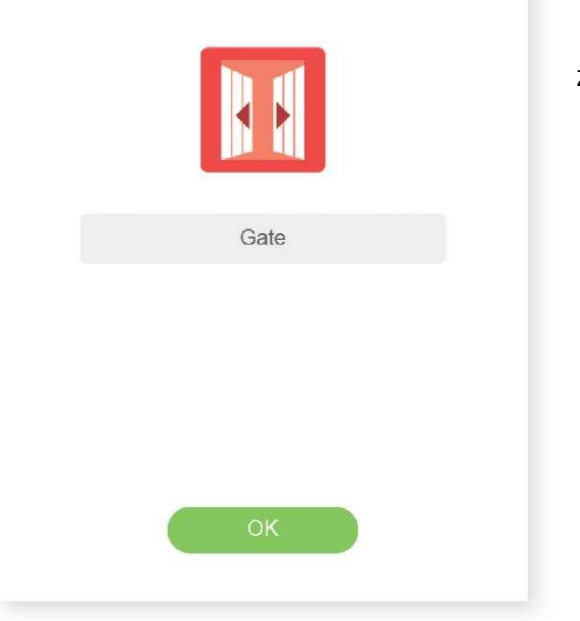

Zadajte názov zariadenia a následne stlačte OK

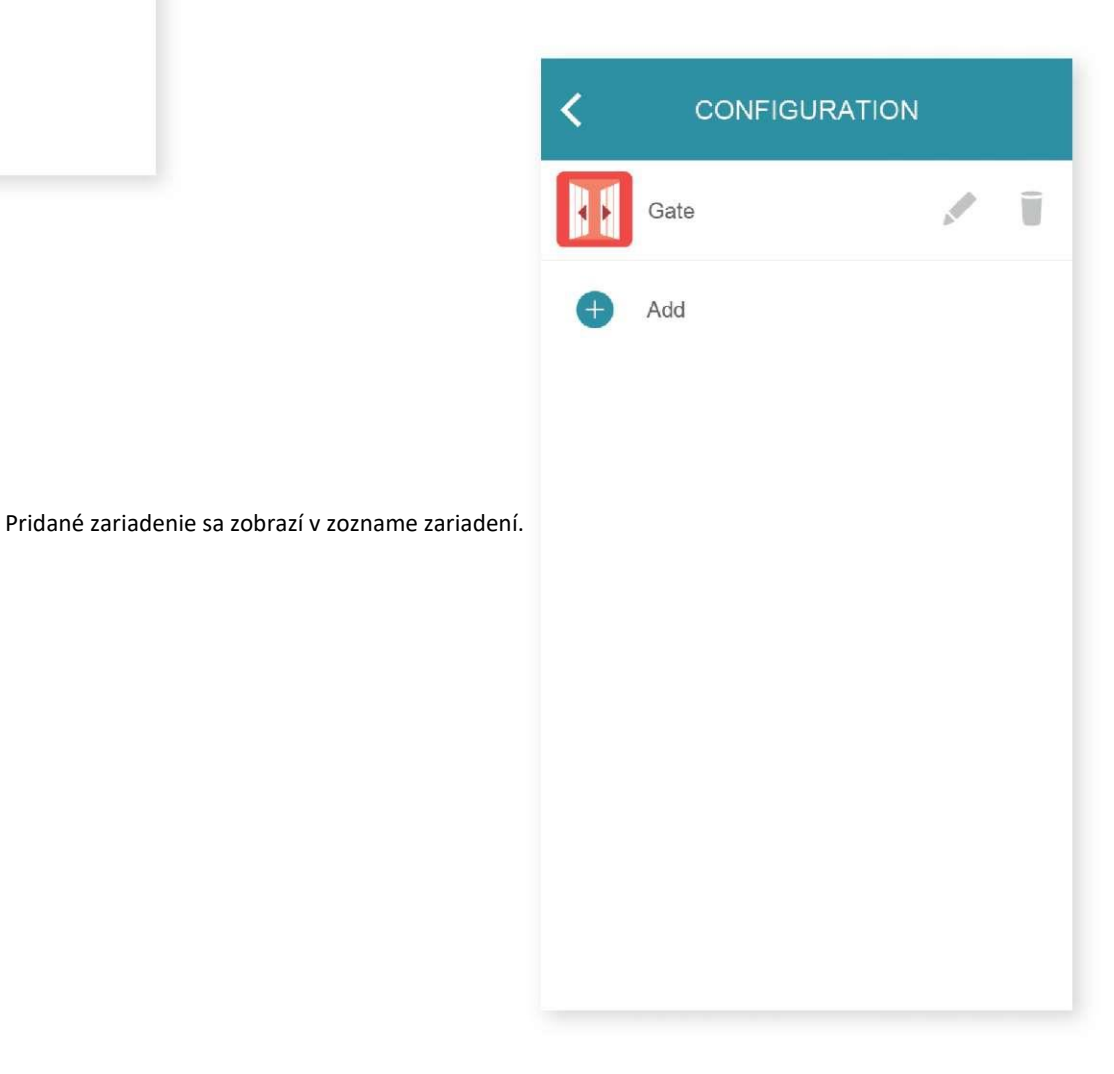

## Odstránenie zariadenia RTS z aplikácie

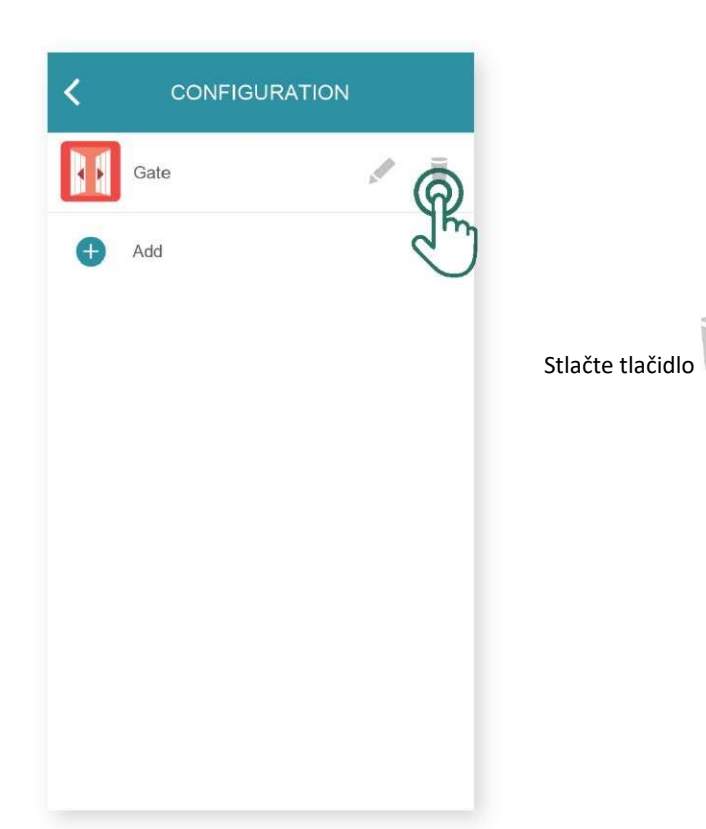

Skontrolujte zariadenie, ktoré môžete ovládať pomocou nástenného ovládacieho prvku alebo diaľkového ovládača. Istite sa, že ovládací prvok zapríčinil pohyb/bliknutie len zariadenia, ktoré chcete odstrániť.

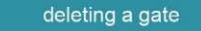

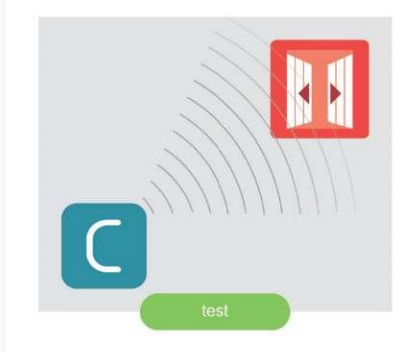

Test its connection by clicking 'test'. Then click 'continue'.

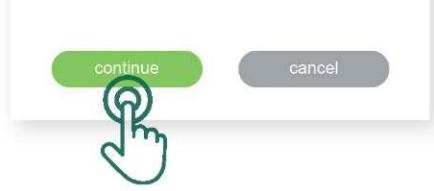

Stlačte tlačidlo **PROG**, ktorým naštartujete pohyb/bliknutie zariadenia, ktoré chcete odstrániť, a pridržte tlačidlo stlačené cca 3 sekundy, do momentu, až zariadenie vykoná pohyb tam a späť (alebo zabliká).

Odteraz máte 2 sekundy na potvrdenie – stlačte tlačidlo "Delete" (Odstrániť).

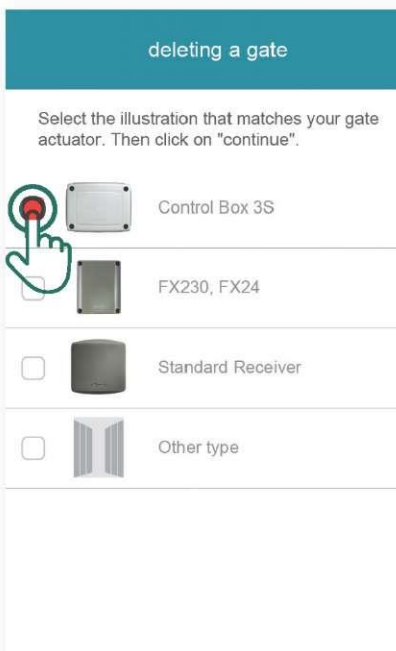

INTELIGENTNÁ BRÁNA 75

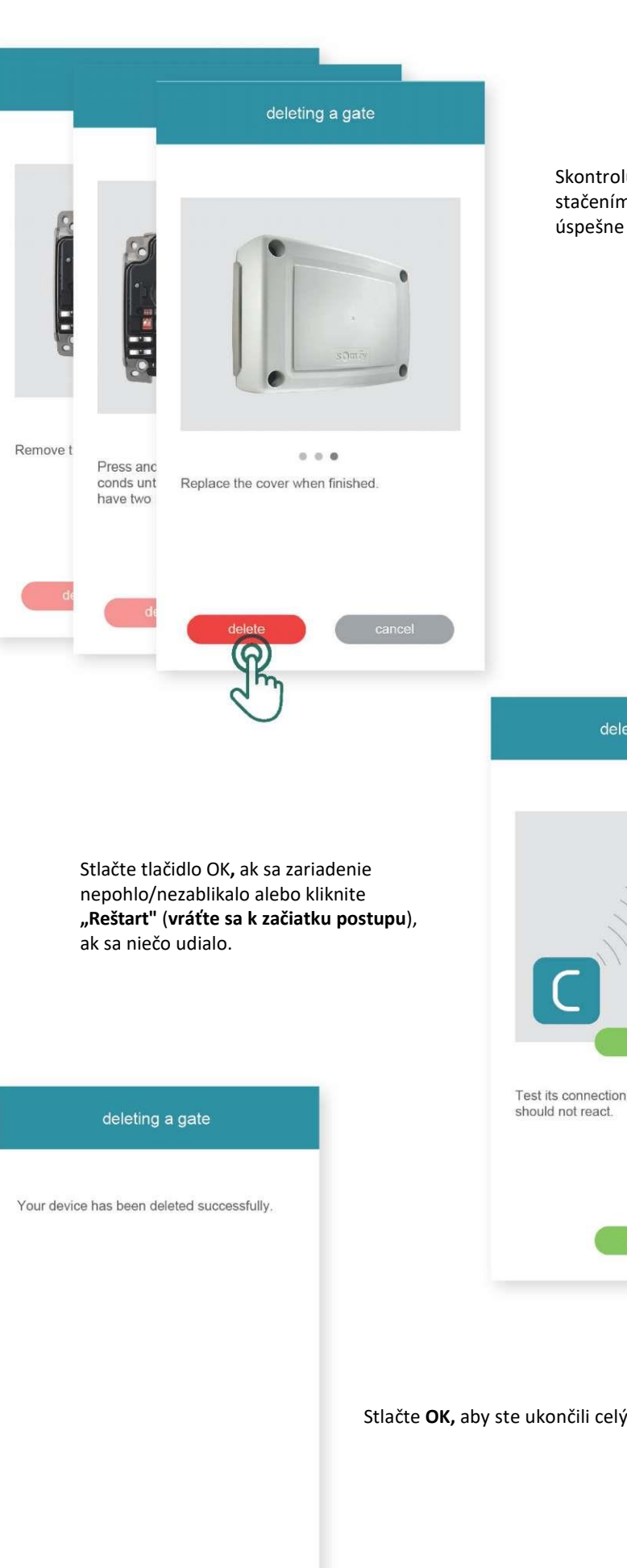

Skontrolujte, či zariadenie bolo správne odstránenie stačením tlačidla "Test". Ak sa zariadenie podarilo úspešne odstrániť, nebude na test reagovať.

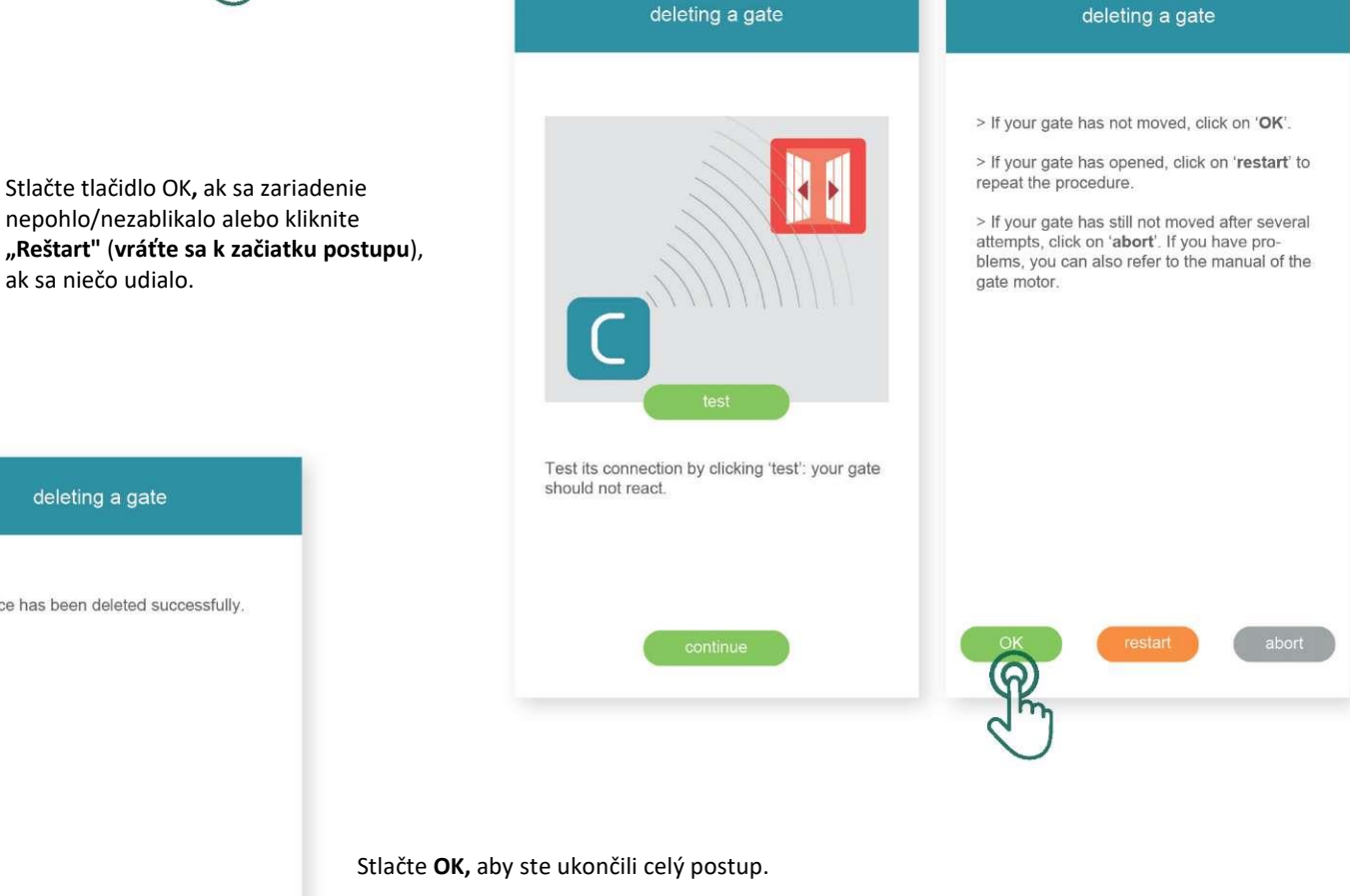

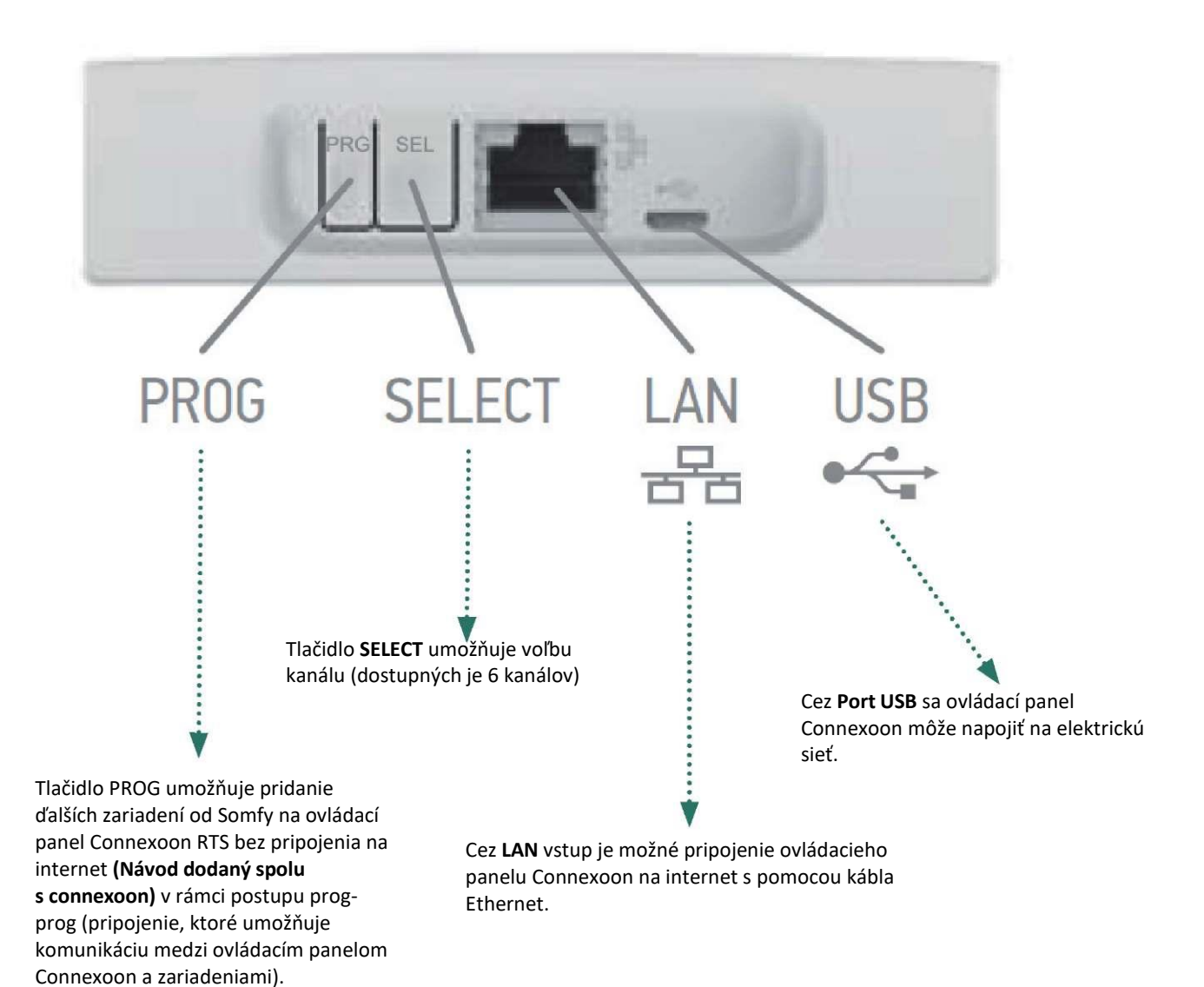

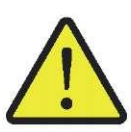

Pohon Easy Way 201i a ovládací panel connexoon boli spojené na etape výroby - dodatočná inštalácia sa nevyžaduje

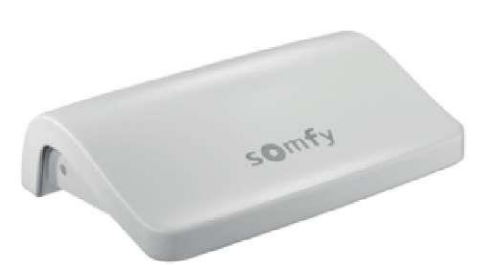

Kontrolná dióda LED informuje o stave ovládacieho panelu a realizovaných operáciách.

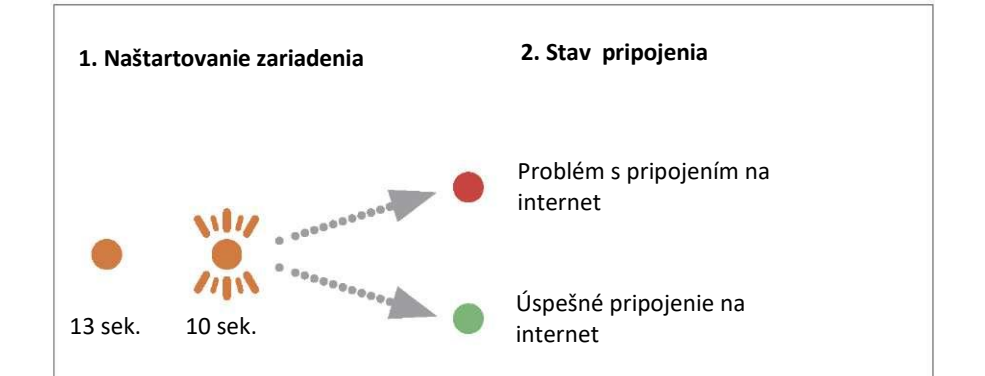

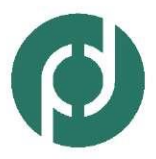

Polargos Sp z o.o. ul. Deptak 17 O4-956 Warszawa tel: (+48) 22 872 OO 91-93 e-mail: sekretariat@polargos.pl